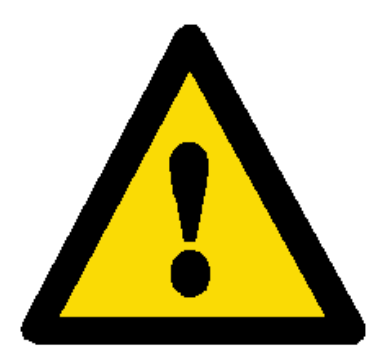

È RESPONSABILITÀ dell'utente accertare la validità della seguente "Guida semplificata all'utilizzo" rispetto al modello e versione del prodotto per il quale si intende utilizzarla.

In ogni caso, ai fini dell'installazione, utilizzo e manutenzione FA FEDE il manuale completo Sanyo Denki in lingua inglese contenuto nello Starter Kit CD-Rom in formato PDF. La copia cartacea del manuale completo Sanyo Denki in lingua inglese è disponibile su richiesta.

R.T.A. srl

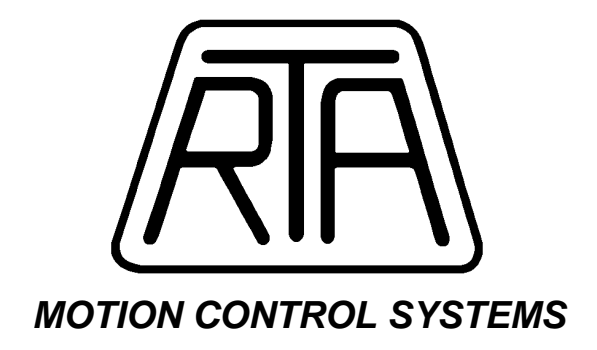

# Azionamenti Brushless Sanyo Denki Serie R

Guida semplificata all'utilizzo

| R.T.A. s.r.l.         | Via E. Mattei – Frazione DIVISA<br>27020 MARCIGNAGO (PV)<br>Tel. +39.0382.929.855 - Fax +39.0382.929.150<br>Internet: <i>http://www.rta.it</i> - e-mail: <i>info@rta.it</i> |
|-----------------------|----------------------------------------------------------------------------------------------------|
| FILIALE<br>nord-est   | Via D. Alighieri, 4/a - 30034 MIRA (VE)<br>Tel. 041.56.00.332 - Fax 041.56.00.165<br>e-mail: <i>rtane</i> @ <i>rta.it</i>                                                   |
| FILIALE<br>centro-sud | Via D. Alighieri, 41 - 60025 LORETO (AN)<br>Tel. 071.75.00.433 - Fax 071.977.764<br>e-mail: <i>rtacs</i> @ <i>rta.it</i>                                                    |

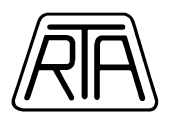

### Attenzione !

Il presente schema semplificato, con le allegate indicazioni fondamentali, è un estratto sintetico parziale del manuale utente Sanyo Denki Rel M0006890K atto ad agevolare il personale qualificato che già conosce il contenuto di tale manuale, in operazioni di verifica e manutenzione. È vietato l'uso di motori ed azionamenti che non rispetti quanto previsto nel Manuale Utente Sanyo Denki Rel M0006890K.

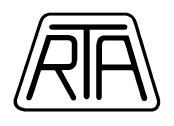

# **INDICE**

| FASE A                                                                                                    |          |
|----------------------------------------------------------------------------------------------------|----------|
| COLLEGAMENTI HARDWARE                                                                                                    | 4        |
| COLLEGAMENTI HARDWARE                                                                                                    |          |
| AZIONAMENTI BRUSHLESS SANYO DENKI SERIE R                                                                                                    | 5        |
| SCHEMA DI COLLEGAMENTO SEMPLIFICATO CONNETTORE                                                                                                    |          |
| SEGNALI CN1                                                                                                    | 6        |
| FASE B                                                                                                    |          |
| INSTALLAZIONE SOFTWARE                                                                                                    | 7        |
| ISTRUZIONI PER L'INSTALLAZIONE DEL SOFTWARE                                                                                                    |          |
| COLLEGAMENTO DELLA LINEA SERIALE DI COMUNICAZIONE                                                                                                    | 9        |
| INSERIMENTO DEI PARAMETRI DI DEFAULT                                                                                                    |          |
| COMUNICAZIONE SERIALE: INFORMAZIONI UTILI                                                                                                    |          |
| FASE C                                                                                                    |          |
| INDICAZIONI ESSENZIALI PER L'UTILIZZO DEL SISTEMA                                                                                                    |          |
| SEGNALAZIONI FONDAMENTALI                                                                                                    |          |
| PILOTAGGIO IN FREQUENZA (Clock + Direzione)                                                                                                    |          |
| PILOTAGGIO IN ANALOGICA (Velocity / Torque)                                                                                                    |          |
| SEQUENZA DI ALIMENTAZIONE                                                                                                    |          |
| JOGGING OPERATION                                                                                                    |          |
| PRINCIPALI PARAMETRI DI CONFIGURAZIONE                                                                                                    |          |
| AUTOTUNING DINAMICO                                                                                                    |          |
| PRINCIPALI PARAMETRI DI CONTROLLO                                                                                                    |          |
| UTILIZZO DELLA FUNZIONE MONITOR DISPLAY                                                                                                    |          |
| TRACE OPERATION – FUNZIONE OSCILLOSCOPIO                                                                                                    |          |
| FRENO DI STAZIONAMENTO                                                                                                    |          |
| GESTIONE DELLA PASSWORD                                                                                                    | 51       |
| RIMOZIONE DELLA PASSWORD DI CONFIGURAZIONE                                                                                                    |          |
| REGOLAZIONE AUTOMATICA OFFSET DI TENSIONE                                                                                                    | 53       |
| TRASFORMATORI DI ALIMENTAZIONE                                                                                                    | 55       |
| MOTOR DATA SHEETS                                                                                                    |          |
| P20B10150D MOTOR DATA SHEETS                                                                                                    |          |
| P30B04005D MOTOR DATA SHEETS                                                                                                    |          |
| P30B04010D MOTOR DATA SHEETS                                                                                                    |          |
| P30B06020D MOTOR DATA SHEETS                                                                                                    |          |
| P30B06040D MOTOR DATA SHEETS                                                                                                    |          |
| P30B080/5D MOTOR DATA SHEETS                                                                                                    |          |
| PS0B04010D MOTOR DATA SHEETS                                                                                                    |          |
| PS0B05020D MOTOR DATA SHEETS                                                                                                    |          |
| PS0B0/040D MOTOR DATA SHEETS                                                                                                    |          |
| PSUBU8100H MOTOR DATA SHEETS                                                                                                    | 00       |
|                                                                                                    | 0/<br>20 |
| $Q^2 A 10150 B C U R V A DI C O PI A$                                                                                                    | ٥٥<br>۵٦ |
| $Q_{2}$ $A_{1}$ $A_{1$ |          |
| R2AAB8100H CURVA DI COPPIA                                                                                                    |          |
|                                                                                                    |          |

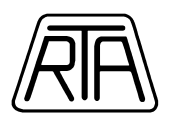

# FASE A COLLEGAMENTI HARDWARE

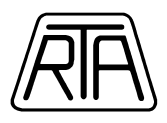

# **COLLEGAMENTI HARDWARE**

# AZIONAMENTI BRUSHLESS SANYO DENKI SERIE R

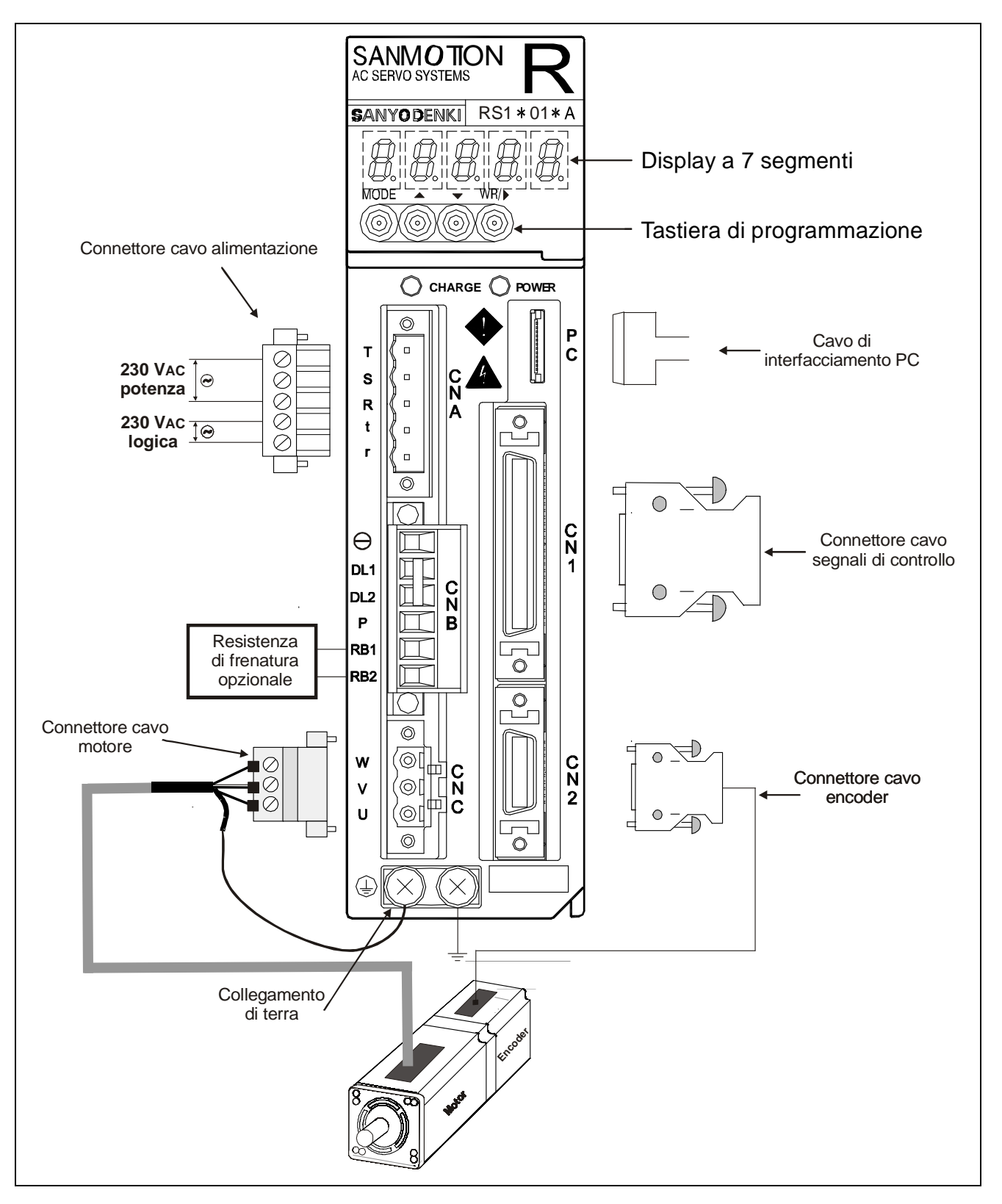

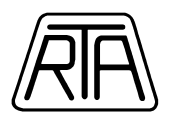

# SCHEMA DI COLLEGAMENTO SEMPLIFICATO CONNETTORE SEGNALI CN1

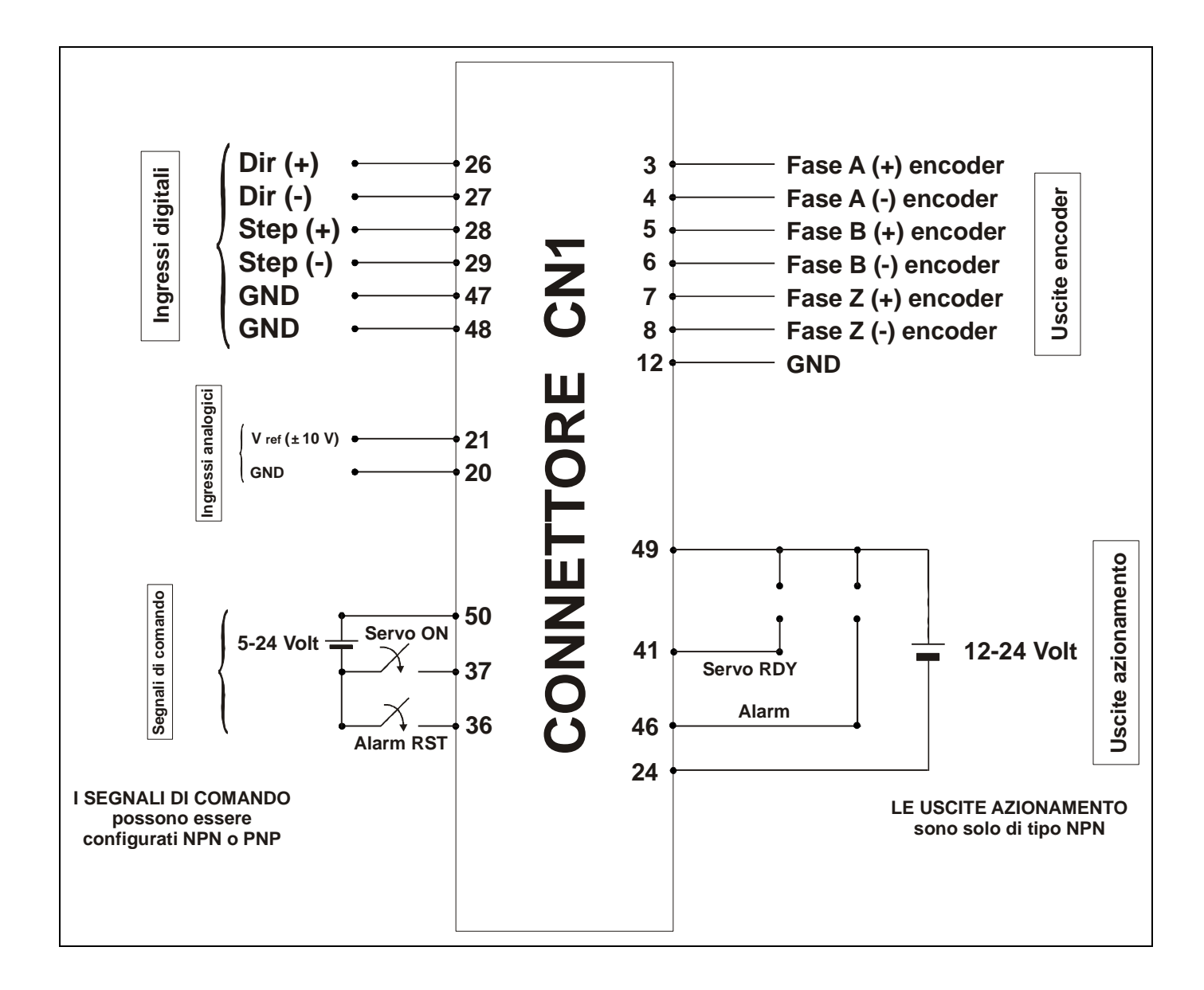

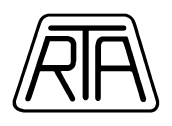

# FASE B INSTALLAZIONE SOFTWARE

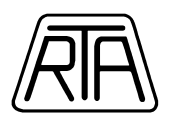

# ISTRUZIONI PER L'INSTALLAZIONE DEL SOFTWARE

1) All'interno del CD-ROM, aprire la cartella: "AC\_SERVOSYSTEMS".

2) Eseguire il file: RSetup\_V106-1098-Complete.exe

3) Alla domanda: "Please select the language that you would like to use", selezionare English. Premere il tasto "OK" per proseguire.

4) Premere il tasto Next.

5) Selezionare la cartella d'installazione desiderata, se diversa da quella indicata di default.Premere il tasto Next per proseguire

6) Selezionare "Complete Installation" (default)

7) Premere il tasto Next per proseguire (scelta consigliata).Altrimenti selezionare un gruppo di programmi alternativo a "AC\_SERVO\_SYSTEM" (default)

8) Alla domanda: "Please input key word", premere il tasto "OK" (prodotti standard)

9) Il programma verrà installato nella cartella di destinazione.Il collegamento "RSETUP" al programma sarà visualizzata sul Desktop

# COLLEGAMENTO DELLA LINEA SERIALE DI COMUNICAZIONE

1) Collegare il cavo di comunicazione seriale tra il personal computer e l'azionamento Serie R.

2) Collegare i cavi motore ed encoder tra azionamento e motore. **Ricordarsi TASSATIVAMENTE di** collegare il filo di messa a terra del cavo motore ad una delle viti di terra dell'azionamento.

3) Alimentare la sezione logica AC 230V (ingressi "t" e "r") sul connettore CNA dell'azionamento. Ricordarsi TASSATIVAMENTE di collegare l'impianto di terra ad una delle viti di terra dell'azionamento.

4) Lanciare il programma RSetup appena installato

5) Per definire la porta di comunicazione (COM1, COM2,...), dalla barra menù selezionare "Communication", quindi "Communication Setting". Scegliere la porta desiderata sul menu a scorrimento e premere "OK". **ATTENZIONE: NON** modificare la velocità di comunicazione, lasciare impostato il default: 38400 bps.

6) Per stabilire la comunicazione, dalla barra menù selezionare "Communication" e poi "Offline->Online".

7) Apparirà la finestra "Communication Status". Premere "Check" e assicurarsi che appaia la dicitura "Connected". Premere "Exit" per uscire.

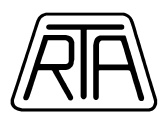

## **INSERIMENTO DEI PARAMETRI DI DEFAULT**

1) Assicurarsi di aver stabilito la comunicazione seriale.

(l'indicazione "ONLINE" deve apparire in basso a sinistra dello schermo)

2) Dalla barra menù, selezionare "Parameter" e poi "Transmit Parameter [File->Amplifier]"

3) Apparirà la finestra "Transmit Parameter [File->Amplifier]". Premere il tasto "Browse..."

I file di configurazione hanno estensione "\*.ap0".

Il nome del file contiene il part number del motore e del relativo azionamento.

Tuttiifilediconfigurazionesonocontenutinellacartella"AC\_SERVOSYSTEMS/DEFAULT\_PARAMETERS" del CD-ROM.

I file sono catalogati in sotto-cartelle a seconda della serie del motore.

Selezionare il file "\*.ap0" relativo al motore collegato e premere il tasto "Apri"

4) Nel riquadro "The kind of parameter to transmit" selezionare <u>TUTTE LE 3</u> opzioni disponibili:
\* General Parameter (già selezionata di default) \* System Parameter \* Motor Parameter

| Transmit Para  | meter [f             | File->Ampli      | fier]         |               | × |
|----------------|----------------------|------------------|---------------|---------------|---|
| Transmission   | destination          |                  |               |               | _ |
|                | <ul><li>#1</li></ul> | C #6             | C #8          |               |   |
|                | C #2                 | C #7             | <b>C</b> #C   |               |   |
|                | C #3                 | C #8             | C #D          |               |   |
|                | C #4                 | C #9             | C #E          |               |   |
|                | C #5                 | C#A              | C #F          |               |   |
| The servoar    | plifier mode         | el of a transmi: | ssion destina | ation :       |   |
|                |                      | RS1.             | A01AA         |               |   |
| C:\Document    | s and Setti          | ngsWeffMes o     | locuments∛    | Browse        |   |
| The kind of pa | rameter to f         | transmit         |               |               |   |
| 🗸 General P    | arameter             |                  |               |               |   |
| System P       | arameter             |                  |               |               |   |
| Motor Par      | ameter               |                  |               |               |   |
|                |                      | E                | xecute        | E <u>×</u> it |   |

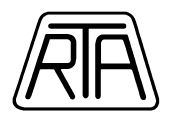

5) Premere il tasto "Execute", poi "OK".

6) Premere "Exit".

7) Togliere l'alimentazione alla sezione logica.

8) Alimentare nuovamente la sezione logica ed alimentare la sezione di potenza (morsetti T e R del connettore CNA dell'azionamento). **Ricordarsi di collegare l'impianto di terra ad una delle viti di terra dell'azionamento.** 

L'azionamento è stato configurato per il motore in uso e i parametri di default sono stati inseriti.

L'azionamento è completamente alimentato ma, per ragioni di sicurezza, non abilitato (il motore non è in coppia). L'abilitazione (SERVO ON) deve essere effettuata tramite segnale S-ON, assegnato per default all'ingresso CONT1 (pin 37).

L'azionamento viene impostato secondo la seguente configurazione di default:

-Alimentazione MONOFASE (r,t e R,T) (System Parameter Settings – Page 00 "Main Power input type: 01\_AC\_Single\_Phase")

-Controllo tipo POSITION (System Parameter Settings – Page 08 "Control Mode: 02\_Position")

-Ingressi CLOCK + DIREZIONE (General Parameter Settings - Group 8 – Page 11 "Position command pulse, form selection: 02\_Code\_PC")

-Risoluzione:

Motori serie P2, P3, P5, P6, Q1, Q2: 8000 step/giro (General Parameter Settings - Group 8 – Page 15 "Electronic Gear Ratio 1: 1/1")

Motori serie R2: 8192 step/giro (General Parameter Settings - Group 8 – Page 15 "Electronic Gear Ratio 1: 1/1")

-Filtraggio medio sui segnali in frequenza (General Parameter Settings - Group 8 – Page 13 "Position command pulse digital filter: 00\_834nsec")

-Ingressi extra-corsa disabilitati (General Parameter Settings - Group 9 – Page 00 "Positive over-travel function: 00\_always\_disable" – Page 01 "Negative over-travel function: 00\_always\_disable").

**Nota Bene**: Aprendo il General Parameter Settings per la prima volta, ricordarsi di modificare l'opzione "Display Level", passando da "Basic Mode" ad "Advanced Mode". In questo modo si avrà accesso a tutti i parametri di configurazione dell'azionamento brushless.

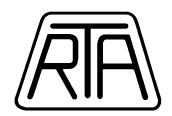

## **COMUNICAZIONE SERIALE: INFORMAZIONI UTILI**

La trasmissione e la ricezione tra azionamento brushless Sanyo Denki e personal computer avviene tramite linea seriale RS232 ad una velocità di 38400bps. Per tale tipo di comunicazione, è essenziale che i due dispositivi (personal computer e azionamento brushless) siano collegati alla **stessa linea di terra**. Il mancato rispetto di tale accorgimento può danneggiare la porta seriale di comunicazione dell'azionamento brushless o del personal computer. La mancanza di un appropriato collegamento di terra può inoltre evidenziare o amplificare fenomeni di rumore elettromagnetico; in questi casi l'effetto si presenta come perdita di comunicazione tra personal computer ed azionamento brushless. Quando il software di gestione perde la comunicazione, compaiono uno o più messaggi tipo **"Warning"** simili ai seguenti:

- 1) The communication status check results in "Overlap"
- 2) Communication is abnormal (Axis number [#1])
- 3) Communication timeout (Axis number [#1])
- 4) The axis number overlaps (Axis number [#1])

| tor Di | spla | у        |                                                        |                |           |   |
|--------|------|----------|--------------------------------------------------------|----------------|-----------|---|
| -   [F | age  | Symbol   | Name                                                   | Present Value  | Unit      | 1 |
| 1 -    | 00   | STATUS   | Servo Amplifier Status                                 | [00] Power OFF |           | - |
|        | 01   | WARNING1 | Warnig Status 1                                        | 0000-0000      |           |   |
|        | 02   | WARNING2 | Warnig Status 2                                        | 0000-0000      |           |   |
| 1      | 03   | CONT 8-1 | General Purpose Input CONT8 to CONT1 Monitor 0000-0000 |                |           |   |
|        | 04   | OUT_8-1  | General Purpose Output OUT8 to OUT1 Monitor 1111-0001  |                |           |   |
|        | 05   | VMON     | Velo                                                   |                | min-1     |   |
|        | 06   | VCMON    | Velc                                                   | min-1          |           |   |
|        | 07   | TMON     | Torc                                                   |                | %         |   |
|        | 08   | TCMON    | Torc Ine axis number overlaps, (Axis number [          | [#1])          | %         |   |
|        | 09   | PMON     | Posi -                                                 |                | Pulse     |   |
| 11     | 0A   | APMON    | Actu                                                   |                | Pulse     |   |
|        | OB   | CPMON    | Com                                                    | OK             |           |   |
|        | 0C   | VC/TC-IN | Anal                                                   |                | mV        |   |
| 1      | 0D   | FMON     | Position Command Pulse Input Frequency Monitor         | 0              | k Pulse/s |   |
|        | 0E   | CSU      | U-Phase Electric Angle Monitor 30                      |                | deg       |   |
|        | 0F   | PS-H     | Absolute Encoder PS Data (High)                        | 00000000 H     | x2^32 P   |   |
|        | 10   | PS-L     | Absolute Encoder PS Data (Low)                         | 00000000 H     | Pulse     |   |
| 1      | 11   | RegR     | Regenerative Resistor Operation Percentage             | 0.00           | %         |   |
|        | 12   | TRMS     | Effective Torque Monitor                               | 67             | %         |   |
|        | 13   | TRMS_EST | Effective Torque Monitor (Estimate Value)              | 0              | %         |   |

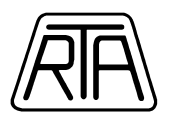

In presenza di sistemi operativi tipo "Microsoft Windows 2000 Professional" e "Microsoft Windows XP", abbinati ad hardware di ultima generazione, si consiglia di modificare le impostazioni della propria porta di comunicazione seriale. Di seguito vengono riportati i passi fondamentali da seguire.

#### ATTENZIONE

RTA S.r.l. non è in alcun modo responsabile di malfunzionamenti dovuti alle modifiche apportate alla porta di comunicazione seriale in quanto la gestione del sistema operativo "Microsoft Windows" e dell'hardware presente sul personal computer non è di competenza di RTA S.r.l.

- 1) Prima di procedere, chiudere tutte le applicazioni in uso.
- Tramite il pulsante "START" di Microsoft Windows, scegliere il menù "IMPOSTAZIONI", quindi "PANNELLO DI CONTROLLO".
- Da "PANNELLO DI CONTROLLO", eseguire doppio click sull'icona "SISTEMA". Apparirà una finestra simile alla seguente:

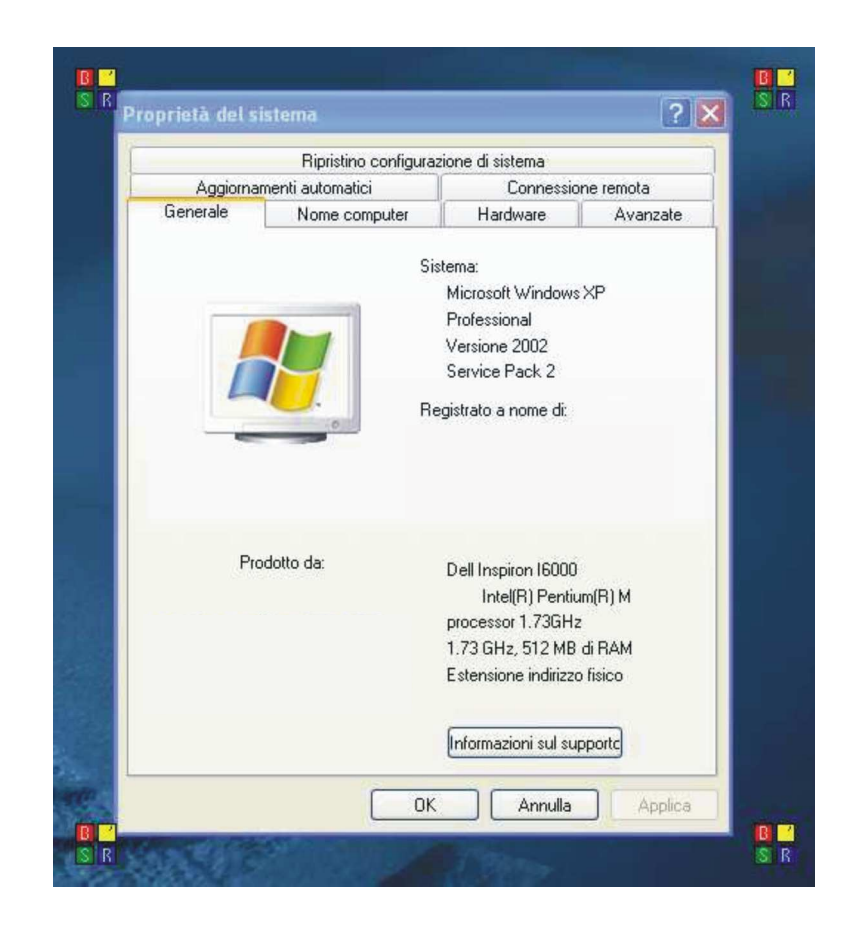

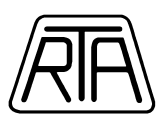

 Selezionare il menù "HARDWARE", quindi fare click sul pulsante "GESTIONE PERIFERICHE":

| 20 22                     | Ripristino configura                                                                                            | zione di sistema                                                                             |                                             |
|---------------------------|----------------------------------------------------------------------------------------------------|----------------------------------------------------------------------------------------------|---------------------------------------------|
| Aggior                    | namenti automatici                                                                                              | Connessio                                                                                    | one remota                                  |
| Generale                  | Nome computer                                                                                                   | Hardware                                                                                     | Avanzate                                    |
| Gestione p<br>C<br>F<br>F | stiferiche<br>Sestione periferiche visualizz<br>Jardware installate nel comp<br>Jeriferiche per modificare le p | a un elenco di tutte l<br>uter. Utilizzare Gestic<br>proprietà delle periferi<br>Gestione pe | le periferiche<br>ine<br>iche.<br>ifferiche |
| Driver<br>L<br>ir         | a firma driver consente di vi<br>stallano siano compatibili ci<br>sonsente di configurare la co<br>er i driver, | erificare che i driver o<br>on Windows. Window<br>onnessione a Window                        | che si<br>ws Update<br>ws Update            |
| L                         | Firma driver                                                                                                    | U Windows U                                                                                  | Ipdate                                      |
| Profili hardv             | vare<br>profili hardware consentono<br>liverse configurazioni hardw                                             | o di impostare e memo<br>are.                                                                | prizzare                                    |

5) Eseguire doppio click sulla voce "Porte (COM e LPT)":

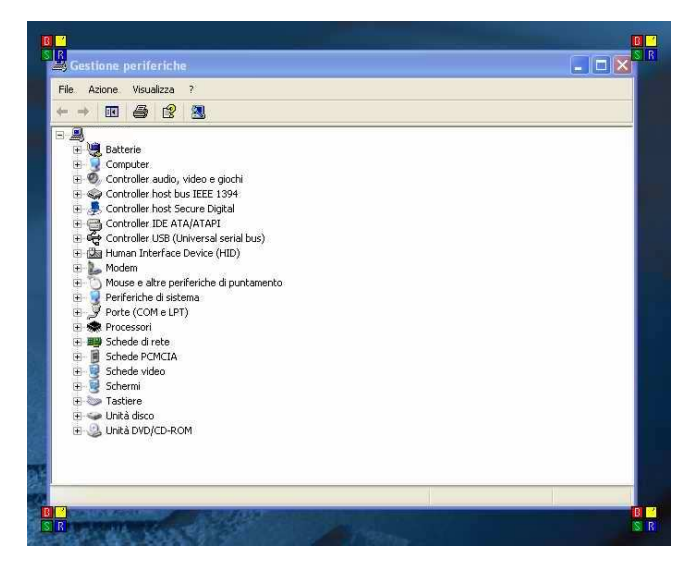

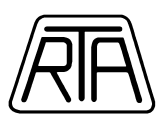

6) Eseguire "doppio click" sulla porta di comunicazione seriale cui è collegato il sistema brushless Sanyo Denki (esempio: "Prolific USB-to-Serial Comm Port [COM2]"):

| File Azione Visualizza ?                                                                                                    |    |
|----------------------------------------------------------------------------------------------------|----|
| ←→ 🗉 🖆 😫 🕿 🗶 🛃                                                                                                    |    |
|                                                                                                    | ^  |
| 🕀 💘 Batterie                                                                                                    |    |
| E Computer                                                                                                    |    |
| + S Controller audio, video e giochi                                                                                                    |    |
| Controller host bus IEEE 1394                                                                                                    |    |
|                                                                                                    |    |
| Controller USB (Universal serial bus)                                                                                                    |    |
| F G Human Interface Device (HID)                                                                                                    |    |
| + L Modem                                                                                                    |    |
| 🕣 🍈 Mouse e altre periferiche di puntamento                                                                                                    |    |
| 🖅 🧕 Periferiche di sistema                                                                                                    |    |
| 😑 🚽 Porte (COM e LPT)                                                                                                    |    |
| Prolific USB-to-Serial Comm Port (COM2)                                                                                                    |    |
| Toshiba BT Port (COM10)                                                                                                    |    |
| Standard (COM11)                                                                                                    |    |
| Tashiba BT Port (COM12)                                                                                                    |    |
| Toshiba BT Port (COM14)                                                                                                    |    |
| Violational BT Port (COM20)                                                                                                    |    |
| Toshiba BT Port (COM21)                                                                                                    |    |
| - 📝 Toshiba BT Port (COM6)                                                                                                    |    |
| The set of the set of the set of |    |
| J TOSNIDA BI PORt (COM/)                                                                                                    |    |
| Processori                                                                                                    | 1M |

7) Selezionare il menù "IMPOSTAZIONI DELLA PORTA":

| Genera    | le Impostazioni della porta Driver Dettagli                                                                          |  |
|-----------|----------------------------------------------------------------------------------------------------|--|
| Ţ         | Prolific USB-to-Serial Comm Port (COM2)                                                                              |  |
|           | Tipo di periferica: Porte (COM e LPT)                                                                                |  |
|           | Produttore: Prolific                                                                                                 |  |
|           | Ubicazione: Percorso 0 (USB-Serial Controller)                                                                       |  |
| Stat      | o periferica                                                                                                    |  |
| Se<br>Ris | si sono verificati problemi con questa periferica, scegliere<br>oluzione problemi per avviare la procedura relativa. |  |
|           | Risoluzione dei problemi                                                                                             |  |
| Utilizzo  | o periferica:                                                                                                    |  |
| THEFT     | za questa periferica (altiva)                                                                                        |  |

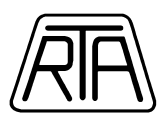

8) Fare click sul pulsante "AVANZATE":

| enerale Impostazioni della porta Driver | Dettagli           |
|-----------------------------------------|--------------------|
| Bit per secondo                         | × 9600             |
| Bit di dat                              | i: 8               |
| Parità                                  | n: Nessuna 💌       |
| Bit di stop                             | e 1 💌              |
| Controllo di flusso                     | Nessuno 👻          |
|                                         | vanzate Ripristina |
|                                         |                    |
|                                         |                    |
|                                         |                    |
|                                         |                    |

9) Per default, i buffer di ricezione e trasmissione sono settati ai valori massimi:

| npostazioni                                                     | r<br>avanzate (                                                          | COM2                                                            |                                        |                                                   |                              |              |   |                        |              | ?                            |
|-----------------------------------------------------------------|--------------------------------------------------------------------------|-----------------------------------------------------------------|----------------------------------------|---------------------------------------------------|------------------------------|--------------|---|------------------------|--------------|------------------------------|
| Vusa t<br>Selez<br>Selez<br>Buffer di ricezi<br>Buffer di trasm | uffer FIFO (ri<br>onare imposi<br>onare imposi<br>one: Ba<br>issione: Ba | ichiede U/<br>tazioni min<br>tazioni ma<br>ussa (1)<br>ussa (1) | ART 1655(<br>ime per co<br>ssime per p | D compatibile<br>prreggere i pr<br>prestazioni pi | )<br>oblemi di<br>iù veloci. | connessione. | Þ | Alta (14)<br>Alta (16) | (14)<br>(16) | OK<br>Annulla<br>Predefinite |
| Numero porta                                                    |                                                                          | OM2                                                             | ×                                      |                                                   |                              |              |   |                        |              |                              |

R.T.A. s.r.l. - CAB\_MI13 - 06/11

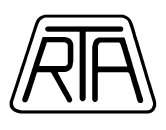

10) Ridurre i parametri dei buffer di ricezione e trasmissione al valore minimo:

|                                                                           | 6003                                                                                                    |                                                              |                                                    |             | —                              |                              |
|---------------------------------------------------------------------------|----------------------------------------------------------------------------------------------------|--------------------------------------------------------------|----------------------------------------------------|-------------|--------------------------------|------------------------------|
| Usa bu<br>Selezion<br>Selezion<br>Buffer di ricezion<br>Buffer di trasmis | fer FIFO (richiede L<br>nare impostazioni m<br>nare impostazioni m<br>ne: Bassa (1)<br>sione: Bassa (1) | IART 16550 comp<br>inime per corregge<br>assime per prestazi | atibile)<br>ie i problemi di c<br>ioni più veloci. | onnessione. | Alta (14) (1)<br>Alta (16) (1) | OK<br>Annulla<br>Predefinite |
| Numero porta Cl                                                           | DM: COM2                                                                                                | ~                                                            |                                                    |             |                                |                              |

- 11) Confermare tutte le scelte, quindi **SPEGNERE COMPLETAMENTE** e riaccendere personal computer.
- 12) Spegnere completamente e riaccendere l'azionamento brushless Sanyo Denki.
- Ricollegarsi al sistema brushless Sanyo Denki utilizzando il software di interfaccia QSetup e/o RSetup e riprendere a lavorare.
- 14) Nel caso in cui permanesse il fenomeno di "Overlap", collegarsi all'azionamento utilizzando il software di interfaccia QSetup e/o RSetup, eseguire il comando "COMMUNICATION RESET" presente nel menù "COMMUNICATION".

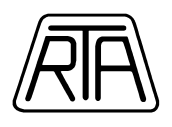

# FASE C INDICAZIONI ESSENZIALI PER L'UTILIZZO DEL SISTEMA

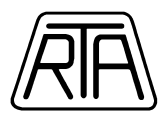

# SEGNALAZIONI FONDAMENTALI

Led charge acceso: Led power on acceso: Indica che il condensatore di filtro dell'elettronica di potenza è carico Indica che l'alimentazione interna è attiva

|--|

Indica che il circuito di logica dell'azionamento è correttamente alimentato a **230VAC** 

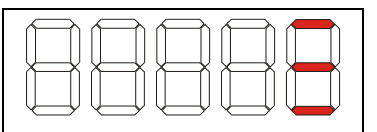

Indica che i circuiti di logica e potenza sono correttamente alimentati a **230VAC** 

Quando viene disegnata una figura di un "8" rotante, l'azionamento risulta in modalità "Servo-On" e il motore è in coppia.

N.B: Consultare il manuale Sanyo Denki Ver. M0006890K al capitolo 4 - [Digital Operator] per una spiegazione dettagliata del display digitale.

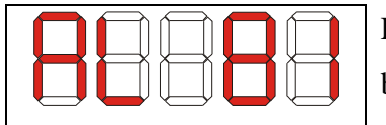

Esempio segnalazione di anomalia o guasto nell'azionamento brushless.

N.B: Consultare il manuale completo Sanyo Denki Ver. M0006890K al capitolo 8 - [Maintenance] per una spiegazione dettagliata del significato di ogni singola segnalazione di allarme.

Le configurazioni in anello di velocità o posizione sono **mutuamente esclusive** e devono essere impostate utilizzando il software di interfaccia Sanyo Denki RSetup contenuto nello Startet Kit CD-Rom, modificando il parametro 08 – [Control Mode] del System Parameter Settings.

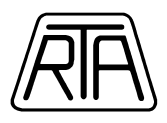

# PILOTAGGIO IN FREQUENZA (Clock + Direzione)

### Segnali di controllo essenziali (connettore CN1)

### **Ingressi DIGITALI**

| Pin 26: | ingresso segnale digitale di direzione (Dir+) Line Driver 0-5V |
|---------|----------------------------------------------------------------|
| Pin 27: | ingresso segnale digitale di direzione (Dir-) Line Driver 5V-0 |
| Pin 28: | ingresso segnale digitale di clock (Step+) Line Driver 0-5V    |
| Pin 29: | ingresso segnale digitale di clock (Step-) Line Driver 5V-0    |
| Pin 47: | massa di segnale (GND)                                         |
| Pin 48: | massa di segnale (GND)                                         |

Si raccomanda l'utilizzo di segnali clock e direzione in modalità *Line Driver*. Se le uscite del proprio sistema di controllo sono di tipo *Open Collector* utilizzare la scheda di interfaccia serie BRINT.A venduta separatamente da RTA S.r.l. Tale interfaccia fornisce ingressi e uscite lato azionamento di tipo differenziale ad altissima immunità al rumore ed è espressamente progettata per l'interfacciamento di un generico sistema di controllo agli azionamenti Sanyo Denki serie QS1A e RS1A.

### Ingressi LOGICI

- Pin 50: settato per default come contatto comune positivo o negativo per l'alimentazione degli ingressi logici (5-24VDC) gli ingressi logici possono essere configurati NPN o PNP
- Pin 37: ingresso settato per default come segnale "*Servo On*" abilita l'azionamento a ricevere un treno di impulsi o un segnale analogico di velocità / coppia. Attivo a contatto chiuso
- Pin 36: ingresso settato per default come segnale "*Alarm Reset*" permette di cancellare la segnalazione di allarme una volta che siano state ripristinate le condizioni di errato funzionamento. Utilizzare contatto monostabile.
- Pin 35: usando il software di interfaccia RSetup presente nel CD-Rom [General Parameter Settings
   Group 9 Page 11], tale ingresso può essere configurato come "Position Command
  Pulse Inhibit Function & Velocity Command Zero Clamp Function" permette di inibire i
  segnali di ingresso siano essi analogici o digitali.

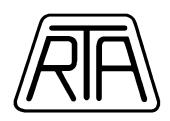

### **Uscite LOGICHE**

- Pin 49: polo positivo per alimentazione segnali di uscita (12-24VDC)
- Pin 24: polo negativo per alimentazione dei segnali di uscita
- Pin 25: polo negativo per alimentazione dei segnali di uscita
- Pin 41: uscita settata per default come "*Servo Ready*" permette di verificare se il drive è pronto a ricevere il comando di Servo On
- Pin 46: uscita settata di default come "*Alarm*" permette di verificare la presenza di una anomalia nell'azionamento

La corrente massima sopportabile dai transistor di uscita è 50 mA (vedi manuale Sanyo Denki Ver. M0006890K pag. 3-19)

### **Uscite ENCODER**

| uscita fase A(+) encoder                 |
|------------------------------------------|
| uscita fase A(-) encoder                 |
| uscita fase B(+) encoder                 |
| uscita fase B(-) encoder                 |
| uscita fase Z(+) encoder (tacca di zero) |
| uscita fase Z(-) encoder (tacca di zero) |
| massa di segnale (GND)                   |
|                                          |

# Consultare il manuale completo Sanyo Denki Ver. M0006890K per verificare la compatibilità dei segnali con l'elettronica d'ingresso dell'azionamento.

I seguenti esempi di collegamento sono puramente indicativi e rappresentano solo in parte le funzionalità dell'azionamento brushless Sanyo Denki serie RS1A. Per ulteriori informazioni far riferimento al manuale completo Sanyo Denki Ver. M0006890K contenuto nello Starter Kit CD-Rom. Gli schemi elettrici sotto-riportati sono validi ipotizzando le seguenti impostazioni di default:

-Alimentazione MONOFASE (r,t e R,T) (System Parameter Settings – Page 00 "Main Power input type: 01\_AC\_Single Phase")

-Controllo tipo POSITION (System Parameter Settings – Page 08 "Control Mode: 02\_Position")

-Ingressi CLOCK + DIREZIONE (General Parameter Settings – Group 8 – Page 11 "Position command pulse form selection: 02\_Code\_PC")

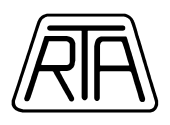

-Ingressi extra-corsa disabilitati (General Parameter Settings - Group 9 – Page 00 "Positive over-travel function: 00\_always\_disable" – Page 01 "Negative over-travel function: 00\_always\_disable").

#### Esempio di collegamento segnali di clock e direzione in modalità LINE DRIVER

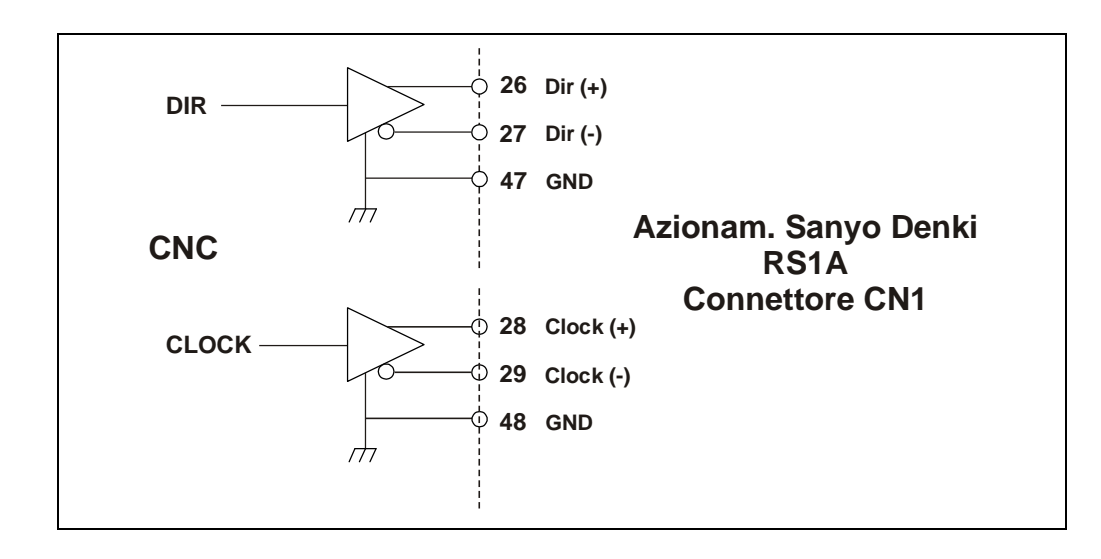

### Esempio di collegamento segnali di clock e direzione in modalità OPEN COLLECTOR (transistor NPN)

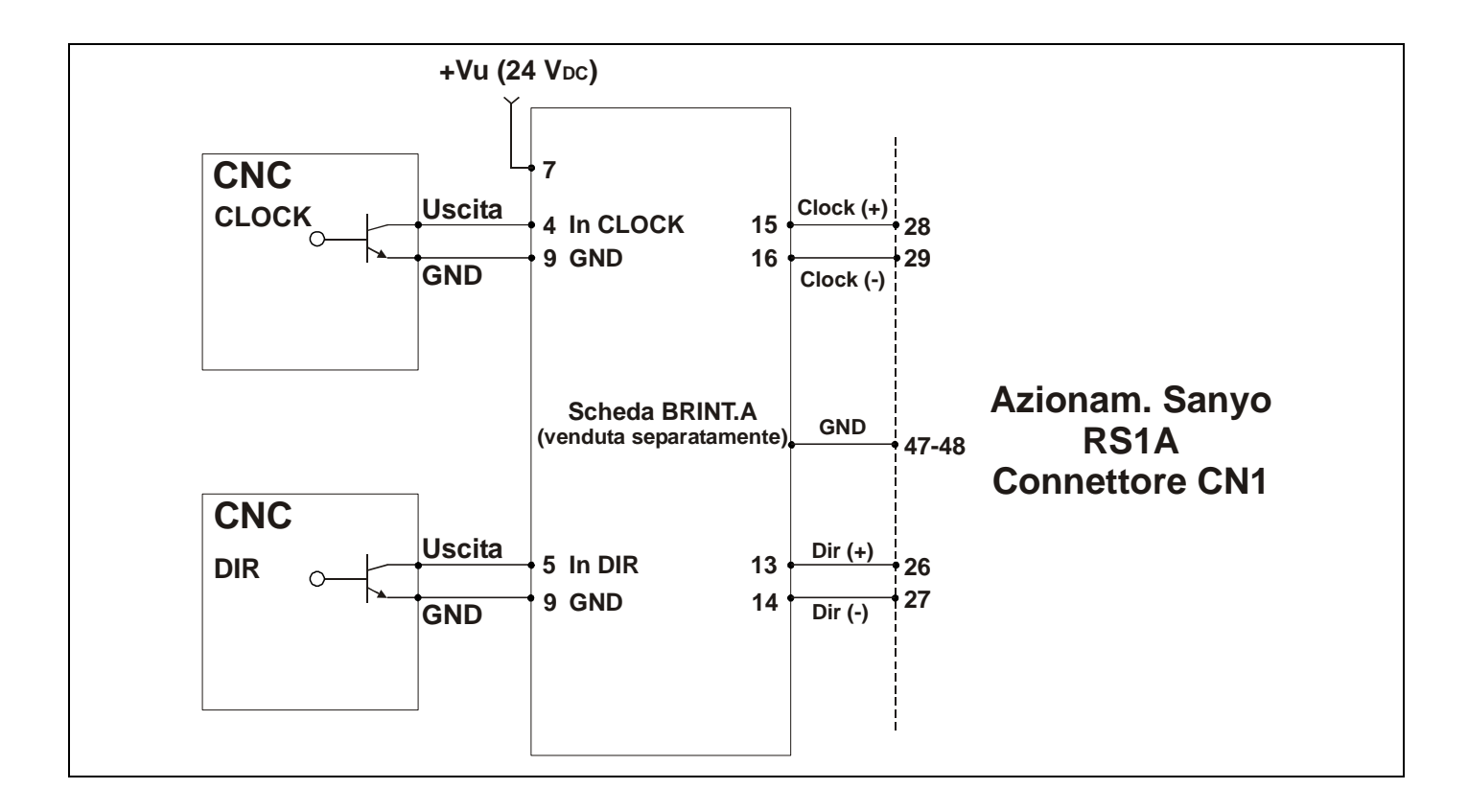

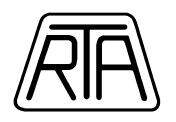

### Esempio di collegamento segnali di clock e direzione in modalità OPEN COLLECTOR (transistor PNP)

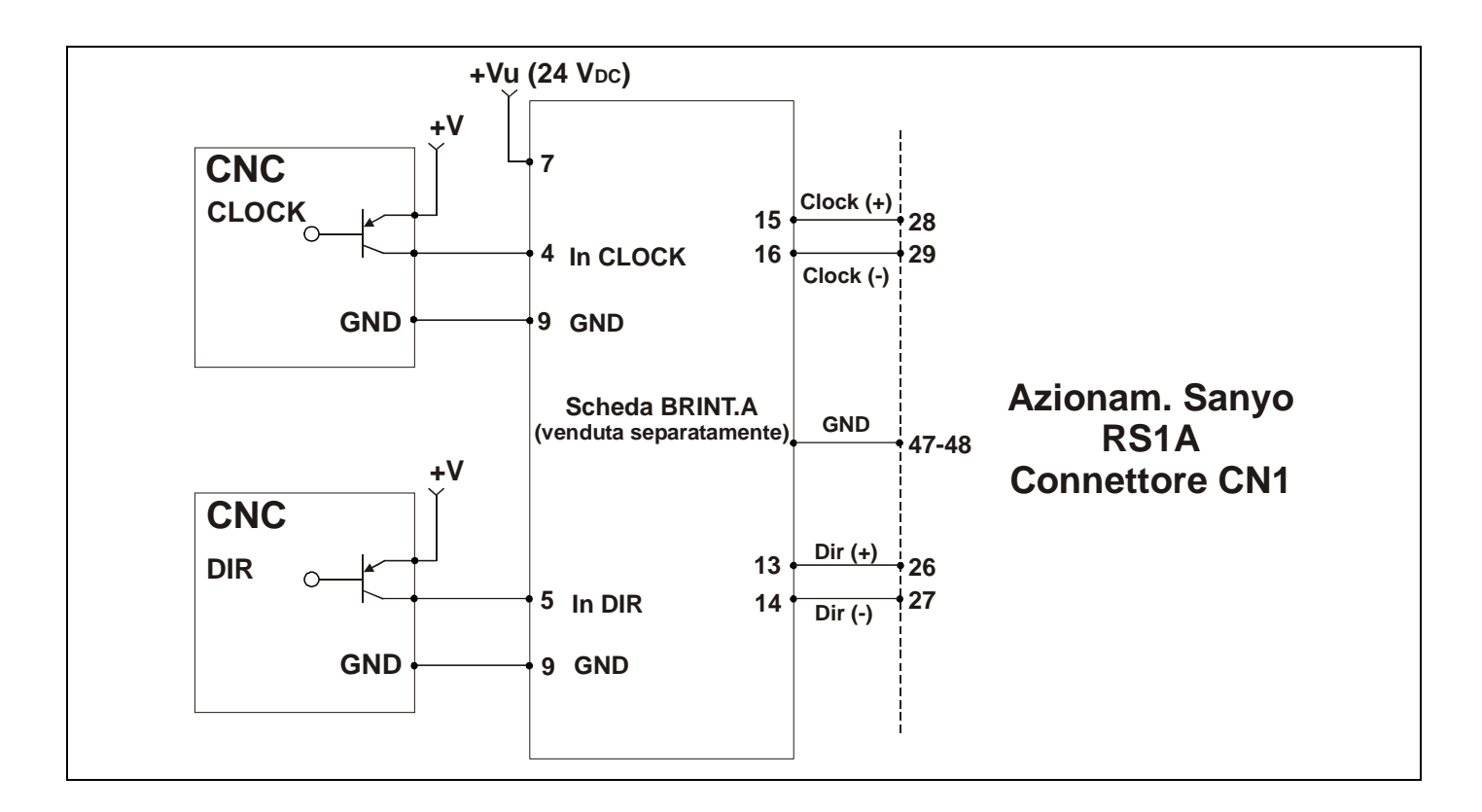

#### Esempio di collegamento segnali di ingresso (Servo On)

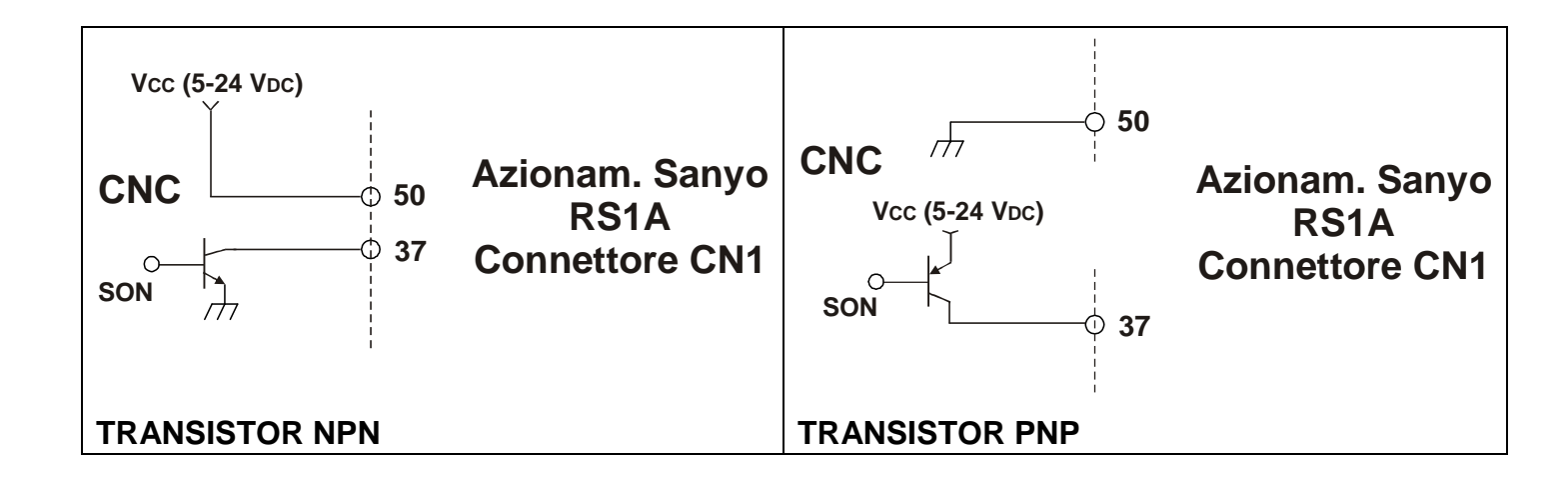

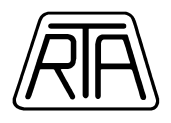

#### Esempio di collegamento segnali di uscita (Servo Ready)

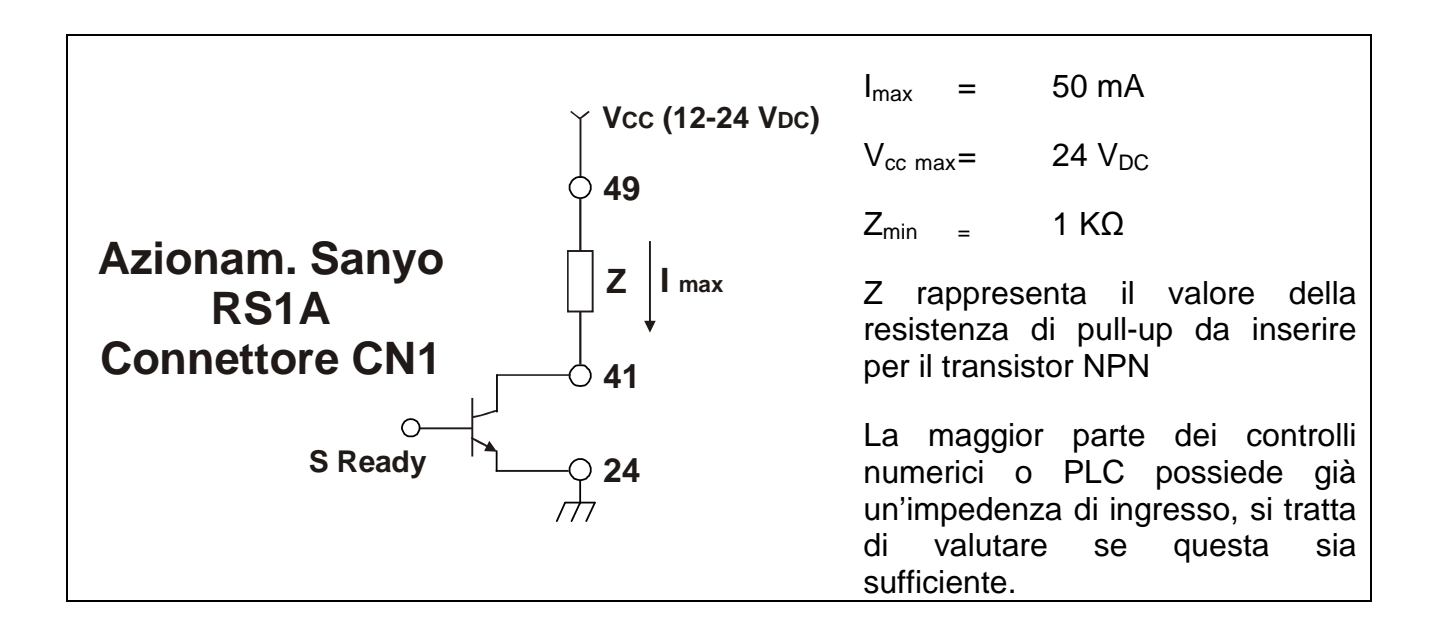

### PILOTAGGIO IN ANALOGICA (Velocity / Torque)

### Segnali di controllo essenziali (connettore CN1)

### Ingressi ANALOGICI

- Pin 21: ingresso segnale analogico di comando velocità / coppia (± 10V)
- Pin 20: massa di segnale (GND)

### Ingressi LOGICI

- Pin 50: settato per default come contatto comune positivo o negativo per l'alimentazione degli ingressi logici (5-24VDC) gli ingressi logici possono essere configurati NPN o PNP
- Pin 37: ingresso settato per default come segnale *"Servo On"* abilita l'azionamento a ricevere un treno di impulsi o un segnale analogico di velocità / coppia. Attivo a contatto chiuso

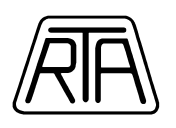

- Pin 36: ingresso settato per default come segnale "*Alarm Reset*" permette di cancellare la segnalazione di allarme una volta che siano state ripristinate le condizioni di errato funzionamento. Utilizzare contatto monostabile.
- Pin 35: usando il software di interfaccia RSetup presente nel CD-Rom [General Parameter Settings
   Group 9 Page 11], tale ingresso può essere configurato come "Position Command
  Pulse Inhibit Function & Velocity Command Zero Clamp Function" permette di inibire i
  segnali di ingresso siano essi analogici o digitali.

### **Uscite LOGICHE**

| Pin 49: | polo positivo per alimentazione segnali di uscita (12-24VDC)                                  |  |  |
|---------|-----------------------------------------------------------------------------------------------|--|--|
| Pin 24: | polo negativo per alimentazione dei segnali di uscita                                         |  |  |
| Pin 25: | polo negativo per alimentazione dei segnali di uscita                                         |  |  |
| Pin 41: | uscita settata per default come "Servo Ready" – permette di verificare se il drive è pronto a |  |  |
|         | ricevere il comando di Servo On                                                               |  |  |
| Pin 46: | uscita settata per default come "Alarm" – permette di verificare la presenza di una           |  |  |
|         | anomalia nell'azionamento                                                                     |  |  |

La corrente massima sopportabile dai transistor di uscita è 50 mA (vedi manuale Sanyo Denki Ver. M0006890K pag. 3-19)

### **Uscite ENCODER**

- Pin 3: uscita fase A(+) encoder
- Pin 4: uscita fase A(-) encoder
- Pin 5: uscita fase B(+) encoder
- Pin 6: uscita fase B(-) encoder
- Pin 7: uscita fase Z(+) encoder (tacca di zero)
- Pin 8: uscita fase Z(-) encoder (tacca di zero)
- Pin 12: massa di segnale (GND)

# Consultare il manuale completo Sanyo Denki Ver. M0006890K per verificare la compatibilità dei segnali con l'elettronica d'ingresso dell'azionamento.

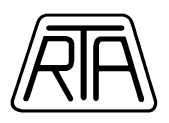

I seguenti esempi di collegamento sono puramente indicativi e rappresentano solo in parte le funzionalità dell'azionamento brushless Sanyo Denki serie RS1A. Per ulteriori informazioni far riferimento al manuale completo Sanyo Denki Ver. M0006890K contenuto nello Starter Kit CD-Rom. Gli schemi elettrici sotto-riportati sono validi ipotizzando le seguenti impostazioni:

-Alimentazione MONOFASE (r,t e R,T) (System Parameter Settings – Page 00 "Main Power input type: 01\_AC\_Single Phase")

-Controllo tipo VELOCITY (System Parameter Settings – Page 08 "Control Mode: 01\_Velocity") -Ingresso Analogico ±10V

-Ingressi extra-corsa disabilitati (General Parameter Settings - Group 9 – Page 00 "Positive over-travel function: 00\_always\_disable" – Page 01 "Negative over-travel function: 00\_always\_disable").

#### Esempio di collegamento ingressi analogici Velocità / Coppia

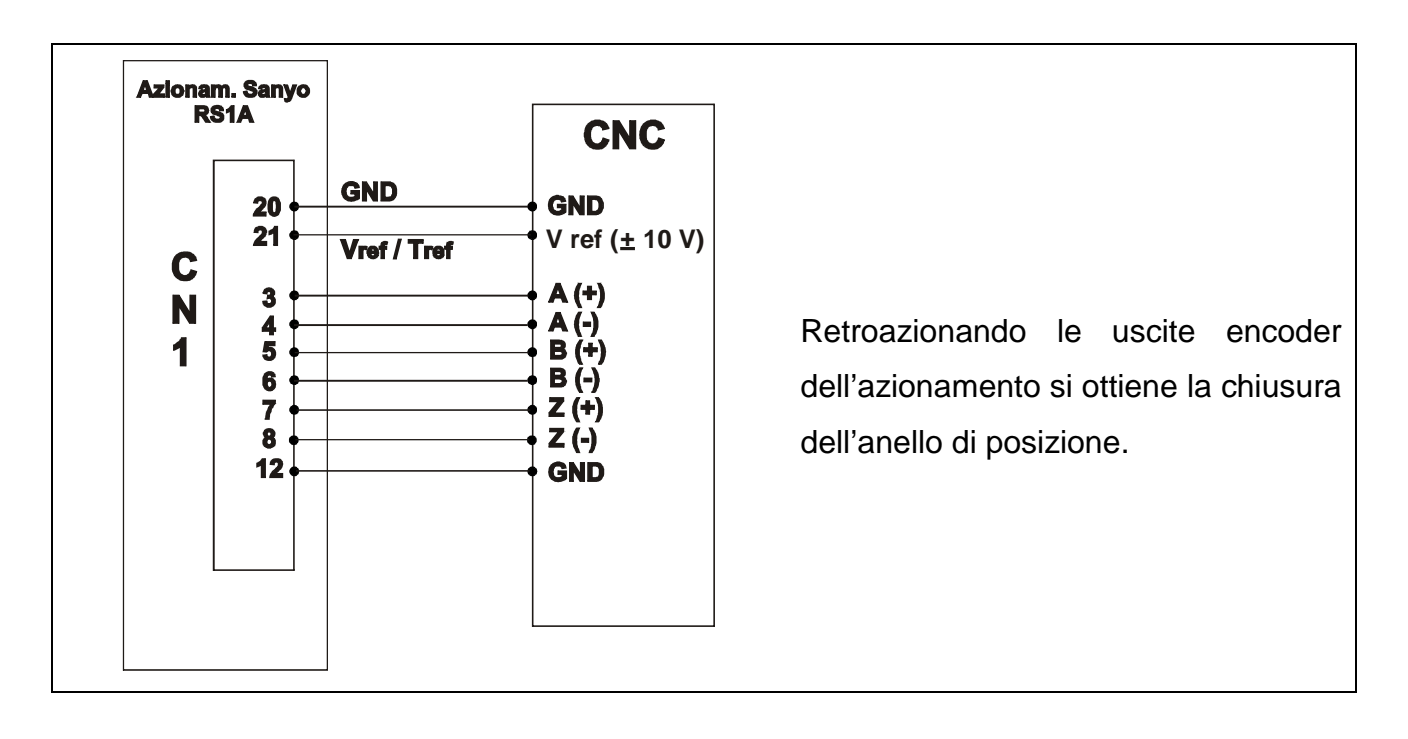

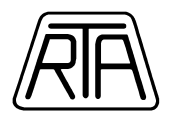

#### Esempio di collegamento segnali di ingresso (Servo On)

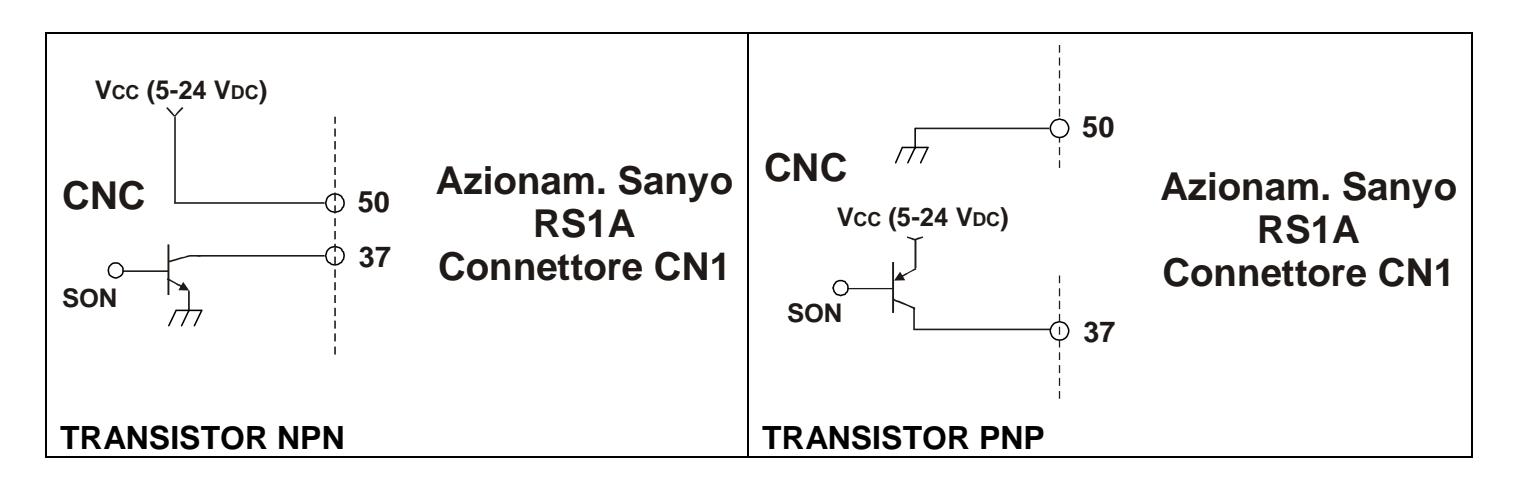

#### Esempio di collegamento segnali di uscita (Servo Ready)

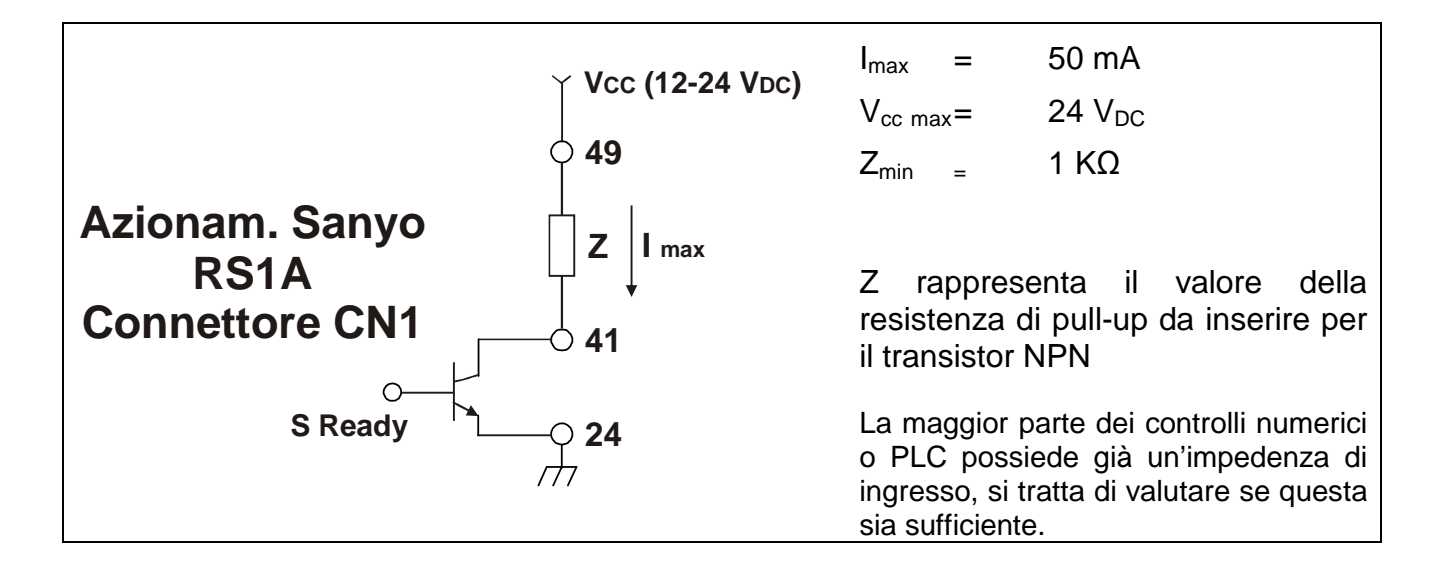

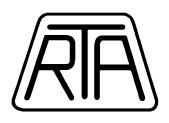

# SEQUENZA DI ALIMENTAZIONE

L'azionamento per servomotori brushless Sanyo Denki serie RS1A prevede due alimentazioni separate a **230VAC**: una per la logica di controllo e una per la sezione di potenza. L'alimentazione della parte di potenza può essere fornita monofase o trifase rispettando sempre il valore di **230VAC**. Si consiglia di separare e proteggere le alimentazioni di "potenza" e "logica" utilizzando trasformatori (non autotrasformatori) e fusibili adeguati; consultare a tale proposito il manuale completo Sanyo Denki Ver. M0006890K capitolo 9 – [Specification].

La corretta sequenza di alimentazione è la seguente:

- 1) Alimentare la sezione logica di controllo (connettore CNA, pin "r" e "t")
- 2) Verificare l'accensione del segmento centrale dell'ultimo display a sette segmenti
- 3) Alimentare la sezione di potenza (connettore CNA, pin "R" e "T")
- 4) Verificare l'accensione dei tre segmenti dell'ultimo display a sette segmenti
- 5) Abilitare il comando esterno di Servo On (connettore CN1)
- 6) Verificare che l'ultimo display a sette segmenti disegni una forma ad "8" rotante
- L'azionamento è pronto a ricevere il treno di impulsi in ingresso oppure il segnale analogico di velocità.

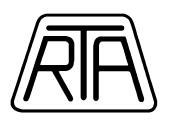

## **JOGGING OPERATION**

In tutti gli azionamenti brushless Sanyo Denki è presente la funzione "Jogging Operation"; questa particolare funzione di test permette di movimentare il motore senza utilizzare un sistema di controllo esterno tipo PLC. La funzione "Jogging Operation" risulta molto utile: con essa si può verificare il corretto cablaggio tra motore ed azionamento ed eseguire un primo controllo sul corretto funzionamento della meccanica. Durante l'utilizzo di questa funzione bisogna ricordare di adottare tutti gli accorgimenti necessari affinché l'asse da movimentare non vada a scontrarsi con battute meccaniche; inoltre si consiglia di far ruotare il motore ad una velocità medio bassa per evitare brusche accelerazioni; per default, durante l'utilizzo della funzione "Jogging Operation" non vengono impostate rampe di accelerazione e decelerazione. La funzione non è attivabile se l'alimentazione di potenza è assente o se l'azionamento si trova in condizione di allarme. Per accedere alla funzione "Jogging Operation", procedere come segue:

- Collegare i cavi motore ed encoder tra azionamento e motore. Ricordarsi di collegare il filo di messa a terra del cavo motore ad una delle viti di terra dell'azionamento. Ricordarsi di collegare l'impianto di terra ad una delle viti di terra dell'azionamento.
- Collegare il cavo di comunicazione seriale tra il personal computer e l'azionamento brushless serie RS1A.
- 3) Alimentare la sezione logica di controllo (connettore CNA, pin "r" e "t").
- 4) Verificare l'accensione del segmento centrale dell'ultimo display a sette segmenti.
- 5) Alimentare la sezione di potenza (connettore CNA, pin "R" e "T").
- 6) Verificare l'accensione dei tre segmenti dell'ultimo display a sette segmenti.
- 7) Lanciare il programma di interfaccia RSetup installato in precedenza.
- 8) Dalla barra menù, selezionare "COMMUNICATION", quindi "COMMUNICATION SETTING". Scegliere la porta desiderata sul menu a scorrimento e premere "OK". Attenzione: NON modificare la velocità di comunicazione, lasciare impostato il default:38400 bps.
- Stabilire la comunicazione seriale selezionando il menù "COMMUNICATION", quindi "OFFLINE → ONLINE".
- 10) Apparirà la finestra "COMMUNICATION STATUS". Premere "CHECK" e assicurarsi che appaia la dicitura "CONNECTED". Premere "EXIT" per uscire.

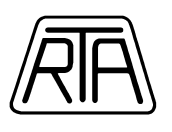

11) Dalla barra menù, selezionare "TEST RUN AND ADJUSTMENT", quindi "JOGGING OPERATION"; apparirà una schermata simile alla seguente:

| R Jogging Operation    |            |          | X   |
|------------------------|------------|----------|-----|
| Select Servo Amplifier |            |          |     |
| @ #1                   | C #6       | C #B     |     |
| C #2                   | C #7       | C #C     |     |
| C #3                   | C #8       | C #D     |     |
| C #4                   | C #9       | C #E     |     |
| C #5                   | C #A       | C #F     |     |
| Servo Amplifier Model  | Name : RS1 | A01AA    |     |
|                        | E          | (ecute f | sat |

12) Fare click sul pulsante "EXECUTE", quindi alla domanda "DO YOU EXECUTE JOGGING OPERATION" fare click sul pulsante "OK".

| - 1<br>- 1<br>- 1 |                                  | II /<br>S R |
|-------------------|----------------------------------|-------------|
|                   | R logging Operation              |             |
|                   | Select Servo Amplifier           |             |
|                   | Jogging Operation (#1 : RS1AD1 X |             |
|                   | Ser OK Cancel                    |             |
|                   | Execute Egit                     |             |
| C C<br>S R        |                                  | C /<br>S R  |

 Mediante la seguente maschera di interfaccia, si possono impostare velocità e direzione della funzione Jog.

| Select the operation at comp<br>C At completing, "Alarm of | leting<br>Test Run complete'' is | not selected.       |      |
|------------------------------------------------------------|----------------------------------|---------------------|------|
| <ul> <li>At completing, "Alarm of</li> </ul>               | Test Run complete" is            | selected.           |      |
| Parameter Setting<br>Jogging velocity command :            | 50<br>(0-3                       | ᅌ min-1<br>2767 )   | Edit |
| Motor Excitation                                           | Servo ON                         | Servo OFF           |      |
| Execute Jogging Operation                                  | rotation COW                     | Negative rotation ( | W    |
| Note : When use this                                       | function, the motor fur          | nctions.            |      |

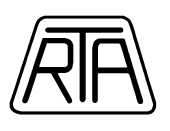

14) Ricordarsi di selezionare l'opzione "AT COMPLETING, "ALARM OF TEST RUN COMPLETE" IS NOT SELECTED"; In questo modo alla fine dell'operazione non viene visualizzata la segnalazione "AL DF" sul display a sette segmenti dell'azionamento brushless. Impostare la velocità di rotazione in giri al minuto utilizzando il pulsante "EDIT", quindi fornire il segnale di "SERVO ON".

| ogging Operation [#1                                    | RS1A01AA ]                                          |                                     | ×    |
|---------------------------------------------------------|-----------------------------------------------------|-------------------------------------|------|
| Select the operation at con<br>At completing, "Alarm of | npleting<br>of Test Run complete''                  | is not selected.                    |      |
| C At completing, "Alarm o                               | of Test Run complete''                              | is selected.                        |      |
| Parameter Setting                                       |                                                     |                                     |      |
| Jogging velocity command                                | d: 500<br>(0+                                       | ➡ min-1<br>32767)                   | Edit |
| Motor Excitation                                        | Servo ON                                            | Servo OFF                           |      |
| Execute Jogging Operation                               | 1                                                   |                                     |      |
| Positiv                                                 | ve rotation CCW                                     | Negative rotation Cw                | ·    |
| Note : When use th<br>Execute this operati              | is function, the motor f<br>on after securing the s | unctions.<br>afety of surroundings. |      |

- 15) A questo punto premere e tenere premuto il pulsante "POSITIVE ROTATION CCW" o "NEGATIVE ROTATION CW" per far ruotare il motore in senso orario o antiorario.
- 16) Terminato il test di movimentazione premere il pulsante "CLOSE" ed uscire dalla funzione "JOGGING OPERATION".

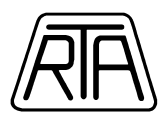

## PRINCIPALI PARAMETRI DI CONFIGURAZIONE

I parametri di configurazione su cui è possibile agire per modificare le impostazioni del servo sistema brushless sono accessibili mediante l'utilizzo del software di interfaccia RSetup presente nel CD-Rom Starter Kit. Leggere attentamente il capitolo 5 – [Parameter] del manuale Sanyo Denki Ver. M0006890K per una loro completa descrizione. Le informazioni seguenti sono puramente indicative e rappresentano solo in parte le funzionalità dell'azionamento brushless Sanyo Denki serie RS1A.

**Electric Gear Ratio 1 per motori serie P2 P3 P5 P6 Q1 Q2.** [General parameter settings – Gruppo 8 – Parametro 15]. Nel caso in cui si desideri pilotare il sistema brushless in frequenza, utilizzare questo parametro per definire la risoluzione del sistema, ossia il numero di impulsi/giro. Per default l'azionamento è settato per lavorare con 8000 impulsi/giro, per modificare questo valore inserire al numeratore della frazione il numero 8000 e al denominatore il valore di impulsi/giro desiderato. Esempio: per settare il brushless a 400 impulsi/giro, inserire al numeratore il valore 8000 e al denominatore il valore 8000 e al denominatore della frazione il valore 400: [8000/400].

**Electric Gear Ratio 1 per motori serie R2**. [General parameter settings – Gruppo 8 – Parametro 15]. Nel caso in cui si desideri pilotare il sistema brushless in frequenza, utilizzare questo parametro per definire la risoluzione del sistema, ossia il numero di impulsi/giro. Per default l'azionamento è settato per lavorare con 8192 impulsi/giro, per modificare questo valore inserire al numeratore della frazione il numero 8192 e al denominatore il valore di impulsi/giro desiderato. Esempio: per settare il brushless a 400 impulsi/giro, inserire al numeratore il valore 8192 e al denominatore il valore 8192 e al denominatore il valore 8192 e al denominatore della frazione il valore 8192 e al denominatore il valore 8192 e al denominatore della frazione il valore 400: [8192/400]. È possibile impostare risoluzioni fino a 131072 impulsi/giro modificando il parametro Position Command Pulse Multiplier [General parameter settings – Gruppo 8 – Parametro 14].

Analog Velocity Command Reference per motori serie P2 P3 P5 P6 Q1 Q2. [General parameter settings – Gruppo 8 – Parametro 25]. Nel caso in cui si desideri pilotare il sistema brushless mediante un segnale analogico, utilizzare questo parametro per definire la scala di comando, ossia il numero di rpm per volt. Per default l'azionamento è settato per lavorare a 500 rpm/Volt. Esempio: se ad una tensione di comando di 10V si desidera far corrispondere una velocità di 3200 rpm, settare questo parametro a 320 rpm/V.

Analog Velocity Command Reference per motori serie R2. [General parameter settings – Gruppo 8 – Parametro 25]. Nel caso in cui si desideri pilotare il sistema brushless mediante un segnale analogico,

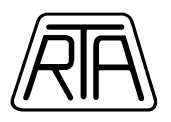

utilizzare questo parametro per definire la scala di comando, ossia il numero di rpm per volt. Per default l'azionamento è settato per lavorare a 650 rpm/Volt. Esempio: se ad una tensione di comando di 10V si desidera far corrispondere una velocità di 3200 rpm, settare questo parametro a 320 rpm/V.

**Command Input Polarity.** [General parameter settings – Gruppo 8 – Parametro 00]. Agire su questo parametro nel caso in cui sia necessario cambiare il senso di rotazione del motore brushless. Si consiglia modificare tale parametro a motore fermo. Esempio: in caso di pilotaggio in frequenza, impostando il valore su 04, 05, 06 o 07, si ottiene l'inversione del moto (rispetto al valore 00); in caso di pilotaggio tramite segnale analogico di velocità, impostando il valore su 02, 03, 06 o 07, si ottiene l'inversione del moto (rispetto al valore 00).

**Encoder Pulse Division Output Polarity**. [General parameter settings – Gruppo C – Parametro 06]. Agire su questo parametro nel caso in cui sia necessario cambiare la polarità e/o il fronte attivo dell'uscita encoder. Tramite questo settaggio si cambia lo sfasamento della fase A rispetto alla fase B dell'uscita encoder.

**Encoder Output Pulse, divide ratio per motori serie P2 P3 P5 P6 Q1 Q2**. [General parameter settings – Gruppo C – Parametro 05]. Agire su questo parametro nel caso in cui sia necessario cambiare la risoluzione dell'encoder retroazionato dall'azionamento (uscite 3, 4, 5, 6, 7, 8 del connettore CN1). Per default il sistema è settato per fornire 8000 posizioni per ogni giro (encoder incrementale a 2000 tacche). Inserire il rapporto di riduzione mediante una frazione, ricordando che non tutti i rapporti possono essere definiti. Quando il numeratore è 1, il denominatore può variare da 1 a 64 oppure da 1 a 8192. Quando il numeratore è 2, il denominatore può variare da 3 a 64 oppure da 3 a 8192. Quando il denominatore è 8192, il numeratore può variare da 1 a 8191 (vedi manuale Sanyo Denki Ver. M0006890K pag 5-17). Per calcolare il rapporto di riduzione in 8192esimi, impostare il denominatore a 8192 e, per trovare il numeratore della frazione da inserire, eseguire il semplice calcolo:

 $Numeratore = \frac{8192 [denominatore \ fisso]}{2000 [n^{\circ} impulsi \ giro \ encoder]} \bullet N^{\circ} impulsi / giro \ che \ desidero \ ottenere$ 

**Encoder Output Pulse, divide ratio per motori serie R2**. [General parameter settings – Gruppo C – Parametro 05]. Agire su questo parametro nel caso in cui sia necessario cambiare la risoluzione dell'encoder emulato dall'azionamento (uscite 3, 4, 5, 6, 7, 8 del connettore CN1). Per default il sistema è settato per fornire 8192 posizioni per ogni giro. Per modificare questo valore inserire al denominatore della frazione il numero 8192 e al numeratore il valore di impulsi/giro desiderato. Esempio: per ottenere

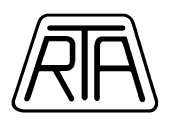

una risoluzione di 1000 impulsi/giro, inserire al numeratore il valore 1000 e al denominatore della frazione il valore 8192: [1000/8192].

**Position Command Pulse Form Selection**. [General parameter settings – Gruppo 8 – Parametro 11]. Agire su questo parametro per definire la forma del treno di impulsi per il pilotaggio in frequenza. Le opzioni disponibili sono: 00 – Positive Move Pulse + Negative Move Pulse, 01 – Two Phase Pulse Train of 90° Degrees Phase Difference, 02 – Code + Pulse Train. **Il settaggio si attiva dopo aver spento e riacceso completamente l'azionamento**.

**Gain Switching Function Select Input 1** [General parameter settings – Gruppo 9 – Parametro 13]. Agire su questo parametro per definire la condizione per cui l'azionamento utilizza la seconda serie di parametri di settaggio (KP2, TPI2, KVP2, TVI2, JRAT2, TCFIL2) presenti nel [General Parameter Settings - Gruppo 3]. La condizione di switchover può essere legata ad un contatto esterno collegato ad uno degli ingressi General Purpose, oppure può essere attivata se viene rispettata una certa condizione, ad esempio se la velocità scende sotto un certo valore o l'errore di posizione è inferiore ad un certo numero di impulsi.

**Gain Switching Function Select Input 2** [General parameter settings – Gruppo 9 – Parametro 14]. Agire su questo parametro per definire la condizione per cui l'azionamento utilizza la terza o la quarta serie di parametri di settaggio (KP3, TPI3, KVP3, TVI3, JRAT3, TCFIL3, KP4, TPI4, KVP4, TVI4, JRAT4, TCFIL4) presenti nel [General Parameter Settings - Gruppo 3]. La condizione di switchover può essere legata ad un contatto esterno collegato ad uno degli ingressi General Purpose, oppure può essere attivata se viene rispettata una certa condizione, ad esempio se la velocità scende sotto un certo valore o l'errore di posizione è inferiore ad un certo numero di impulsi.

La seguente tabella definisce le combinazioni [0-1] dei parametri GC1 [General Parameter Settings – Gruppo 9 – Parametro 13] e GC2 [General Parameter Settings – Gruppo 9 – Parametro 14] utilizzabili per attivare i quattro set di parametri (KP, TPI, KVP, ...):

| GC1 | GC2 | PARAMETRI |
|-----|-----|-----------|
| 0   | 0   | SET 1     |
| 1   | 0   | SET 2     |
| 0   | 1   | SET 3     |
| 1   | 1   | SET 4     |

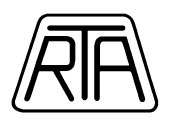

## **AUTOTUNING DINAMICO**

I sistemi brushless Sanyo Denki serie "RS1A" sono dotati di cinque diverse modalità di auto-taratura dinamica che permettono al sistema brushless di auto-regolare in tempo reale i parametri fondamentali d'anello. L'azionamento reagisce a variazioni anche sensibili di carico inerziale modificando di conseguenza i parametri degli anelli di posizione, velocità e coppia. Tale funzione, **attiva per default**, permette all'utente di evitare qualunque processo di taratura. La scelta del "tipo" di auto-tuning da adottare dipende essenzialmente dall'applicazione in cui viene inserito il sistema brushless.

Il parametro 01 del Gruppo 0 presente nel General Parameter Settings, definisce la modalità di autotuning; le scelte possibili sono:

- 00\_Positioning 1 Autotaratura per applicazioni di posizionamento di tipo generico. Questa modalità può essere utilizzata sia per assi orizzontali, sia per assi verticali.
- 01\_Positioning 2 Autotaratura per applicazioni di posizionamento punto-punto di tipo generico, nelle quali sia necessaria una efficace risposta del sistema brushless, ma nelle quali non venga richiesta la funzione di interpolazione. Questa modalità può essere utilizzata sia per assi orizzontali, sia per assi verticali.
- 02\_Positioning 3 Autotaratura essenzialmente analoga alla precedente, ma ottimizzata per assi orizzontali. **NON** utilizzare questa funzione per assi verticali.
- 03\_Trajectory 1 Autotaratura espressamente studiata per applicazioni di interpolazione.

04\_Trajectory 2 Autotaratura espressamente ottimizzata per applicazioni di interpolazione, simile alla precedente, ma con un grado di libertà in più: la possibilità di modificare, e quindi gestire, il valore del guadagno proporzionale dell'anello di posizione KP1 (General Parameter Settings - Gruppo 1 - Parametro 02)

Il parametro 02 del Gruppo 0 presente nel General Parameter Setting, definisce i **trenta valori di rigidità** del sistema di auto-tuning. Aumentando questo parametro, aumenta l'efficacia della risposta del sistema brushless. Si consiglia di testare il sistema partendo da valori medio bassi.
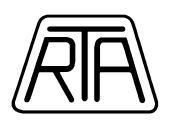

Per **disattivare** la funzione di auto-tuning, **e quindi procedere ad una taratura manuale**, modificare il parametro 00 del Gruppo 0 presente nel General Parameter Settings, impostando il valore "02\_Manual Tuning".

Utilizzando la funzione "Save Result of Automatic Tuning" presente nel menù "Test Run and Adjustment" è possibile salvare nell'azionamento i parametri calcolati dalla funzione autotuning dinamico. Scegliendo opportunamente la modalità di auto-taratura (Positioning 1, Positioning 2... Trajectory 1...) e la rigidità della risposta (1 - 30), l'azionamento valuta l'inerzia del carico e calcola i valori dei parametri d'anello ottimali per l'applicazione. Se le condizioni di lavoro non vengono modificate, i parametri così definiti variano in un range limitato; a questo punto può essere utile salvare la taratura calcolata dall'azionamento per poi passare in funzionamento "Manual Tune" ed affinare, eventualmente, i valori dei guadagni manualmente.

I parametri utilizzati nella funzione "Save Result of Automatic Tuning" sono:

- KP1 Position Loop Proportional Gain 1.
- KVP1 Velocity Loop Proportional Gain 1.
- TVI1 Velocity Loop Integral Time Constant 1.
- TCFIL1 Torque Command Filter 1.
- JRAT 1 Load Inertia Ratio 1.

Per l'utilizzo della funzione "Save Result of Automatic Tuning" procedere nella maniera seguente:

- Impostare il funzionamento dell'azionamento in modalità "Automatic Tuning" (General Parameter Settings – Gruppo 0 – Page 00).
- Definire la caratteristica di autotuning (General Parameter Settings Gruppo 0 Page 01).
- Definire la rigidità del sistema brushless (General Parameter Settings Gruppo 0 Page 02).
- Movimentare l'applicazione in modo tale che il sistema brushless possa valutare il valore di inerzia del carico e di conseguenza i parametri d'anello.
- Dal menù "Test Run and Adjustment" scegliere la funzione "Save Result of Automatic Tuning", quindi fare click sul pulsante "EXECUTE".

| $\square$       |      |
|-----------------|------|
|                 |      |
| $ \mathcal{H} $ |      |
| // <b>\</b>     | 11 N |
| -               |      |

| · #1              | <b>C</b> #6     | C #8        |  |
|-------------------|-----------------|-------------|--|
| <b>C</b> #2       | C #7            | <b>C</b> #C |  |
| <b>C</b> #3       | <b>C</b> #8     | <b>C</b> #D |  |
| <b>C</b> #4       | <b>C</b> #9     | C #E        |  |
| C #5              | <b>C</b> #A     | C #F        |  |
| Servo Amplifier M | odel Name : RS1 | L01AA       |  |

| Save Re | sult of Automatic Tuning [#1 : RS1L01AA ] 🗴     |
|---------|-------------------------------------------------|
| ?       | Do you execute Save Result of Automatic Tuning? |
|         | Cancel                                          |

- Confermare l'esecuzione del comando facendo click sul pulsante "OK".
- La finestra "Save Result of Automatic Tuning" fornisce i valori di:
  - 1. Automatic Tuning Characteristic (Positioning 1, Positioning 2... Trajectory 1...).
  - 2. Automatic Tuning Response (1 30).
  - 3. Parameter Monitor Value of Automatic Tuning (KP, KVP, TVI, TCFIL, JRAT).

| uning Mode                                          | lu.                                         | 1.4 +                                                              |                                                                                                    | ATRES can                                                                | be changed on t                     | nis windo          |
|-----------------------------------------------------|---------------------------------------------|--------------------------------------------------------------------|----------------------------------------------------------------------------------------------------|--------------------------------------------------------------------------|-------------------------------------|--------------------|
| TUNMUDE :                                           | Ма                                          | nual l'uning                                                       | 18                                                                                                    | - However, the saved as a                                                | he changed value<br>parameter, ATRE | s not<br>Sireturns |
| ATCHA :                                             | Po:                                         | sitioning Cor                                                      | ntrol 1                                                                                                    | to former se<br>window is o                                              | atting value when                   | this               |
| Setting                                             | 1144                                        |                                                                    |                                                                                                    | -                                                                        | 1                                   |                    |
| Setting Parameter :                                 | KP                                          | 1,KVP1,T                                                           | /II,TCFIL1,JRAT1                                                                                                    | Edit                                                                     |                                     |                    |
| ATRES :                                             |                                             |                                                                    | 20                                                                                                    | 2                                                                        |                                     |                    |
| arameter Monitor Value o                            | of Automatic                                | Tuning                                                             |                                                                                                    | Parameter Setting Valu                                                   | e                                   |                    |
| КР :                                                | 98                                          | [1/s]                                                              | -                                                                                                    | KP1 :                                                                    | 30                                  | [1/s]              |
| KVP :                                               | 93                                          | [Hz]                                                               |                                                                                                    | KVP1 :                                                                   | 50                                  | [Hz]               |
| TVI :                                               | 10.7                                        | [ms]                                                               | 1                                                                                                    | TVI1 :                                                                   | 20.0                                | [ms]               |
| TCFIL:                                              | 689                                         | [Hz]                                                               | Save Monitor Value                                                                                                    | TCFIL1:                                                                  | 600                                 | [Hz]               |
| JRAT:                                               | 100                                         | [%]                                                                |                                                                                                    | JRAT1:                                                                   | 100                                 | [%]                |
| Manual Tuning : Proper ;<br>Automatic Tuning : Real | gain by Aut<br>using gain i<br>JRAT<br>KP:\ | omatic Tuni<br>in control lo<br>; KVP, TVI,<br>When ATCH<br>When A | ng Function.<br>op.<br>TCFIL : Proper gain by Autor<br>IA is not Trajectory Control 2,<br>TCHA is Trajectory Control 2, | natic Tuning Function.<br>Proper gain by Automat<br>, KP1 setting value. | ic Tuning Functio                   | n.                 |
| Automatic Tuning (JRAT                              | fixed) : Re<br>JRAT : J<br>KVP,             | al using gai<br>RAT1 settin<br>TVI, TCFIL<br>Meen ATCh             | n in control loop.<br>g value.<br>: Proper gain according to JR                                                         | AT1.                                                                     |                                     |                    |
|                                                     | KP:V                                        | montritor                                                          | in the file frageorery control 1,                                                                                       | , Proper gain according t                                                | U JRAH.                             |                    |

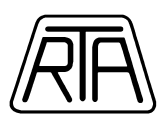

• Fare click sul pulsante "Save Monitor Value" per trasferire i parametri calcolati, nei campi relativi a KP1, KVP1, TVI1, TCFIL1 e JRAT1.

| rameter Monitor Valu                                                       | e of Automatic                                    | Tuning                                         | ٦ ٢                | Parameter Setting Value                                                     | ,                       |                              |
|----------------------------------------------------------------------------|---------------------------------------------------|------------------------------------------------|--------------------|-----------------------------------------------------------------------------|-------------------------|------------------------------|
| KP :                                                                       | 98                                                | [1/s]                                          |                    | KP1 :                                                                       | 30                      | [1/s]                        |
| KVP :                                                                      | 93                                                | [Hz]                                           |                    | KVP1 :                                                                      | 50                      | [Hz]                         |
| TVI :                                                                      | 10.7                                              | [ms]                                           |                    | TVI1 :                                                                      | 20.0                    | [ms]                         |
| TCFIL:                                                                     | 689                                               | [Hz]                                           | Save Monitor Value | TCFIL1:                                                                     | 600                     | [Hz]                         |
| P                                                                          |                                                   |                                                |                    |                                                                             | 100                     | 10.0                         |
| JRAT:                                                                      | 100                                               | [%]                                            |                    |                                                                             | 100                     | [%]                          |
| JRAT:                                                                      | 100<br>ae of Automatic                            | [%]<br>Tuning                                  |                    | JRAT1:                                                                      | 100                     | [%]                          |
| JRAT:  <br>rrameter Monitor Valu                                           | 100<br>ie of Automatic<br>98                      | [%]<br>Tuning<br>[1/s]                         |                    | JRAT1:  <br>Parameter Setting Value<br>KP1 :                                | 98                      | [%]<br>[1/s]                 |
| JRAT:  <br>rameter Monitor Valu<br>KP :<br>KVP :                           | ae of Automatic<br>98<br>93                       | [%]<br>Tuning<br>[1/s]<br>[Hz]                 |                    | JRAT1:  <br>Parameter Setting Value<br>KP1 :<br>KVP1 :                      | 98                      | [¾]<br>[1/s]<br>[H2]         |
| JRAT:  <br>rameter Monitor Valu<br>KP :<br>KVP :<br>TVI :                  | 100<br>ue of Automatic<br>98<br>93<br>10.7        | [%]<br>Tuning<br>[1/s]<br>[Hz]<br>[ms]         |                    | JRAT1:  <br>Parameter Setting Value<br>KP1 :<br>KVP1 :<br>TVI1 :            | 98<br>93<br>10.7        | [%]<br>[1/s]<br>[Hz]<br>[ms] |
| JRAT:  <br>rrameter Monitor Valu<br>KP :  <br>KVP :  <br>TVI :  <br>TCFIL: | 100<br>ie of Automatic<br>98<br>93<br>10.7<br>689 | [%]<br>Tuning<br>[1/s]<br>[Hz]<br>[Hz]<br>[Hz] | Save Monitor Value | JRAT1:  <br>Parameter Setting Value<br>KP1 :<br>KVP1 :<br>TV11 :<br>TCFIL1: | 98<br>93<br>10.7<br>689 | [%]<br>[1/s]<br>[Hz]<br>[Hz] |

A questo punto uscire dalla funzione "Save Result of Automatic Tuning" facendo click sul pulsante "CLOSE" in basso a destra, modificare il settaggio del parametro "Tuning Mode" (General Parameter Settings – Gruppo 0 – Page 00) impostando "02\_Manual Tune" ed infine affinare la taratura modificando i valori di KP1, KVP1,TVI1,TCFIL1. **Inserire, se necessario, un opportuno valore di FFGN**.

Per ogni ulteriore approfondimento, leggere attentamente il capito 7 – [Adjustment Functions] contenuto nel manuale completo Sanyo Denki Ver. M0006890K ed il paragrafo 3.21 [Save Result of Automatic Tuning] contenuto nel manuale completo Sanyo Denki Ver. M0006935F.

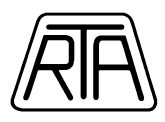

## PRINCIPALI PARAMETRI DI CONTROLLO

Nei servo sistemi brushless Sanyo Denki serie "RS1A" sono presenti tre anelli di regolazione:

- 1. Anello di posizione
- 2. Anello di velocità
- 3. Anello di corrente / coppia

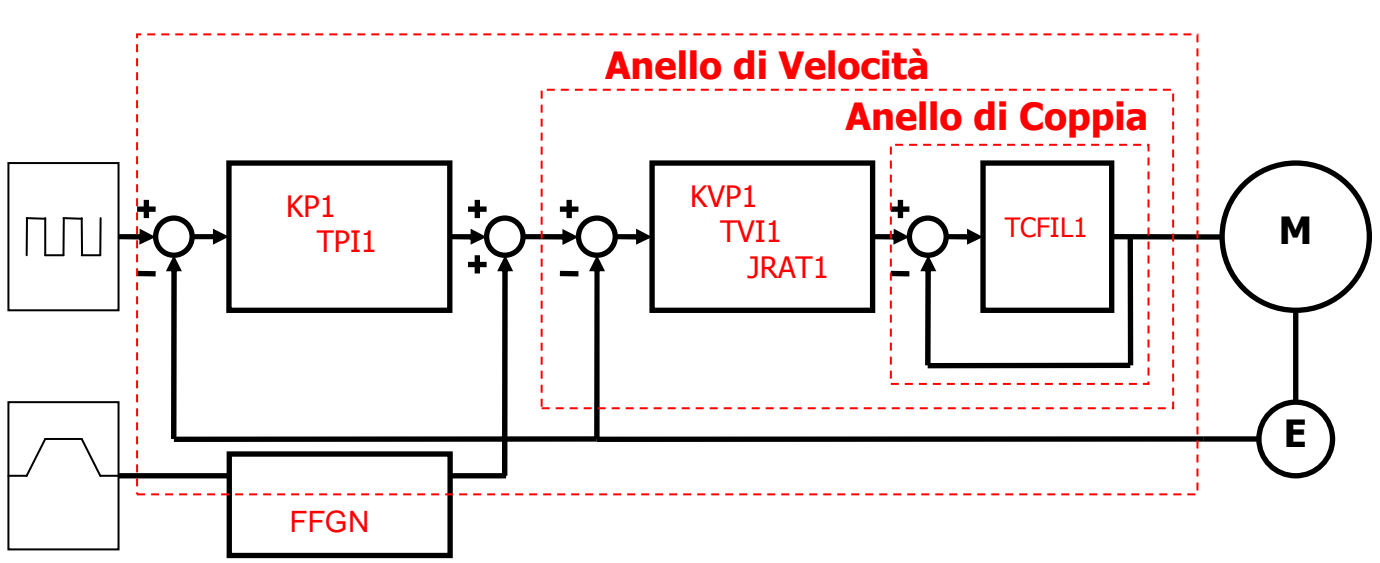

### **Anello di Posizione**

Nel settare i parametri dell'azionamento brushless si deve tener presente che l'uscita dell'anello di posizione rappresenta l'ingresso dell'anello di velocità e l'uscita di questo ultimo rappresenta l'ingresso dell'anello di coppia, quindi se il valore del guadagno dell'anello di posizione risulta eccessivamente elevato rispetto al guadagno dell'anello di velocità, il risultato potrà essere una instabilità del sistema meccanico.

I parametri di controllo su cui è possibile agire per regolare le prestazioni del servo sistema brushless sono accessibili mediante l'utilizzo del software di interfaccia RSetup presente nel CD-Rom Starter Kit. Leggere attentamente il capitolo 7 – [Adjustment Functions] per una loro completa descrizione.

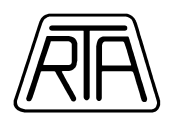

Principali parametri di controllo:

- KP1 Guadagno proporzionale dell'anello di posizione [ General Parameter Group 1 Page 02 ].
- TPI1 Costante di tempo integrale dell'anello di posizione [ General Parameter Group 1 – Page 03 ].
- KVP1 Guadagno proporzionale dell'anello di velocità [ General Parameter Group 1 Page 13 ].
- TVI1 Costante di tempo integrale dell'anello di velocità [ General Parameter Group 1 Page 14 ].
- FFGN Feed Forward Gain [ General Parameter Group 1 Page 05 ].
- TCFIL1 Filtro passa basso sull'anello di coppia / corrente. [ General Parameter Group 1 Page 20 ].
- KP1 Aumentando il guadagno proporzionale dell'anello di posizione, aumenta la velocità di risposta dell'azionamento e diminuisce il tempo di assestamento, tuttavia aumentare a dismisura tale valore porta inevitabilmente ad oscillazioni ed instabilità. In linea di principio, il valore di KP1 deve essere inferiore al valore del parametro KVP1. L'errore di insegiumento del motore brushless a VELOCITA' COSTANTE è inversamente proporzionale a KP1.
- 2. TPI1 Diminuendo il valore della costante di tempo integrale dell'anello di posizione, diminuisce drasticamente il valore dell'errore di inseguimento del motore brushless a velocità costante, quindi si rende il sistema sempre più sincrono rispetto al segnale digitale in ingresso. Anche in questo caso la diminuzione eccessiva del valore della costante di tempo integrale sull'anello di posizione porta inevitabilmente ad oscillazioni ed instabilità.
- 3. KVP1 Aumentando il guadagno proporzionale dell'anello di velocità, il sistema brushless segue sempre più fedelmente il riferimento di velocità. Nel caso di comando in frequenza, tale riferimento rappresenta l'uscita dell'anello di posizione; si consiglia di aumentare tale valore fino ad ottenere un profilo della velocità del motore senza sovra-elongazioni. In linea di principio, il valore KVP1 deve essere maggiore del valore del parametro KP1.

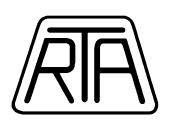

- 4. TVI1 La costante di tempo integrale sull'anello di velocità rappresenta il ritardo con cui il sistema brushless reagisce a un errore sulla velocità (Vref Vreale); diminuendo tale valore diminuisce il tempo di assestamento ed il motore reagisce più in fretta. Si consiglia di modificare tale valore cercando di ottenere un profilo di velocità esente da sovra-elongazioni e senza portare il sistema ad oscillare.
- 5. FFGN Il parametro feed forward ha il compito di rendere il brushless sempre più sincrono rispetto al comando in frequenza. Si consiglia l'utilizzo del feed forward nel caso di sistemi di interpolazione. L'aumento eccessivo del parametro FFGN rende il brushless rumoroso e potenzialmente instabile.
- 6. TCFIL1 Questo parametro setta il valore della frequenza di taglio del filtro passa basso sul comando di coppia. Il comando di coppia rappresenta l'uscita dell'anello di velocità. Modificando il valore della frequenza di cut-off, si possono ridurre risonanze, vibrazioni e ripple di coppia. Attenzione: impostando valori troppo bassi, si diminuiscono le prestazioni del sistema brushless.

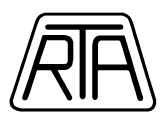

## UTILIZZO DELLA FUNZIONE MONITOR DISPLAY

Utilizzando la funzione Monitor Display è possibile monitorare le principali condizioni di utilizzo del sistema brushless, tra cui, per esempio, lo stato degli ingressi e delle uscite presenti nell'azionamento, la velocità dell'albero motore, il numero di impulsi ricevuti, la posizione del motore, la coppia erogata, il valore efficace della coppia.

La funzione Monitor Display permette di visualizzare la commutazione degli ingressi digitali e la variazione delle grandezze analogiche in tempo reale (nei limiti della frequenza di aggiornamento permessa dal collegamento seriale). La funzione è attivabile utilizzando il menù "Monitor" presente nella menù bar principale.

| Ionito | r Display |          |                                                       |                  |           | 1 |
|--------|-----------|----------|-------------------------------------------------------|------------------|-----------|---|
|        |           |          |                                                       |                  |           |   |
| #1     | Page      | Symbol   | Name                                                  | Present Value    | Unit      |   |
| #n     | 00        | STATUS   | Servo Amplifier Status                                | [04] Servo Ready |           |   |
| H.L.   | 01        | WARNING1 | Warnig Status 1                                       | 0000-0000        |           |   |
| #3     | 02        | WARNING2 | Warnig Status 2                                       | 0000-1001        |           |   |
| #4     | 03        | CONT_8-1 | General Purpose Input CONT8 to CONT1 Monitor          | 0000-0000        |           |   |
| 1.1    | 04        | OUT_8-1  | General Purpose Output OUT8 to OUT1 Monitor           | 1111-0101        |           |   |
| #5     | 05        | VMON     | Velocity Monitor                                      | 0                | min-1     |   |
| #6     | 06        | VCMON    | Velocity Command Monitor                              | 0                | min-1     |   |
|        | 07        | TMON     | Torque (Force) Monitor                                | 0                | %         |   |
| ##2    | 08        | TCMON    | Torque (Force) Command Monitor                        | 0                | %         |   |
| #8     | 09        | PMON     | Position Deviation Monitor                            | 0                | Pulse     |   |
| #0 ·   | 0A        | APMON    | Actual Position Monitor (Motor Encoder)               | 0                | Pulse     |   |
| m.D    | OB        | EX-APMON | External Actual Position Monitor (External Encoder)   | 0                | Pulse     |   |
| #/A;   | OC        | CPMON    | Command Position Monitor                              | 0                | Pulse     |   |
| #8     | 0D        | VC/TC-IN | Analog Velocity Command/Analog Torque Command Input V | /otte 3          | m∨        |   |
|        | OE        | FMON     | Position Command Pulse Input Frequency Monitor        | 0                | k Pulse/s |   |
| #C.    | OF        | CSU      | U-Phase Electric Angle Monitor                        | 90               | deq       |   |
| #D     | 10        | PS-H     | Absolute Encoder PS Data (High)                       | 00000000 H       | x2^32 P   |   |
| 417    | 11        | PS-L     | Absolute Encoder PS Data (Low)                        | 00000000 H       | Pulse     |   |
| #12    | 12        | ReaP     | Regenerative Resistor Operation Percentage            | 0.00             | %         |   |
| #F     | 13        | OPRT     | Motor Operating Rate Monitor                          | 9                | %         | - |

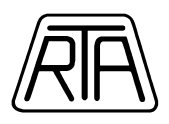

## **TRACE OPERATION – FUNZIONE OSCILLOSCOPIO**

Mediante la funzione oscilloscopio è possibile registrare l'andamento di quattro grandezze analogiche e quattro digitali presenti nell'azionamento brushless. Utilizzando questa funzione è quindi possibile registrare grafici riguardanti le commutazioni degli ingressi / uscite e la variazione nel tempo di diverse grandezze analogiche. La funzione Trace Operation è attivabile attraverso il menù "Trace Operation" presente nella menù bar principale.

| 8          | 🔯 🕺 📢 🕅            | 0 0 😭 🖩 🖸                   | 6 Q      |      |                               |                                         |                        |        |
|------------|--------------------|-----------------------------|----------|------|-------------------------------|-----------------------------------------|------------------------|--------|
| <b>‡</b> 1 | Horizontal Scale : | 200ms [/D                   | iv]      | [    | Model<br>Motor : P50B0        | 7020D                                   | Amp : RS               | 1L01AA |
| +2<br>t3   | Trioger:           |                             | 1        | -t2: | [ms]                          | 1/(t1-t2):                              | 97                     | [Hz]   |
| ‡4         | Trigger Level :    | 50                          | CH       | 11:  | СН3:                          |                                         | СН5 : Г                | CH7:   |
| 15         | Trigger Edge :     | Rising Edge                 | - CH     | 12:  | CH4:                          |                                         | СН6 : Г                | СН8 :  |
| ‡6         | Trigger Position : | 80 [%]                      |          |      |                               |                                         | i in                   |        |
| 7          |                    | 16-01                       |          |      |                               |                                         |                        |        |
| :8         |                    | N: Velocity Monitor         |          |      |                               |                                         |                        |        |
| 19         | Range : 10         | 💌 [min-1] 🔺                 | •        |      |                               |                                         |                        |        |
| μA,        |                    | ON: Velocity Command Mon    | itor     |      |                               |                                         |                        |        |
| ŧВ         | Range : 10         | 💌 [min-1] 🔺                 | <u> </u> |      |                               |                                         |                        |        |
| 6          |                    | N: Torque Command Monito    | or       |      |                               |                                         |                        |        |
| D          | Range : 10         | • [%]                       | • •      |      |                               | · • • • • • • • • • • • • • • • • • • • |                        |        |
| Æ          | CH4 : OPRT         | : Motor Operating Rate Mor  | nito     |      | + = 1 + + = = + + 1 = + + = + | a sana a tana                           |                        |        |
| F          | Range: 10          | • [%]                       | •        |      |                               | a mana dan                              |                        |        |
| ile        | CH5 : TLC:         | Torque (Force) Limiting Ope | era      | -    |                               |                                         |                        |        |
|            | CH6 : S-ON         | : Motor Excitation          | 5        |      |                               |                                         |                        | ······ |
|            |                    |                             |          |      |                               | Constant State                          | (++++) (++++) (+)<br>1 |        |

Esistono due diversi modi di utilizzo per la funzione "Trace Operation": Trace Mode e Scroll Mode. Per default il funzionamento avviene in modalità Trace Mode: le acquisizioni vengono salvate nell'azionamento quindi scaricate e visualizzate sul personal computer.

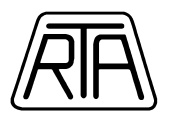

Selezionare il menù "Trace Operation" presente nella schermata precedente, quindi scegliere la funzione "Trace Operation Settings" per settare le quattro grandezze analogiche e digitali da monitorare.

| RT   | race Operation                                                         |        |
|------|------------------------------------------------------------------------|--------|
| Eile | Trace Operation Print                                                  |        |
| •    | ☆ Trace Start + Trace Data Read<br>☆ Trace Start<br>ቀ∰ Trace Data Read |        |
|      | Monitor Start<br>Monitor Stop                                          | 5 [ms] |
|      | <ul> <li>Clear Trace Data</li> <li>Trace Operation Setting</li> </ul>  | 50     |
|      | <ul> <li>Display Setting</li> <li>General Parameter Setting</li> </ul> | [%]    |

| Trace     | e Mode : Analog 4CH + Digital 4CH      |                 | •       | Load the Trace Operation Setting   |
|-----------|----------------------------------------|-----------------|---------|------------------------------------|
| nalog     | Channel Setting                        |                 |         | Sampling Setting                   |
|           | Trace Data                             |                 | Trigger |                                    |
| CH1 :     | VMON: Velocity Monitor                 | <b></b> [min-1] | 0       | Sampling Period : 20 🚖 × 0.25 [ms] |
| CH2 :     | VCMON: Velocity Command Monitor        | ▼ [min-1]       | C       | (1-65535)                          |
| CH3 :     | TCMON: Torque Command Monitor          | • [%]           | C       | = 5 [ms]                           |
| CH4 :     | OPRT: Motor Operating Rate Monitor     | • [%]           | C       | Tracing Time : 1275 [ms]           |
| Digital ( | Channel Setting                        |                 | Trigger | Trigger Setting                    |
| CH5 :     | TLC: Torque (Force) Limiting Operation | -               | C       | Trigger Level : 50                 |
| CH6 :     | S-ON: Motor Excitation                 | T               | C       |                                    |
| CH7 :     | S-RDY: Servo Ready Complete            | Ţ               | C       | Trigger Edge : Rising Edge         |
|           |                                        |                 | G       | Trigger Position : 80 🜩 [%]        |

La sezione "Trace mode selection" definisce la modalità di utilizzo della funzione oscilloscopio: "Trace Mode" o "Scroll Mode".

La sezione "Analog Channel Settings" definisce le quattro grandezze analogiche da acquisire.

Per default vengono registrati:

- Velocity monitor "VMON".
- Velocity command monitor "VCMON".
- Torque command monitor "TCMON".
- Motor operating rate monitor "OPRT".

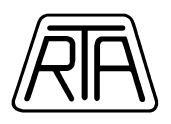

Mediante i menù a tendina è possibile modificare tali grandezze. Alcune quantità analogiche possono utilizzare più memoria di altre, quindi il numero di canali visualizzati può essere inferiore a quattro. La sezione "Digital Channel Selection" definisce le quattro grandezze digitali da registrare.

Per default vengono registrati:

- Torque limit operation "TLC".
- Motor excitation "S-On".
- Servo ready complete "S-Rdy".
- Alarm status "ALM".

Mediante i menù a tendina è possibile modificare tali grandezze.

La sezione "Trigger", definisce quale grandezza farà partire l'acquisizione; si consiglia di impostare il trigger su una grandezza analogica, ad esempio il Velocity monitor.

La sezione "Sampling period" definisce il tempo di acquisizione. Inserire in questo campo una numero intero positivo; tale valore moltiplicato per il campionamento definisce il tempo di acquisizione (Tracing time). Per ottenere grafici precisi, con un numero sufficiente di punti, si consiglia di non superare il valore 100.

La sezione "Trigger level" definisce il valore del segnale di trigger. Esempio: impostando in questo campo il valore 50 ed impostando il trigger sul segnale "VMON", l'acquisizione partirà quando il motore supererà la velocità di 50 rpm. A parità di valore, ma impostando il trigger sul segnale "TMON", l'acquisizione partirà quando la coppia erogata supererà il 50% del valore nominale. Il "Trigger level" è una grandezza numerica intera con segno.

Il "Trigger edge" definisce il fronte attivo per l'acquisizione. Per default viene definito come fronte attivo, il fronte di salita.

L'oscilloscopio digitale presente nel software di interfaccia R-SetUp acquisisce continuamente le curve; mediante la funzione "Trigger position" è possibile definire la posizione del trigger sull'asse dei tempi, è possibile quindi visualizzare cosa avviene qualche istante prima del trigger.

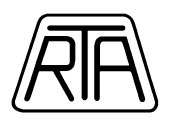

Esempio: impostando un "Tracing time" di 4 secondi e definendo una "Trigger position" pari al 25%, l'oscilloscopio visualizzerà l'andamento delle curve partendo 1 secondo prima del trigger, fino a 3 secondi dopo il trigger.

Una volta terminata l'impostazione, premere il pulsante "OK" in basso a destra. A questo punto selezionare il menù "Trace operation", quindi scegliere la funzione "Trace start + Trace date read".

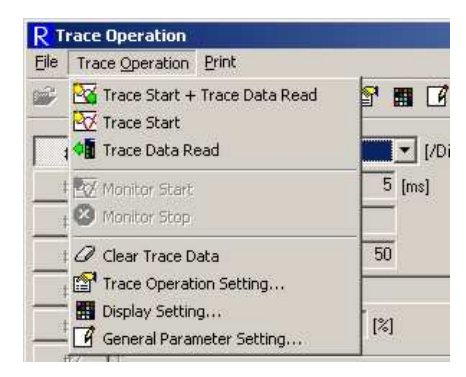

Il trigger a questo punto risulta "armato":

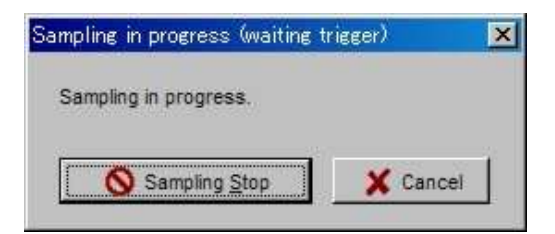

Quando la grandezza scelta come trigger supererà il valore definito, inizierà l'acquisizione:

| ampling in pr               | ogress (trigger generating)       | × |
|-----------------------------|-----------------------------------|---|
| Sampling in<br>The remainin | progress.<br>1g time : 8.500[sec] |   |
|                             | X Cancel                          |   |

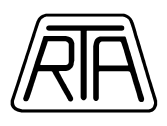

Terminato il campionamento, verranno scaricati dall'azionamento i dati relativi all'acquisizione:

A seconda della grandezza misurata, i grafici verranno visualizzati utilizzando colori e scale differenti:

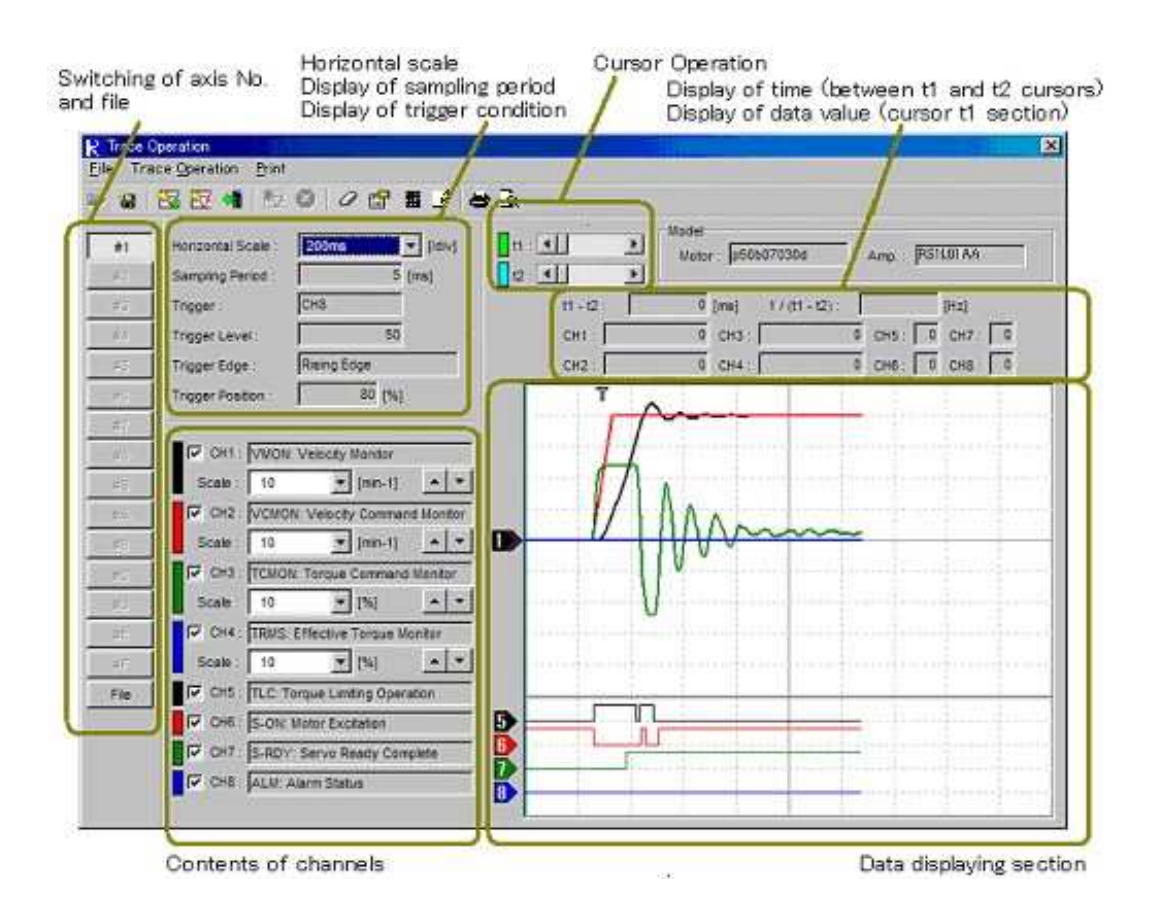

Modificando il valore del campo "Horizontal scale" è possibile allargare la scala dei tempi. Muovendo i cursori è possibile misurare con precisione la distanza temporale tra due eventi.

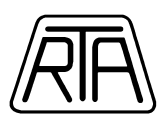

| H - Q | Woter p500070300<br>4.75 [ms] 1 / ((1 + 12))<br>1979 CH3 : 4<br>2000 CH4 6 | Ang. (VE1A01A<br>200526 (Hil)<br>CHI (C CH7) [1<br>CH6 [1 CH6] |                                                   |
|-------|----------------------------------------------------------------------------|----------------------------------------------------------------|---------------------------------------------------|
| CHS   | 2000 CH4                                                                   | 0 CH6 1 CH8                                                    |                                                   |
|       |                                                                            |                                                                |                                                   |
|       |                                                                            | D<br>                                                          |                                                   |
| 5 6 7 |                                                                            | Trigger position indicated If this                             | Trigger position indicated If this section cannot |

Il menù "Print" permette di stampare i grafici utilizzando una stampante di sistema. Si consiglia di utilizzare una stampante a colori orientando la stampa orizzontalmente (landscape).

| R Trace Operation          |       | ×  |
|----------------------------|-------|----|
| File Trace Operation Print |       |    |
| 📽 🕍 🔤 💀 🍓 Print Ctrl+P     |       |    |
| Q. Print Preview           | Model | 46 |

Il menù "File" permette infine di salvare il risultato della prova in un file formato .CSV (file di testo i cui campi sono separati da virgola).

| R Trace Operation -  | [C:\Data\trace.csv]                                                                                                    | × |
|----------------------|----------------------------------------------------------------------------------------------------|---|
| File Trace Operation | Print                                                                                                    |   |
| Close                |                                                                                                    | 4 |
| Save As              | Icale:         200ms         ▼         [/Div]         t1:         ▲         Motor:         P50B07030D         Amp:         RS1L01AA           eriod:         5         [ms]         t2:         ↓         ▶         Motor:         P50B07030D         Amp:         RS1L01AA |   |

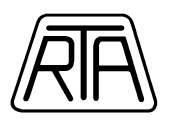

Tale file può essere successivamente riaperto utilizzando sempre il software di interfaccia R-SetUp. Si consiglia di modificare i parametri d'anello e controllare di volta in volta come le modifiche apportate incidano sugli andamenti.

I file creati sono compatibili con l'applicazione Microsoft Excel; R.T.A. S.r.l. **non** fornisce alcun supporto riguardo l'importazione dei dati da parte di prodotti di terze parti.

Per ogni ulteriore informazione e chiarimento, leggere attentamente il paragrafo 3.25 [Trace Operation] contenuto nel manuale completo Sanyo Denki Ver. M0006935F.

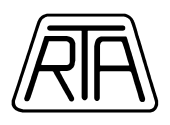

## FRENO DI STAZIONAMENTO

Tutti i motori possono essere forniti, su richiesta, nella versione con freno di stazionamento a 24VDC. I codici dei motori con freno sono caratterizzati dal finale "CS". Ad esempio, il codice del motore P5 da 1000W con freno di stazionamento a 24VDC è: P50B08100HCS. Si consiglia l'uso di questi motori in presenza di carichi verticali associati a cinematismi REVERSIBILI. Le tempistiche di blocco / sblocco completo del freno di stazionamento elettromeccanico, sono normalmente nell'ordine di 100 – 200 msec. Per tale ragione, l'azionamento provvede a mantenere il motore in posizione (**non accettando segnali di movimento durante tali transitori**), per un tempo impostato per default a 300 msec. I parametri BONDLY [General Parameter Settings – Group B – Page 13] e BOFFDLY [General Parameter Settings – Group B – Page 14], definiscono le tempistiche di intervento del freno di stazionamento; si consiglia di *NON* modificare tali parametri per evitare la rottura meccanica. Nel caso in cui il motore non fosse equipaggiato con freno, il valore del parametro BOFFDLY può essere ridotto in modo tale da diminuire il ritardo tra il segnale di Servo On e la partenza del motore.

L'uscita general purpose OUT4, corrispondente al pin 42 del connettore CN1, è settata per default per fornire un segnale di comando utilizzabile nella gestione del freno di stazionamento. Si consiglia quindi di comandare l'alimentazione del freno utilizzando l'uscita OUT4 dell'azionamento abbinata ad un relè come esemplificato nello schema di seguito riportato.

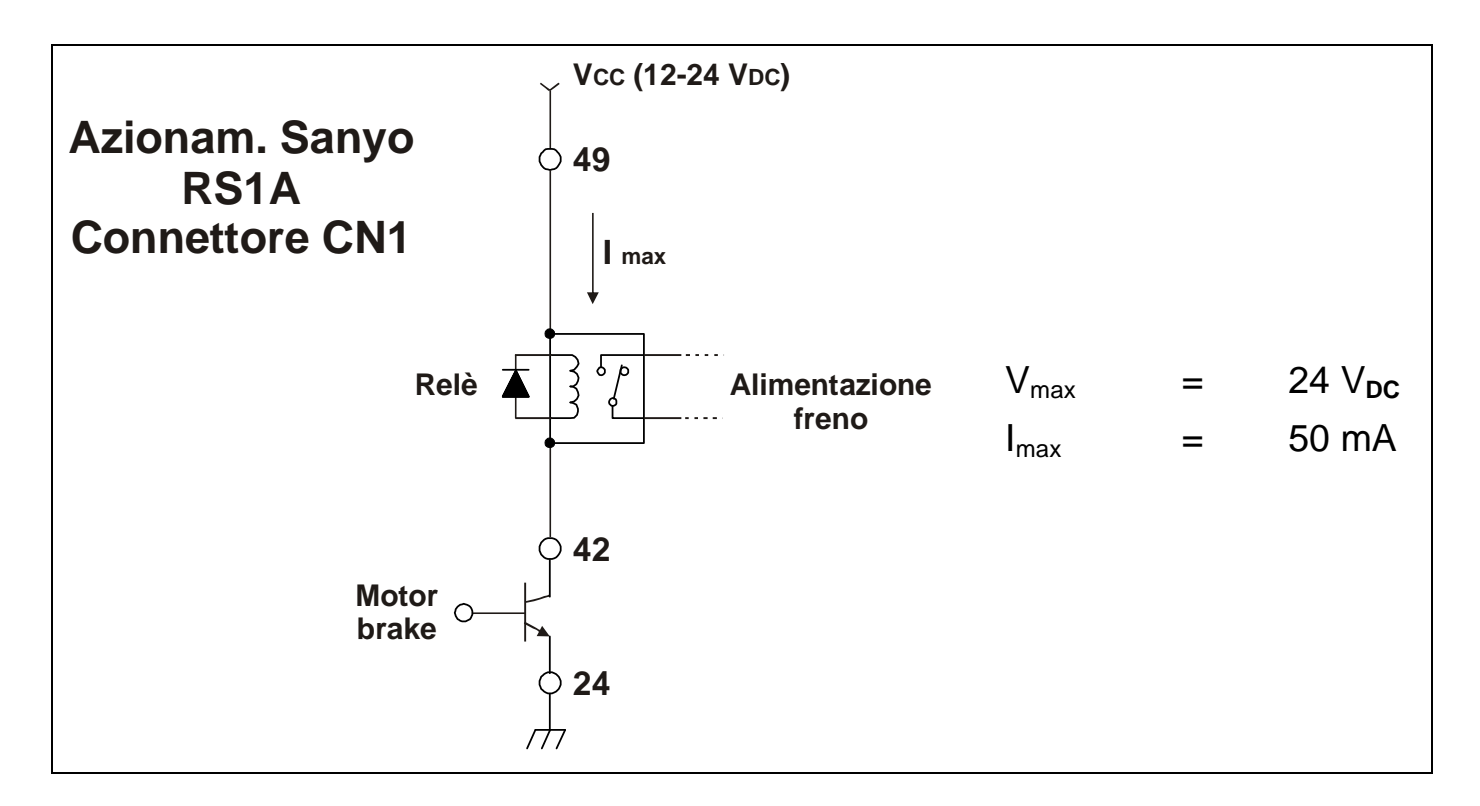

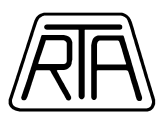

In alternativa, il segnale OUT4 può essere inviato ad un sistema di controllo tipo PLC il quale gestirà l'alimentazione del freno di stazionamento. In questo caso il pin 42 deve essere collegato ad un appropriato ingresso del PLC; a tale proposito utilizzare lo stesso schema di collegamento riportato a pagina 24 di questa guida semplificata. In assenza di condizioni di allarme, l'uscita general purpose OUT4 segue essenzialmente le transizioni del segnale di abilitazione Servo On: quando il segnale di abilitazione è ON, il freno è alimentato e l'uscita OUT4 è ON; quando il segnale di abilitazione è OFF, il freno non viene alimentato e l'uscita OUT4 è OFF. I sistemi brushless Sanyo Denki serie "RS1A" sono dotati di un circuito di frenatura dinamica attivo quando la sezione di potenza non è alimentata o in condizione di allarme. In condizioni di allarme, il circuito di frenatura dinamica evita che il freno elettromeccanico possa essere innestato ad alte velocità, con possibili danneggiamenti meccanici dello stesso. Si consiglia di leggere **ATTENTAMENTE** il capitolo 6 – [Operation] del manuale Sanyo Denki Ver. M0006890K il quale descrive le tempistiche di intervento del freno di stazionamento, del circuito di frenatura dinamica e del servo-freno.

## **GESTIONE DELLA PASSWORD**

È possibile impostare una password di protezione per evitare modifiche non autorizzate dei parametri di configurazione e taratura. È importante prender nota della password inserita in quanto R.T.A. Srl non possiede alcuno strumento per cancellare la password e quindi ri-programmare l'azionamento. La password è una combinazione alfanumerica (0 - 9, A - F) di quattro digit. Le combinazioni " $0 \ 0 \ 0$ " e "F F F F" non sono permesse. L'impostazione della password può essere fatta solo tramite il tastierino presente sull'azionamento.

Per accedere alla funzione password, procedere come segue:

- 1. Alimentare solo la sezione logica dell'azionamento (r,t)
- 2. Premere il pulsantino "freccia verso l'alto" del tastierino presente sull'azionamento.
- 3. Se il messaggio "-*PAS*-" lampeggia, significa che la password non è stata ancora impostata, se il messaggio "-*PAS*-" non lampeggia significa che la password è già stata settata in precedenza.
- 4. Tenere premuto il pulsantino "WR" per più di un secondo.
- 5. Il display visualizza "0 0 0 0" e si posiziona sul quarto display a sette segmenti partendo da destra.
- 6. Inserire la password alfanumerica digit per digit tramite i pulsanti "*freccia verso l'alto*" e "*freccia verso il basso*". Per passare da un digit all'altro premere (*senza tener schiacciato*) il tasto "*WR*".

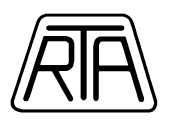

- 7. Ricordarsi di prender nota della password inserita. *R.T.A. Srl non possiede alcuno strumento per resettare la password e quindi ri-programmare l'azionamento.*
- 8. Tenere premuto per almeno un secondo il pulsante "*WR*" per salvare la password. Il display lampeggerà tre volte per confermare l'avvenuta memorizzazione.
- 9. Spegnere e riaccendere completamente l'azionamento.
- 10. Una volta impostata la password, l'utilizzo del software è limitato alla sola visualizzazione dei parametri, ogni tentativo di modifica porterà alla inevitabile disconnessione da parte del software di interfaccia "*RSetup*".

# RIMOZIONE DELLA PASSWORD DI CONFIGURAZIONE

La rimozione della password è condizione necessaria per poter modificare i parametri dell'azionamento. Rimuovere la password significa riportarla all'impostazione di fabbrica, (*Factory Default*) ossia "0 0 0 0". La rimozione della password implica necessariamente la conoscenza della password memorizzata in precedenza; R.T.A. Srl non possiede alcuno strumento per resettare la password e quindi riprogrammare l'azionamento.

Per rimuovere la password, procedere come segue:

- 1. Alimentare solo la sezione logica dell'azionamento (r,t)
- 2. Premere il pulsantino "freccia verso l'alto" del tastierino presente sull'azionamento.
- 3. Il messaggio "-PAS-" non lampeggia, rimane fisso sul display.
- 4. Tenere premuto il pulsantino "WR" per almeno un secondo.
- 5. Il display visualizza "0 0 0 0" e si posiziona sul quarto display a sette segmenti partendo da destra.
- 6. Inserire digit per digit la password alfanumerica precedentemente memorizzata sull'azionamento utilizzando i pulsanti "freccia verso l'alto" e "freccia verso il basso". Per passare da un digit all'altro premere (senza tener schiacciato) il tasto "WR".
- 7. Completata la fase di inserimento, tenere premuto per almeno un secondo il pulsante "WR". Il display lampeggerà tre volte per confermare l'avvenuta cancellazione. Se la password inserita non corrisponde a quella memorizzata, il display lampeggerà il messaggio "Err", quindi

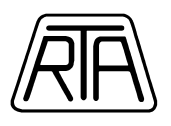

ripetere l'operazione partendo dal punto "1".

- 8. Spegnere e riaccendere l'azionamento.
- L'azionamento è pronto per ricevere le nuove impostazioni mediante il software di interfaccia Sanyo Denki RSetup.

Per ogni ulteriore chiarimento e approfondimento, consultare il manuale completo Sanyo Denki Ver. M0006890K a pagina 4-16. Nel caso in cui l'azionamento dovesse essere spedito per **riparazione** a R.T.A. Srl, ricordarsi di **rimuovere la password** in modo tale da permettere al personale tecnico di eseguire tutti i test necessari.

# REGOLAZIONE AUTOMATICA OFFSET DI TENSIONE

Utilizzando la modalità di comando analogica ( $\pm$  10V), può capitare che il motore ruoti a basse velocità nonostante il comando in ingresso sia impostato a 0V: **questa situazione è del tutto normale e non rappresenta in alcun modo un'anomalia del sistema brushless**. In questi casi è possibile utilizzare la funzione di regolazione automatica dell'offset di tensione. Prima di procedere, è necessario:

- a) Scollegare il cavo di comunicazione seriale tra personal computer ed azionamento
- b) Aprire l'anello tra sistema di controllo e azionamento brushless.

Si raccomanda di eseguire la funzione di regolazione automatica dell'offset di tensione utilizzando il tastierino presente sull'azionamento.

- 1) Alimentare la sezione di logica dell'azionamento (r,t)
- 2) Verificare l'accensione del segmento centrale dell'ultimo display a sette segmenti
- 3) Alimentare la sezione di potenza dell'azionamento (R,T)
- 4) Verificare l'accensione dei tre segmenti dell'ultimo display a sette segmenti
- 5) Abilitare il comando esterno di Servo On
- 6) Verificare che l'ultimo display a sette segmenti disegni una forma ad "8" rotante
- 7) Aprire l'anello tra sistema di controllo e azionamento brushless

R.T.A. s.r.l. - CAB\_MI13 - 06/11

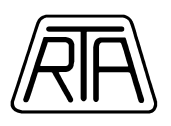

- 8) Fornire un comando analogico di tensione pari a 0V
- 9) Premere tre volte il pulsantino "*MODE*" In questo modo viene attivato il menu "*Au*"
- 10) Il display a sette segmenti visualizzerà il messaggio "Au 00" Il valore numerico lampeggia
- 11) Premere due volte il pulsantino "freccia verso l'alto"
- 12) Il display a sette segmenti visualizzerà il messaggio "Au 02", cui corrisponde l'operazione "Regolazione automatica dell'offset di tensione"
- 13) Tenere premuto il pulsantino *"WR"* per almeno un secondo
- 14) Il display a sette segmenti visualizzerà il messaggio " $_y n_$ "
- 15) Premere il pulsantino "freccia verso l'alto"
- 16) Il display a sette segmenti visualizzerà il messaggio "*rdy*"
- 17) Tenere premuto il pulsantino "*WR*" per almeno un secondo per avviare la regolazione automatica dell'offset di tensione
- 18) Completata la regolazione dell'offset, il display visualizzerà il messaggio "-End-"
- 19) Premere sei volte il pulsantino "*MODE*" per riportare il display a sette segmenti nella condizione iniziale.

Per ogni ulteriore chiarimento e approfondimento, consultare il manuale Sanyo Denki Ver. M0006890K a pagina 4-11.

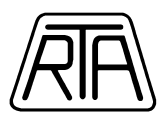

# TRASFORMATORI DI ALIMENTAZIONE

La seguente tabella mostra la potenza richiesta per alimentare la sezione di "logica" e "potenza", in funzione del tipo di motore, per i sistemi brushless Sanyo Denki serie "RS1A". Si consiglia di separare e proteggere le alimentazioni di "potenza" e "logica" utilizzando trasformatori (non autotrasformatori) e fusibili adeguati (consultare a tale proposito il manuale completo Sanyo Denki Ver. M0006890K pag. 9-2).

|                  | POWER CAPACITY     |                       |                     |                                       |                                 |  |  |  |  |  |
|------------------|--------------------|-----------------------|---------------------|---------------------------------------|---------------------------------|--|--|--|--|--|
| Input<br>Voltage | Servo<br>Amplifier | Motor Model<br>Number | Rated Output<br>[W] | Main Circuit<br>Power Supply<br>[KVA] | Control<br>Power Supply<br>[VA] |  |  |  |  |  |
|                  |                    | P30B04005D            | 50                  | 0.2                                   |                                 |  |  |  |  |  |
|                  |                    | P30B04010D            | 100                 | 0.3                                   |                                 |  |  |  |  |  |
|                  |                    | P30B06020D            | 200                 | 0.5                                   |                                 |  |  |  |  |  |
|                  | <b>RS1A01</b>      | P50B04010D            | 100                 | 0.4                                   | 40                              |  |  |  |  |  |
|                  |                    | P50B05020D            | 200                 | 0.8                                   |                                 |  |  |  |  |  |
|                  |                    | R2AA04010F            | 100                 | 0.4                                   |                                 |  |  |  |  |  |
|                  |                    | R2AA06020F            | 200                 | 0.8                                   |                                 |  |  |  |  |  |
|                  |                    | P30B06040D            | 400                 | 1.0                                   |                                 |  |  |  |  |  |
| Ŭ                |                    | P30B08075D            | 750                 | 1.7                                   |                                 |  |  |  |  |  |
| A A              |                    | P50B07040D            | 400                 | 1.3                                   |                                 |  |  |  |  |  |
|                  | DC1402             | P50B08100H            | 1000                | 2.2                                   | 40                              |  |  |  |  |  |
| 23(              | KSIAU3             | R2AA06040F            | 400                 | 1.0                                   | 40                              |  |  |  |  |  |
|                  |                    | R2AA08075F            | 750                 | 1.7                                   |                                 |  |  |  |  |  |
|                  |                    | R2AAB8100H            | 1000                | 2.2                                   |                                 |  |  |  |  |  |
|                  |                    | Q2AA10150B            | 1500                | 3.0                                   |                                 |  |  |  |  |  |
|                  |                    | P20B10150D            | 1500                | 3.0                                   |                                 |  |  |  |  |  |
|                  |                    | P60B13150H            | 1500                | 3.9                                   | 40                              |  |  |  |  |  |
|                  | K91A02             | Q1AA10150D            | 1500                | 3.0                                   | 40                              |  |  |  |  |  |
|                  |                    | Q2AA13150H            | 1500                | 3.9                                   |                                 |  |  |  |  |  |
|                  | <b>RS1A10</b>      | Q1AA13300D            | 3000                | 5.0                                   | 40                              |  |  |  |  |  |

R.T.A. s.r.l. - CAB\_MI13 - 06/11

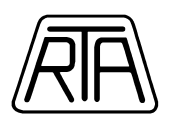

# **MOTOR DATA SHEETS**

Le seguenti tabelle mostrano i dati di targa e le curve di coppia per i servo-motori brushless Sanyo Denki serie "P". Le curve di coppia ed i dati riguardanti i servo-motori serie "Q1", "Q2" e "R2" sono riportati nel manuale completo Sanyo Denki Ver. M0006890K. Vengono riportate, per completezza, le curve di coppia per i motori Q2AA10150B, Q2AA13150H e Q1AA10150D.

Per ogni diagramma sono indicate due zone:

- **Continuus Zone:** Coppia erogabile dal motore continuamente con un duty cicle pari al 100%
- Instantaneous Zone: Coppia erogabile dal motore con un duty cicle inferiore al 100%.

Il duty cicle massimo ottenibile nella *"Instantaneous Zone"* dipende da diversi fattori tra cui l'inerzia del sistema. Si prega di consultare il manuale completo Sanyo Denki Ver. M0006890K contenuto nel CD-Rom dello Starter Kit, o contattare i tecnici RTA per un corretto dimensionamento del sistema.

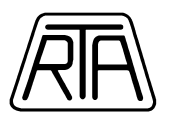

### P20B10150D

| Name                                               | Symbol | Data                  | Unit                                   | Data | Unit                |
|----------------------------------------------------|--------|-----------------------|----------------------------------------|------|---------------------|
| <ul> <li>Rated output</li> </ul>                   | PR     | 1500                  | W                                      | 1500 | W                   |
| Rated revolution speed                             | NR     | 3000                  | min <sup>-1</sup>                      | 3000 | rpm                 |
| Maximum revolution speed                           | Nmax   | • 4500                | min <sup>-1</sup>                      | 4500 | rpm                 |
| Rated torque                                       | TR     | 4.79                  | N·m                                    | 48.8 | ka•cm               |
| Continuous stall torque                            | Ts     | 4.90                  | N·m                                    | 50   | ka•cm               |
| Instantaneous maximum stall torque                 | Тр     | 14.7                  | N·m                                    | 150  | ka·cm               |
| Rated armature current                             | IR     | 8.4                   | Arms                                   | 8.4  | Arms                |
| Continuous stall armature current                  | Is     | 8.1                   | Arms                                   | 8.1  | Arms                |
| Instantaneous maximum stall<br>armature current    | lp     | 26.5                  | Arms                                   | 26.5 | Arms                |
| Torque constant                                    | KT     | 0.65                  | N•m/Arms                               | 6.6  | ka·cm/Arms          |
| Induced voltage constant                           | KEd    | 22.6                  | mV/min <sup>-1</sup>                   | 22.6 | V/krpm              |
| Phase armature resistance                          | R      | 0.42                  | Ω                                      | 0.42 | Ω                   |
| Electrical time constant                           | te     | 13                    | msec                                   | 13   | msec                |
| Mechanical time constant<br>(not including sensor) | tm     | 0.59                  | msec                                   | 0.59 | msec                |
| Inertia (including wiring-saved INC)               | JM     | $2.04 \times 10^{-4}$ | $kg \cdot m^2 (GD^2/4)$                | 2.08 | a.cm.s2             |
| Inertia (including ABS-E)                          | JM     | $2.06 \times 10^{-4}$ | kg·m <sup>2</sup> (GD <sup>2</sup> /4) | 2.1  | g.cm.s2             |
| Inertia (including ABS-RII)                        | JM     | $2.04 \times 10^{-4}$ | $kg \cdot m^2 (GD^2/4)$                | 2.08 | g.cm.s <sup>2</sup> |
| Applicable load inertia                            | JL -   | $20.4 \times 10^{-4}$ | kg·m <sup>2</sup> (GD <sup>2</sup> /4) | 20.8 | g.cm.s <sup>2</sup> |
| Weight (including wiring-saved INC)                | WE     | 6.5                   | kg                                     | 6.5  | ka                  |
| Weight (including ABS-E)                           | WE     | 6.4                   | kg                                     | 6.4  | kg                  |
| Weight (including ABS-RII)                         | WE     | 6.6                   | ka                                     | 6.6  | ka                  |

Holding Brake Data Sheet (Option)

| Holding torque   | TB             | 7.84 or more          | N·m                                    | 80 or more | kg·cm               |
|------------------|----------------|-----------------------|----------------------------------------|------------|---------------------|
| Exciting voltage | VB             | 24/90                 | V(DC)±10%                              | 24/90      | V(DC)±10%           |
| Exciting current | I <sub>B</sub> | 0.83/0.22             | A(DC)                                  | 0.83/0.22  | A(DC)               |
| Inertia          | JB             | $0.40 \times 10^{-4}$ | kg·m <sup>2</sup> (GD <sup>2</sup> /4) | 0.39       | g·cm·s <sup>2</sup> |
| Weight           | W              | 1.5                   | kg                                     | 1.5        | kg                  |

.

The mark \* denotes the value after a temperature rise. The others are values at 20°C. Each value is a typical one. Each value and characteristic was measured with a radiating plate equivalent or superior to a t20 × 400 mm square aluminum plate installed. The velocity-torque characteristics show values for a motor combined with an amplifier having 50 A capacity and 200 V, 3-phase .

power.

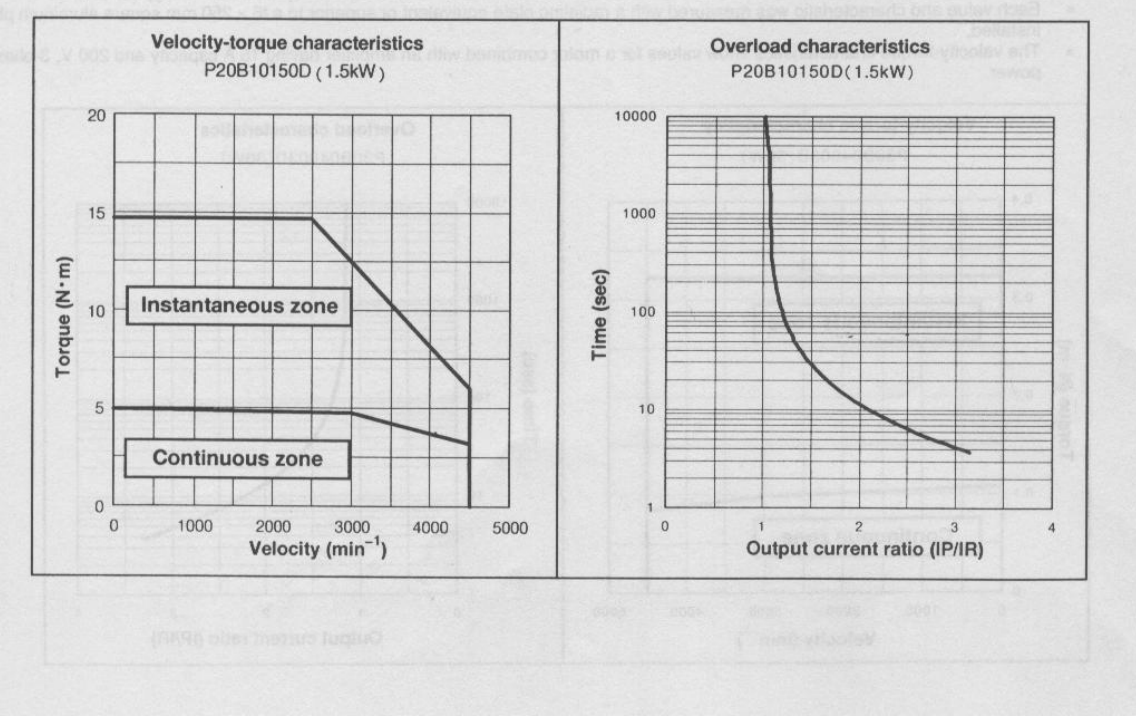

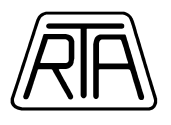

### P30B04005D

| Name                                               | Symbol | Data                   | Unit                                   | Data  | Unit                |
|----------------------------------------------------|--------|------------------------|----------------------------------------|-------|---------------------|
| Rated output                                       | PR     | 50                     | W                                      | 50    | W                   |
| Rated revolution speed                             | Na     | 3000                   | min <sup>-1</sup>                      | 3000  | rpm                 |
| Maximum revolution speed                           | Nmax   | 4500                   | min <sup>-1</sup>                      | 4500  | rpm                 |
| Rated torque                                       | TR     | 0.157                  | N•m                                    | 1.6   | kg•cm               |
| Continuous stall torque                            | Ts     | 0.167                  | N·m                                    | 1.7   | kg·cm               |
| Instantaneous maximum stall torque                 | TP     | 0.49                   | N·m                                    | 5.0   | kg·cm               |
| Rated armature current                             | IR     | 0.74                   | Arms                                   | 0.74  | Arms                |
| Continuous stall armature current                  | ls     | 0.75                   | Arms                                   | 0.75  | Arms                |
| Instantaneous maximum stall<br>armature current    | Ip     | 2.4                    | Arms                                   | 2.4   | Arms                |
| Torque constant                                    | KT     | 0.235                  | N·m/Arms                               | 2.4   | kg·cm/Arms          |
| Induced voltage constant                           | K Eø   | 8.2                    | mV/min <sup>-1</sup>                   | 8.2   | V/krpm              |
| Phase armature resistance                          | R.     | 9.1                    | Ω                                      | 9.1   | Ω                   |
| Electrical time constant                           | te     | 1.2                    | msec                                   | 1.2   | msec                |
| Mechanical time constant<br>(not including sensor) | tm     | 1.3                    | msec                                   | 1.3   | msec                |
| Inertia (including wiring-saved INC)               | JM     | $0.031 \times 10^{-4}$ | kg·m <sup>2</sup> (GD <sup>2</sup> /4) | 0.032 | g·cm·s <sup>2</sup> |
| Inertia (including ABS-E)                          | JM     | $0.056 \times 10^{-4}$ | kg·m <sup>2</sup> (GD <sup>2</sup> /4) | 0.057 | g·cm·s <sup>2</sup> |
| Inertia (including ABS-RII)                        | JM     | $0.028 \times 10^{-4}$ | kg·m <sup>2</sup> (GD <sup>2</sup> /4) | 0.029 | g·cm·s <sup>2</sup> |
| Applicable load inertia                            | JL     | $0.31 \times 10^{-4}$  | kg·m <sup>2</sup> (GD <sup>2</sup> /4) | 0.32  | g·cm·s <sup>2</sup> |
| Weight (including wiring-saved INC)                | WE     | 0.35                   | kg                                     | 0.35  | kg                  |
| Weight (including ABS-E)                           | WE     | 0.68                   | kg                                     | 0.68  | kg                  |
| Weight (including ABS-RII)                         | WE     | 0.44                   | kg                                     | 0.44  | kg                  |

Holding Brake Data Sheet (Option)

| Holding torque   | Тв | 0.157 or more           | N∙m                                    | 1.6 or more | kg·cm               |
|------------------|----|-------------------------|----------------------------------------|-------------|---------------------|
| Exciting voltage | VB | 24/90                   | V(DC)±10%                              | 24/90       | V(DC)±10%           |
| Exciting current | IB | 0.26/0.07               | A(DC)                                  | 0.26/0.07   | A(DC)               |
| Inertia          | Ja | $0.0078 \times 10^{-4}$ | kg m <sup>2</sup> (GD <sup>2</sup> /4) | 0.008       | g·cm·s <sup>2</sup> |
| Weight           | W  | 0.24                    | kg                                     | 0.24        | kg                  |

The mark \* denotes the value after a temperature rise. The others are values at 20°C. Each value is a typical one.
Each value and characteristic was measured with a radiating plate equivalent or superior to a t6 × 250 mm square aluminum plate

installed.

 The velocity-torque characteristics show values for a motor combined with an amplifier having 15 A capacity and 200 V, 3-phase power.

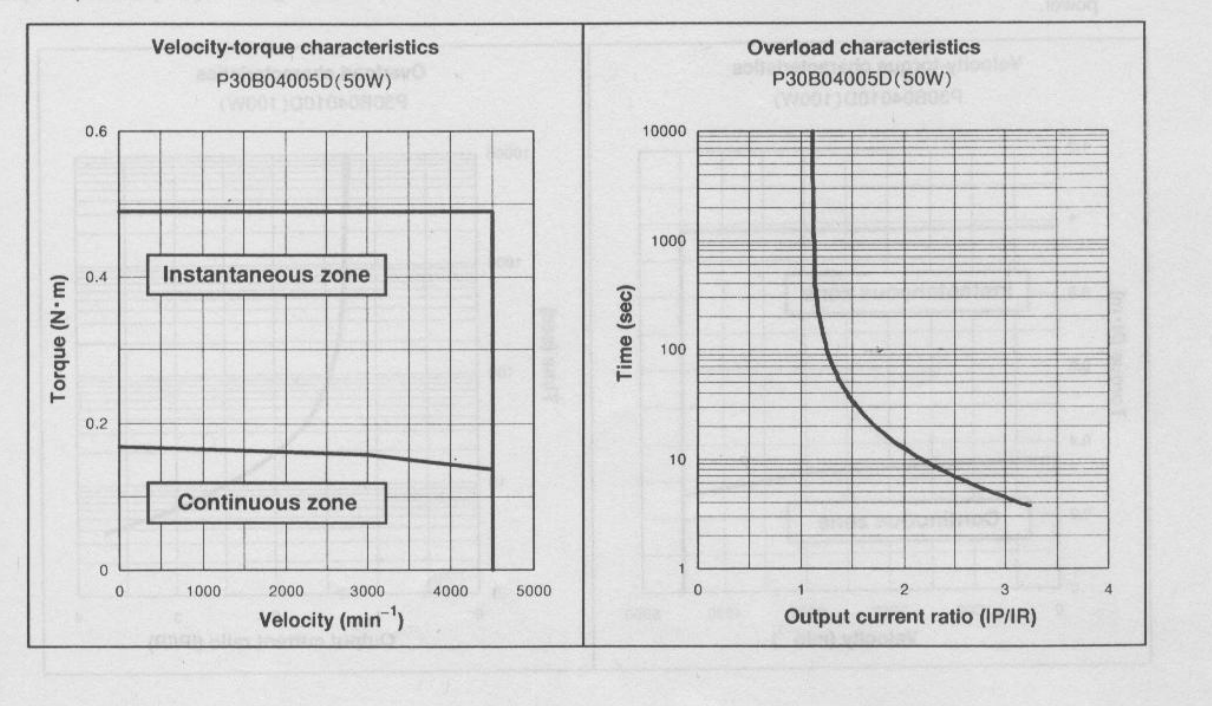

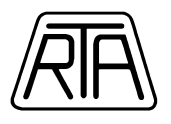

### P30B04010D

| Name                                               | Symbol         | Data                   | Unit                                   | Data  | Unit                |
|----------------------------------------------------|----------------|------------------------|----------------------------------------|-------|---------------------|
| <ul> <li>Rated output</li> </ul>                   | PR             | 100                    | W                                      | 100   | W                   |
| Rated revolution speed                             | NR             | 3000                   | min <sup>-1</sup>                      | 3000  | rpm                 |
| Maximum revolution speed                           | Nmax           | 4500                   | min <sup>-1</sup>                      | 4500  | rpm                 |
| Rated torque                                       | TR             | 0.32                   | N⋅m                                    | 3.25  | ka•cm               |
| Continuous stall torque                            | Ts             | 0.353                  | N·m                                    | 3.6   | ka·cm               |
| Instantaneous maximum stall torque                 | Tp             | 0.98                   | N·m                                    | 10    | ka·cm               |
| Rated armature current                             | I <sub>B</sub> | 1.1                    | Arms                                   | 1.1   | Arms                |
| Continuous stall armature current                  | Is             | 1.3                    | Arms                                   | 1.3   | Arms                |
| Instantaneous maximum stall<br>armature current    | lp             | 4.1                    | Arms                                   | 4.1   | Arms                |
| Torque constant                                    | KT             | 0.292                  | N ⋅ m/Arms                             | 2.98  | ka·cm/Arms          |
| Induced voltage constant                           | KEd            | 10.2                   | mV/min <sup>-1</sup>                   | 10.2  | V/krpm              |
| Phase armature resistance                          | R              | 4.3                    | Ω                                      | 4.3   | Ω                   |
| Electrical time constant                           | te             | 1.4                    | msec                                   | 1.4   | msec                |
| Mechanical time constant<br>(not including sensor) | t <sub>m</sub> | 0.7                    | msec                                   | 0.7   | msec                |
| Inertia (including wiring-saved INC)               | JM             | $0.051 \times 10^{-4}$ | $kg \cdot m^2 (GD^2/4)$                | 0.052 | o.cm.s <sup>2</sup> |
| Inertia (including ABS-E)                          | JM             | $0.076 \times 10^{-4}$ | kg·m <sup>2</sup> (GD <sup>2</sup> /4) | 0.077 | g·cm·s <sup>2</sup> |
| Inertia (including ABS-RII)                        | JM             | $0.048 \times 10^{-4}$ | $k_0 \cdot m^2 (GD^2/4)$               | 0.049 | g·cm·s <sup>2</sup> |
| Applicable load inertia                            | Ji             | $0.51 \times 10^{-4}$  | kg·m <sup>2</sup> (GD <sup>2</sup> /4) | 0.52  | a.cm.s <sup>2</sup> |
| Weight (including wiring-saved INC)                | WE             | 0.5                    | ka                                     | 0.5   | ka                  |
| Weight (including ABS-E)                           | WE             | 0.83                   | ka                                     | 0.83  | ka                  |
| Weight (including ABS-RII)                         | WE             | 0.59                   | ka                                     | 0.59  | ka                  |

Holding Brake Data Sheet (Option)

| Holding torque   | T <sub>B</sub> | 0.32 or more              | N∙m                                      | 3.25 or more | kg·cm'              |
|------------------|----------------|---------------------------|------------------------------------------|--------------|---------------------|
| Exciting voltage | VB             | 24/90                     | V(DC)±10%                                | 24/90        | V(DC)±10%           |
| Exciting current | IB             | 0.26/0.07                 | A(DC)                                    | 0.26/0.07    | A(DC)               |
| Inertia          | JB             | 0.0078 × 10 <sup>-4</sup> | kg · m <sup>2</sup> (GD <sup>2</sup> /4) | 0.008        | g·cm·s <sup>2</sup> |
| Weight           | W              | 0.24                      | kg                                       | 0.24         | kg                  |

The mark \* denotes the value after a temperature rise. The others are values at 20°C. Each value is artypical one.
 Each value and characteristic was measured with a radiating plate equivalent or superior to a t6 × 250 mm square aluminum plate installed.

installed. • The velocity-torque characteristics show values for a motor combined with an amolifier having 15 A capacity and 200 V. 3 phase

 The velocity-torque characteristics show values for a motor combined with an amplifier having 15 A capacity and 200 V, 3-phase power.

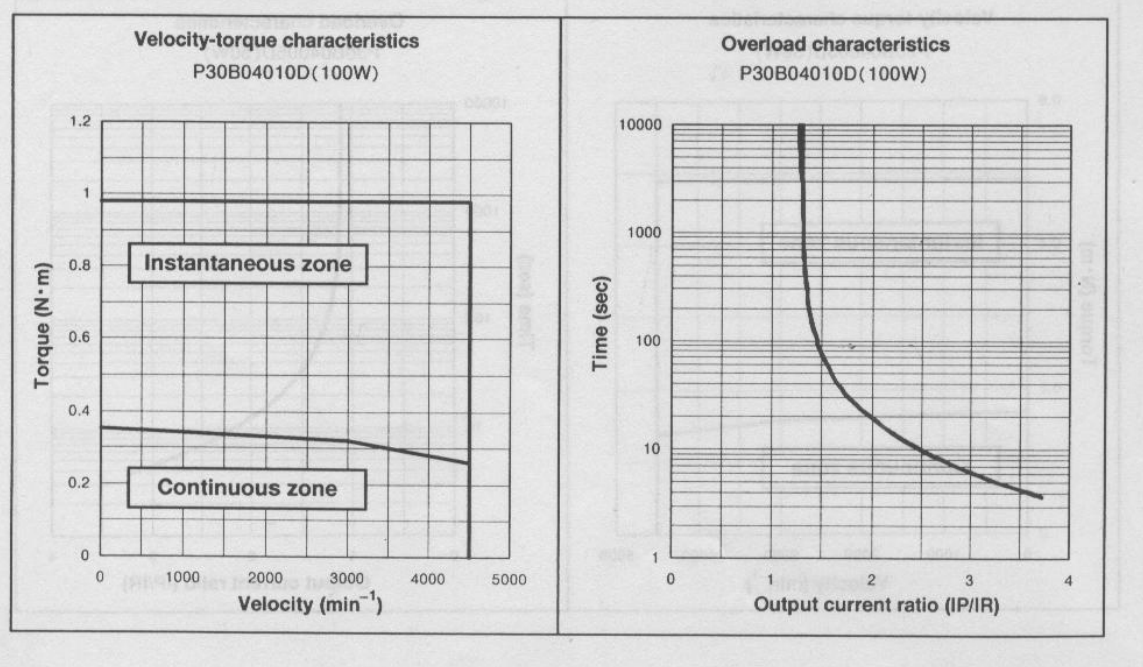

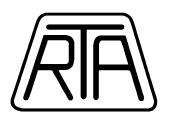

## P30B06020D

| Name                                               | Symbol | Data                   | Unit                                   | Data  | Unit                |
|----------------------------------------------------|--------|------------------------|----------------------------------------|-------|---------------------|
| <ul> <li>Rated output</li> </ul>                   | PR     | 200                    | W                                      | 200   | W                   |
| Rated revolution speed                             | NR     | 3000                   | min <sup>-1</sup>                      | 3000  | rpm                 |
| Maximum revolution speed                           | Nmax   | 4500                   | min <sup>-1</sup>                      | 4500  | rpm                 |
| Rated torque                                       | TR     | 0.637                  | N·m                                    | 6.5   | kg·cm               |
| Continuous stall torque                            | Ts     | 0.686                  | N·m                                    | 7     | ka•cm               |
| Instantaneous maximum stall torque                 | TP     | 1.96                   | N·m                                    | 20    | kg·cm               |
| Rated armature current                             | IR     | 2.2                    | Arms                                   | 2.2   | Arms                |
| Continuous stall armature current                  | ls     | 2.3                    | Arms                                   | 2.3   | Arms                |
| Instantaneous maximum stall armature current       | lp     | 7.5                    | Arms                                   | 7.5   | Arms                |
| Torque constant                                    | KT     | 0.316                  | N·m/Arms                               | 3.22  | kg·cm/Arms          |
| Induced voltage constant                           | KEd    | 11.0                   | mV/min <sup>-1</sup>                   | 11.0  | V/krpm              |
| Phase armature resistance                          | Rø     | 1.5                    | Ω                                      | 1.5   | Ω                   |
| Electrical time constant                           | te     | 3.8                    | msec                                   | 3.8   | msec                |
| Mechanical time constant<br>(not including sensor) | tm     | 0.63                   | msec                                   | 0.63  | msec                |
| Inertia (including wiring-saved INC)               | JM     | $0.144 \times 10^{-4}$ | $kg \cdot m^2 (GD^2/4)$                | 0.147 | g·cm·s <sup>2</sup> |
| Inertia (including ABS-E)                          | JM     | $0.169 \times 10^{-4}$ | kg·m <sup>2</sup> (GD <sup>2</sup> /4) | 0.172 | g·cm·s <sup>2</sup> |
| Inertia (including ABS-RII)                        | JM     | $0.141 \times 10^{-4}$ | $kg \cdot m^2 (GD^2/4)$                | 0.144 | g·cm·s <sup>2</sup> |
| Applicable load inertia                            | JL     | $1.44 \times 10^{-4}$  | $kg \cdot m^2 (GD^2/4)$                | 1.47  | g·cm·s <sup>2</sup> |
| Weight (including wiring-saved INC)                | WE     | 1.15                   | kg                                     | 1.15  | ka                  |
| Weight (including ABS-E)                           | WE     | 1.37                   | ka                                     | 1.37  | kg                  |
| Weight (including ABS-RII)                         | WE     | 1.35                   | ka                                     | 1.35  | ka                  |

Holding Brake Data Sheet (Option)

| Holding torque   | T <sub>B</sub> | 0.637 or more         | N·m                                    | 6.5 or more | kg·cm               |
|------------------|----------------|-----------------------|----------------------------------------|-------------|---------------------|
| Exciting voltage | VB             | 24/90                 | V(DC)±10%                              | 24/90       | V(DC)±10%           |
| Exciting current | l <sub>B</sub> | 0.31/0.07             | A(DC)                                  | 0.31/0.07   | A(DC)               |
| Inertia          | JB             | $0.06 \times 10^{-4}$ | kg·m <sup>2</sup> (GD <sup>2</sup> /4) | 0.061       | g·cm·s <sup>2</sup> |
| Weight           | W              | 0.44                  | kg                                     | 0.44        | kg                  |

The mark \* denotes the value after a temperature rise. The others are values at 20°C. Each value is a t9pical one.
Each value and characteristic was measured with a radiating plate equivalent or superior to a t6 × 250 mm square aluminum plate installed.

The velocity-torque characteristics show values for a motor combined with an amplifier having 15 A capacity and 200 V, 3-phase power.

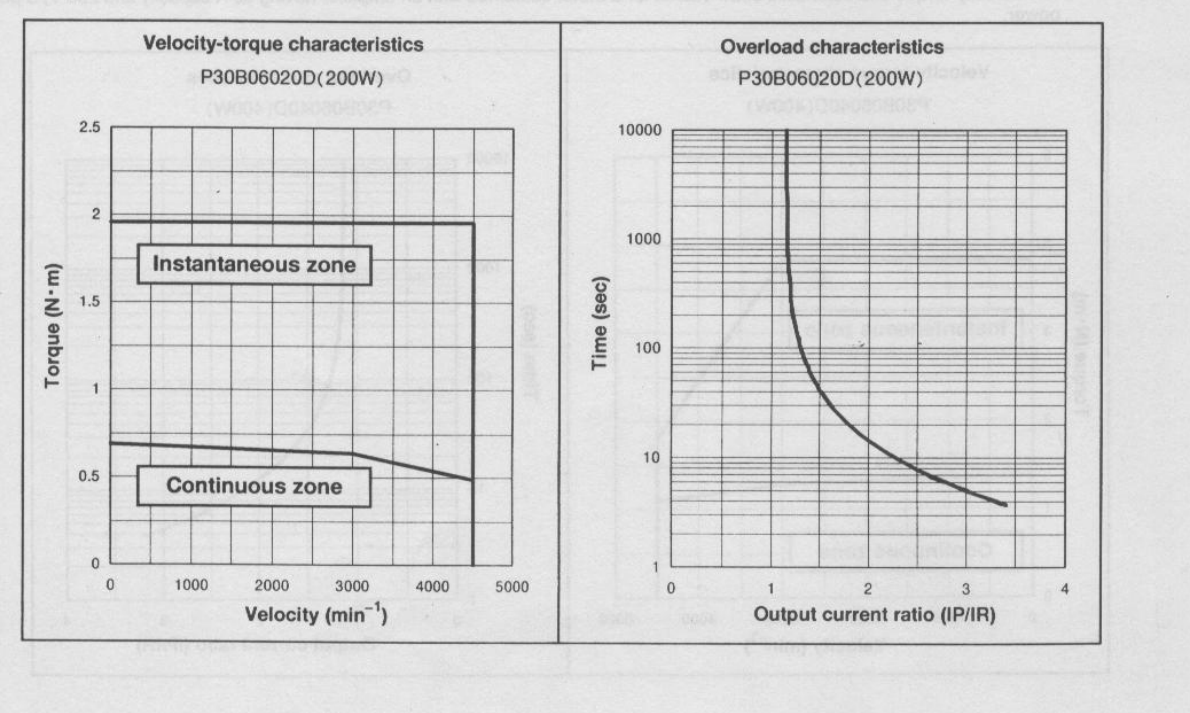

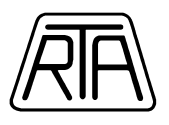

### P30B06040D

| Name                                                                 | Symbol         | Data                   | Unit                                   | Data  | Unit                |
|----------------------------------------------------------------------|----------------|------------------------|----------------------------------------|-------|---------------------|
| <ul> <li>Rated output</li> </ul>                                     | PR             | 400                    | W                                      | 400   | W                   |
| Rated revolution speed                                               | NR             | 3000                   | min <sup>-1</sup>                      | 3000  | rpm                 |
| Maximum revolution speed                                             | Nmax           | 4500                   | min <sup>-1</sup>                      | 4500  | rpm                 |
| * Rated torque                                                       | T <sub>B</sub> | 1.274                  | N·m                                    | 13    | kg·cm               |
| <ul> <li>Continuous stall torque</li> </ul>                          | Ts             | 1.372                  | N·m                                    | 14    | kg·cm               |
| * Instantaneous maximum stall torque                                 | TP             | 3.82                   | N·m                                    | 39    | kg·cm               |
| <ul> <li>Rated armature current</li> </ul>                           | IR             | 2.7                    | Arms                                   | 2.7   | Arms                |
| * Continuous stall armature current                                  | Is             | 2.8                    | Arms                                   | 2.8   | Arms                |
| <ul> <li>Instantaneous maximum stall<br/>armature current</li> </ul> | lp             | 8.6                    | Arms                                   | 8.6   | Arms                |
| Torque constant                                                      | KT             | 0.533                  | N·m/Arms                               | 5.44  | kg·cm/Arms          |
| Induced voltage constant                                             | KEd            | 18.6                   | mV/min <sup>-1</sup>                   | 18.6  | V/krpm              |
| Phase armature resistance                                            | R,             | 1.4                    | Ω                                      | 1.4   | Ω                   |
| Electrical time constant                                             | te             | 4.6                    | msec                                   | 4.6   | msec                |
| Mechanical time constant<br>(not including sensor)                   | t <sub>m</sub> | 0.38                   | msec                                   | 0.38  | msec                |
| Inertia (including wiring-saved INC)                                 | JM             | $0.255 \times 10^{-4}$ | $kq \cdot m^2(GD^2/4)$                 | 0.265 | g·cm·s <sup>2</sup> |
| Inertia (including ABS-E)                                            | JM             | $0.280 \times 10^{-4}$ | kg·m <sup>2</sup> (GD <sup>2</sup> /4) | 0.290 | g·cm·s <sup>2</sup> |
| Inertia (including ABS-RII)                                          | JM             | $0.252 \times 10^{-4}$ | $kg \cdot m^2 (GD^2/4)$                | 0.262 | g·cm·s <sup>2</sup> |
| Applicable load inertia                                              | JL             | $2.55 \times 10^{-4}$  | $kg \cdot m^2 (GD^2/4)$                | 2.65  | a.cm.s <sup>2</sup> |
| Weight (including wiring-saved INC)                                  | WE             | 1.7                    | kg                                     | 1.7   | ka                  |
| Weight (including ABS-E)                                             | WE             | 1.92                   | kg                                     | 1.92  | kg                  |
| Weight (including ABS-RII)                                           | WE             | 1.90                   | ka                                     | 1.90  | ka                  |

#### Holding Brake Data Sheet (Option)

| Holding torque   | TB | 1.274 or more         | N∙m                                    | 13 or more | kg·cm               |
|------------------|----|-----------------------|----------------------------------------|------------|---------------------|
| Exciting voltage | VB | 24/90                 | V(DC)±10%                              | 24/90      | V(DC)±10%           |
| Exciting current | IB | 0.31/0.07             | A(DC)                                  | 0.31/0.07  | A(DC)               |
| Inertia          | JB | $0.06 \times 10^{-4}$ | kg-m <sup>2</sup> (GD <sup>2</sup> /4) | 0.061      | g·cm·s <sup>2</sup> |
| Weight           | W  | 0.44                  | kg                                     | 0.44       | kq                  |

The mark \* denotes the value after a temperature rise. The others are values at 20°C. Each value is a typical one.
Each value and characteristic was measured with a radiating plate equivalent or superior to a t6 × 250 mm square aluminum plate is the state of the state of t

installed.
The velocity-torque characteristics show values for a motor combined with an amplifier having 30 A capacity and 200 V, 3-phase

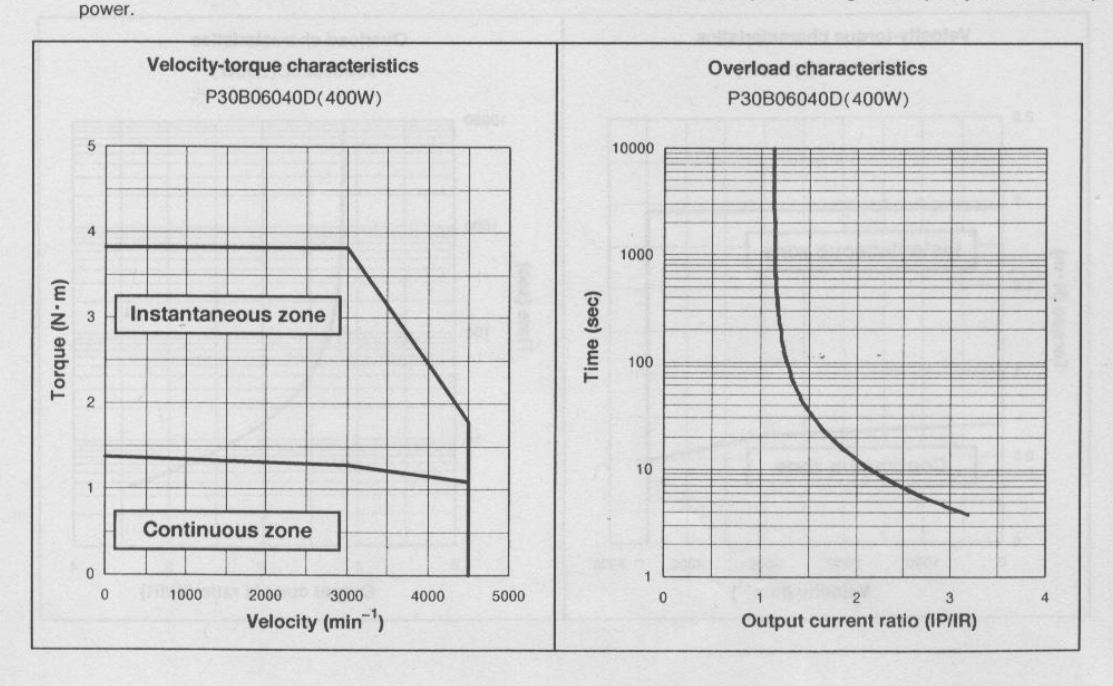

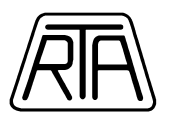

## P30B08075D

| Name                                               | Symbol | Data                   | Unit                    | Data  | Unit                |
|----------------------------------------------------|--------|------------------------|-------------------------|-------|---------------------|
| Rated output                                       | PR     | 750                    | W                       | 750   | W                   |
| Rated revolution speed                             | NB     | 3000                   | min <sup>-1</sup>       | 3000  | rpm                 |
| Maximum revolution speed                           | Nmax   | 4500                   | min <sup>-1</sup>       | 4500  | rpm                 |
| Rated torque                                       | TR     | 2.38                   | N·m                     | 24.3  | kg·cm               |
| Continuous stall torque                            | Ts     | 2.55                   | N·m                     | 26    | kg·cm               |
| Instantaneous maximum stall torque                 | TP     | 7.15                   | N∙m                     | 73    | kg•cm               |
| Rated armature current                             | IR     | 4.6                    | Arms                    | 4.6   | Arms                |
| Continuous stall armature current                  | Is     | 4.8                    | Arms                    | 4.8   | Arms                |
| Instantaneous maximum stall<br>armature current    | lp     | 15.0                   | Arms                    | 15.0  | Arms                |
| Torque constant                                    | Кт     | 0.565                  | N·m/Arms                | 5.77  | kg·cm/Arms          |
| Induced voltage constant                           | K Ed   | 19.74                  | mV/min <sup>-1</sup>    | 19.74 | V/krpm              |
| Phase armature resistance                          | Re     | 0.52                   | Ω                       | 0.52  | Ω                   |
| Electrical time constant                           | te     | 8.3                    | msec                    | 8.3   | msec                |
| Mechanical time constant<br>(not including sensor) | tm     | 0.3                    | msec                    | 0.3   | msec                |
| Inertia (including wiring-saved INC)               | JM     | $0.635 \times 10^{-4}$ | $kg \cdot m^2 (GD^2/4)$ | 0.645 | g·cm·s <sup>2</sup> |
| Inertia (including ABS-E)                          | JM     | $0.78 \times 10^{-4}$  | $kg \cdot m^2 (GD^2/4)$ | 0.79  | g·cm·s <sup>2</sup> |
| Inertia (including ABS-RII)                        | JM     | $0.647 \times 10^{-4}$ | $kg \cdot m^2 (GD^2/4)$ | 0.657 | g·cm·s <sup>2</sup> |
| Applicable load inertia                            | JL     | $6.35 \times 10^{-4}$  | $kg \cdot m^2 (GD^2/4)$ | 6.45  | g·cm·s <sup>2</sup> |
| Weight (including wiring-saved INC)                | WE     | 3.3                    | kg                      | 3.3   | kg                  |
| Weight (including ABS-E)                           | WE     | 3.71                   | kg                      | 3.71  | kg                  |
| Weight (including ABS-RII)                         | WE     | 3.49                   | ka                      | 3.49  | ka                  |

#### Holding Brake Data Sheet (Option)

| Holding torque   | TB | 2.38 or more           | N·m                                    | 24.3 or more | kg·cm               |
|------------------|----|------------------------|----------------------------------------|--------------|---------------------|
| Exciting voltage | VB | 24/90                  | V(DC)±10%                              | 24/90        | V(DC)±10%           |
| Exciting current | IB | 0.37/0.08              | A(DC)                                  | 0.37/0.08    | A(DC)               |
| Inertia          | JB | $0.343 \times 10^{-4}$ | kg·m <sup>2</sup> (GD <sup>2</sup> /4) | 0.35         | g·cm·s <sup>2</sup> |
| Weight           | W  | 0.8                    | kg                                     | 0.8          | kg                  |

The mark \* denotes the value after a temperature rise. The others are values at 20°C. Each value is a typical one. Each value and characteristic was measured with a radiating plate equivalent or superior to a t6 × 250 mm square aluminum plate .

installed.

The velocity-torque characteristics show values for a motor combined with an amplifier having 30 A capacity and 200 V, 3-phase power.

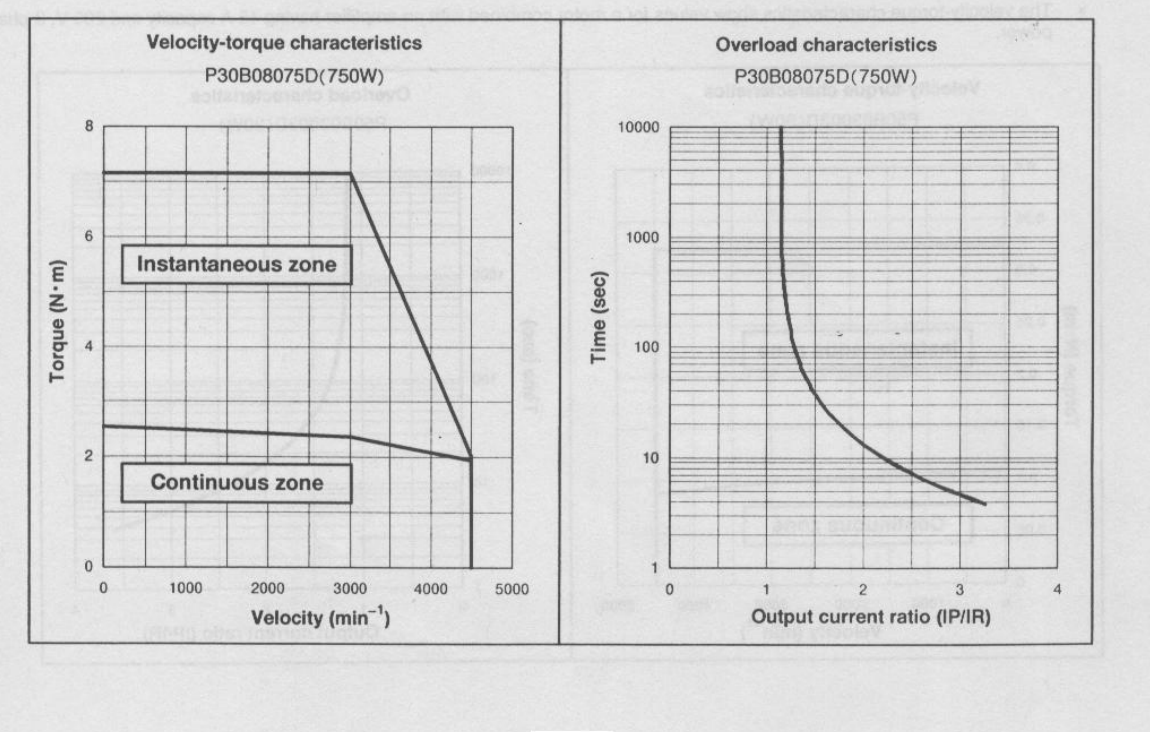

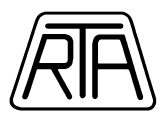

.

### P50B04010D

| Name                                               | Symbol | Data                    | Unit                                   | Data  | Unit                |
|----------------------------------------------------|--------|-------------------------|----------------------------------------|-------|---------------------|
| <ul> <li>Rated output</li> </ul>                   | PR     | 100                     | W                                      | 100   | W                   |
| Rated revolution speed                             | NR     | 3000                    | min <sup>-1</sup>                      | 3000  | rpm                 |
| Maximum revolution speed                           | Nmax   | 4500                    | min <sup>-1</sup>                      | 4500  | rpm                 |
| Rated torque                                       | TR     | 0.319                   | N∙m                                    | 3.25  | kg·cm               |
| Continuous stall torque                            | Ts     | 0.353                   | N·m                                    | 3.6   | kg∙cm               |
| Instantaneous maximum stall torque                 | Tp     | 0.98                    | N∙m                                    | 10    | kg·cm               |
| Rated armature current                             | IR     | 1.0                     | Arms                                   | 1.0   | Arms                |
| Continuous stall armature current                  | Is     | 1.2                     | Arms                                   | 1.2   | Arms                |
| Instantaneous maximum stall<br>armature current    | lp     | 3.6                     | Arms                                   | 3.6   | Arms                |
| Torque constant                                    | KT     | 0.333                   | N•m/Arms                               | 3.4   | kg·cm/Arms          |
| Induced voltage constant                           | KEd    | 11.6                    | mV/min <sup>-1</sup>                   | 11.6  | V/krpm              |
| Phase armature resistance                          | R      | 7.0                     | Ω                                      | 7.0   | Ω                   |
| Electrical time constant                           | te     | 1.5                     | msec                                   | 1.5   | msec                |
| Mechanical time constant<br>(not including sensor) | tm     | 1.4                     | msec                                   | 1.4   | msec                |
| Inertia (including wiring-saved INC)               | JM     | $0.079 \times 10^{-4}$  | $kg \cdot m^2 (GD^2/4)$                | 0.08  | g·cm·s <sup>2</sup> |
| Inertia (including ABS-E)                          | JM     | $0.104 \times 10^{-4}$  | $kg \cdot m^2 (GD^2/4)$                | 0.105 | g·cm·s <sup>2</sup> |
| Inertia (including ABS-RII)                        | JM     | $0.0760 \times 10^{-4}$ | $kg \cdot m^2 (GD^2/4)$                | 0.077 | g·cm·s <sup>2</sup> |
| Applicable load inertia                            | JL     | $0.79 \times 10^{-4}$   | kg·m <sup>2</sup> (GD <sup>2</sup> /4) | 0.8   | g·cm·s <sup>2</sup> |
| Weight (including wiring-saved INC)                | WE     | 0.59                    | kg                                     | 0.59  | kg                  |
| Weight (including ABS-E)                           | WE     | 0.89                    | kg                                     | 0.89  | kg                  |
| Weight (including ABS-RII)                         | WE     | 0.65                    | kg                                     | 0.65  | ka                  |

#### Holding Brake Data Sheet (Option)

| Holding torque   | TB | 0.319 or more             | N∙m                                    | 3.25 or more | kg∙cm               |
|------------------|----|---------------------------|----------------------------------------|--------------|---------------------|
| Exciting voltage | VB | 24/90                     | V(DC)±10%                              | 24/90        | V(DC)±10%           |
| Exciting current | IB | 0.26/0.07                 | A(DC)                                  | 0.26/0.07    | A(DC)               |
| Inertia          | JB | 0.0078 × 10 <sup>-4</sup> | kg·m <sup>2</sup> (GD <sup>2</sup> /4) | 0.008        | g·cm·s <sup>2</sup> |
| Weight           | W  | 0.24                      | kg                                     | 0.24         | kg                  |

The mark \* denotes the value after a temperature rise. The others are values at 20°C. Each value is a typical one.

Each value and characteristic was measured with a radiating plate equivalent or superior to a t6 × 250 mm square aluminum plate installed.

 The velocity-torque characteristics show values for a motor combined with an amplifier having 15 A capacity and 200 V, 3-phase power.

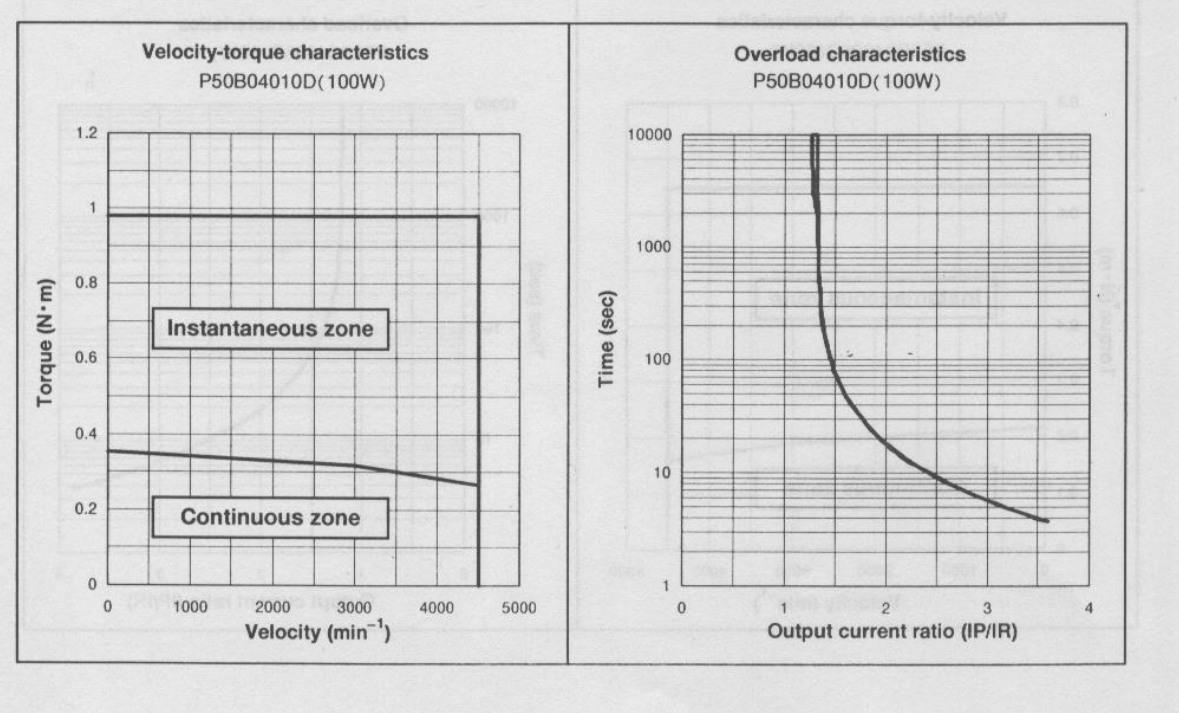

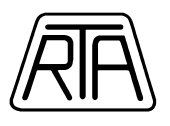

### P50B05020D

| Name                                               | Symbol | Data                     | Unit                                   | Data  | Unit                |
|----------------------------------------------------|--------|--------------------------|----------------------------------------|-------|---------------------|
| <ul> <li>Rated output</li> </ul>                   | PR     | 200                      | W                                      | 200   | W                   |
| Rated revolution speed                             | NR     | 3000                     | min <sup>-1</sup>                      | 3000  | rpm                 |
| Maximum revolution speed                           | Nmax   | 4500                     | min <sup>-1</sup>                      | 4500  | rpm                 |
| Rated torque                                       | TR     | 0.637                    | N·m                                    | 6.5   | kg·cm               |
| Continuous stall torque                            | Ts     | 0.686                    | N∙m                                    | 7     | kg·cm               |
| Instantaneous maximum stall torque                 | TP     | 1.96                     | N·m                                    | 20    | ka•cm               |
| Rated armature current                             | IR     | 1.6                      | Arms                                   | 1.6   | Arms                |
| Continuous stall armature current                  | Is     | 1.7                      | Arms                                   | 1.7   | Arms                |
| Instantaneous maximum stall armature current       | lp     | 5.5                      | Arms                                   | 5.5   | Arms                |
| Torque constant                                    | KT     | 0.436                    | N·m/Arms                               | 4.45  | kg·cm/Arms          |
| Induced voltage constant                           | KEd    | 15.2                     | mV/min <sup>-1</sup>                   | 15.2  | V/krpm              |
| Phase armature resistance                          | R,     | 3.4                      | Ω                                      | 3.4   | Ω                   |
| Electrical time constant                           | te     | 2.9                      | msec                                   | 2.9   | msec                |
| Mechanical time constant<br>(not including sensor) | tm     | 0.9                      | msec                                   | 0.9   | msec                |
| Inertia (including wiring-saved INC)               | JM     | $0.173 \times 10^{-4}$   | $kg \cdot m^2(GD^2/4)$                 | 0.176 | a.cm.s <sup>2</sup> |
| Inertia (including ABS-E)                          | JM     | $0.198 \times 10^{-4}$   | kg·m <sup>2</sup> (GD <sup>2</sup> /4) | 0.201 | g.cm.s2             |
| Inertia (including ABS-RII)                        | JM     | 0.170 × 10 <sup>-4</sup> | $kg \cdot m^2 (GD^2/4)$                | 0.173 | g·cm·s <sup>2</sup> |
| Applicable load inertia                            | Ji     | 1.73 × 10 <sup>-4</sup>  | $kg \cdot m^2(GD^2/4)$                 | 1.76  | g.cm.s <sup>2</sup> |
| Weight (including wiring-saved INC)                | WE     | 1.07                     | ka                                     | 1.07  | ka                  |
| Weight (including ABS-E)                           | WE     | 1.34                     | kg                                     | 1.34  | ka                  |
| Weight (including ABS-RII)                         | WE     | 1.20                     | ka                                     | 1.20  | ka                  |

Holding Brake Data Sheet (Option)

| Holding torque   | TB             | 0.353 or more            | N∙m                                    | 3.6 or more | kg·cm               |
|------------------|----------------|--------------------------|----------------------------------------|-------------|---------------------|
| Exciting voltage | VB             | 24/90                    | V(DC)±10%                              | 24/90       | V(DC)±10%           |
| Exciting current | IB             | 0.40/0.11                | A(DC)                                  | 0.40/0.11   | A(DC)               |
| Inertia          | J <sub>B</sub> | 0.029 × 10 <sup>-4</sup> | kg·m <sup>2</sup> (GD <sup>2</sup> /4) | 0.03        | g·cm·s <sup>2</sup> |
| Weight           | W              | 0.3                      | kg                                     | 0.3         | kg                  |

The mark \* denotes the value after a temperature rise. The others are values at 20°C. Each value is a typical one. Each value and characteristic was measured with a radiating plate equivalent or superior to a 112 × 305 mm square aluminum plate installed. The velocity-torque characteristics show values for a motor combined with an amplifier having 15 A capacity and 200 V, 3-phase . .

. power.

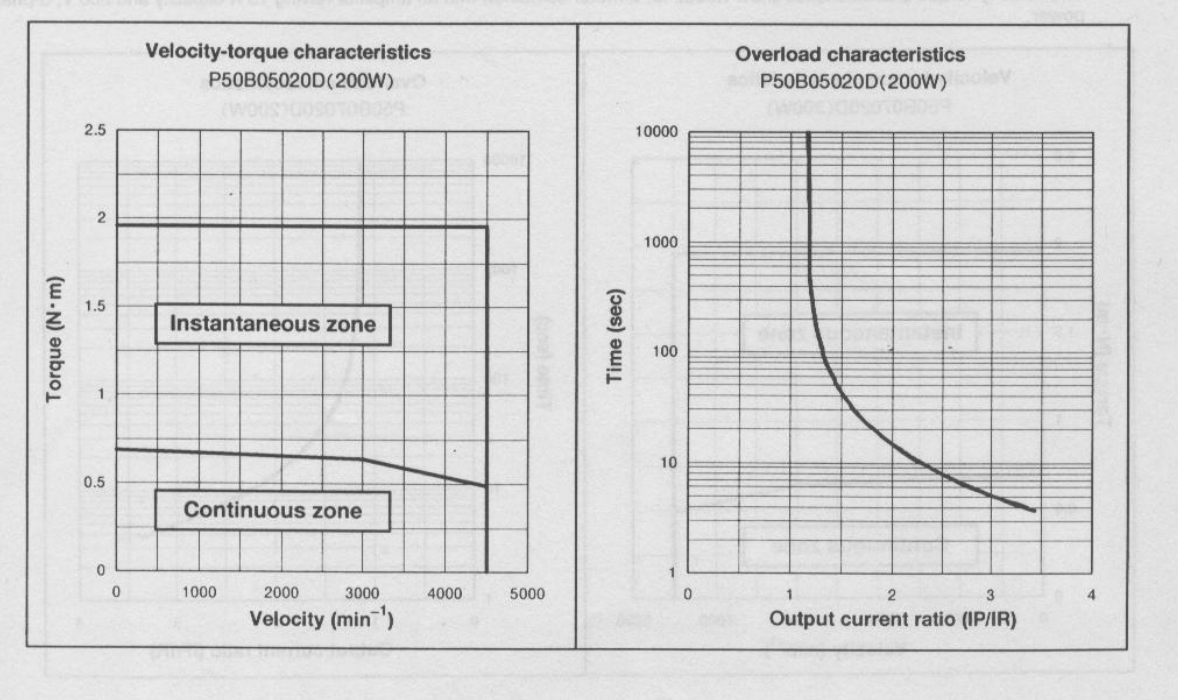

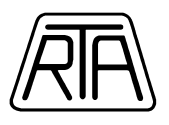

### P50B07040D

| Name                                               | Symbol | Data                   | Unit                                     | Data  | Unit                |
|----------------------------------------------------|--------|------------------------|------------------------------------------|-------|---------------------|
| Rated output                                       | PR     | 400                    | W                                        | 400   | W                   |
| Rated revolution speed                             | NB     | 3000                   | min <sup>-1</sup>                        | 3000  | rom                 |
| Maximum revolution speed                           | Nmax   | 4500                   | min <sup>-1</sup>                        | 4500  | rom                 |
| Rated torque                                       | TR     | 1.274                  | N·m                                      | 13    | ka•cm               |
| Continuous stall torque                            | Ts     | 1.372                  | N·m                                      | 14    | ka•cm               |
| Instantaneous maximum stall torque                 | Tp     | 3.92                   | N·m                                      | 40    | ka-cm               |
| Rated armature current                             | IB     | 3.0                    | Arms                                     | 3.0   | Arms                |
| Continuous stall armature current                  | ls     | 3.1                    | Arms                                     | 3.1   | Arms                |
| Instantaneous maximum stall armature current       | lp     | 10                     | Arms                                     | 10    | Arms                |
| Torque constant                                    | KT     | 0.481                  | N·m/Arms                                 | 4.91  | ka.cm/Arms          |
| Induced voltage constant                           | KEA    | 16.8                   | mV/min <sup>-1</sup>                     | 16.8  | V/krom              |
| Phase armature resistance                          | R      | 1.65                   | Ω                                        | 1.65  | Ω                   |
| Electrical time constant                           | te     | 4                      | msec                                     | 4     | msec                |
| Mechanical time constant<br>(not including sensor) | tm     | 1.6                    | . msec                                   | 1.6   | msec                |
| Inertia (including wiring-saved INC)               | JM     | $0.74 \times 10^{-4}$  | $ka \cdot m^2 (GD^2/4)$                  | 0.755 | a.cm.s <sup>2</sup> |
| Inertia (including ABS-E)                          | JM     | $0.885 \times 10^{-4}$ | kg · m <sup>2</sup> (GD <sup>2</sup> /4) | 0.9   | g.cm.s <sup>2</sup> |
| Inertia (including ABS-RII)                        | JM     | $0.752 \times 10^{-4}$ | $kg \cdot m^2 (GD^2/4)$                  | 0.767 | a.cm.s <sup>2</sup> |
| Applicable load inertia                            | JL     | $7.4 \times 10^{-4}$   | kg·m <sup>2</sup> (GD <sup>2</sup> /4)   | 7.55  | 0.cm.s <sup>2</sup> |
| Weight (including wiring-saved INC)                | WE     | 2.1                    | ka                                       | 2.1   | ka                  |
| Weight (including ABS-E)                           | WE     | 2.4                    | ko                                       | 2.4   | ka                  |
| Weight (including ABS-RII)                         | WE     | 2.10                   | ka                                       | 2 10  | ka                  |

Holding Brake Data Sheet (Option)

| Holding torque   | Τ <sub>B</sub> | 0.98 or more           | N∙m                                    | 10 or more | ka•cm               |
|------------------|----------------|------------------------|----------------------------------------|------------|---------------------|
| Exciting voltage | VB             | 24/90                  | V(DC)±10%                              | 24/90      | V(DC)±10%           |
| Exciting current | I <sub>B</sub> | 0.30/0.08              | A(DC)                                  | 0.30/0.08  | A(DC)               |
| Inertia          | J <sub>B</sub> | $0.245 \times 10^{-4}$ | kg·m <sup>2</sup> (GD <sup>2</sup> /4) | 0.25       | g·cm·s <sup>2</sup> |
| Weight           | W              | 0.57                   | kg                                     | 0.57       | kg                  |

The mark \* denotes the value after a temperature rise. The others are values at 20°C. Each value is a typical one. Each value and characteristic was measured with a radiating plate equivalent or superior to a t12 × 305 mm square aluminum

plate installed. The velocity-torque characteristics show values for a motor combined with an amplifier having 30 A capacity and 200 V, 3-phase . power.

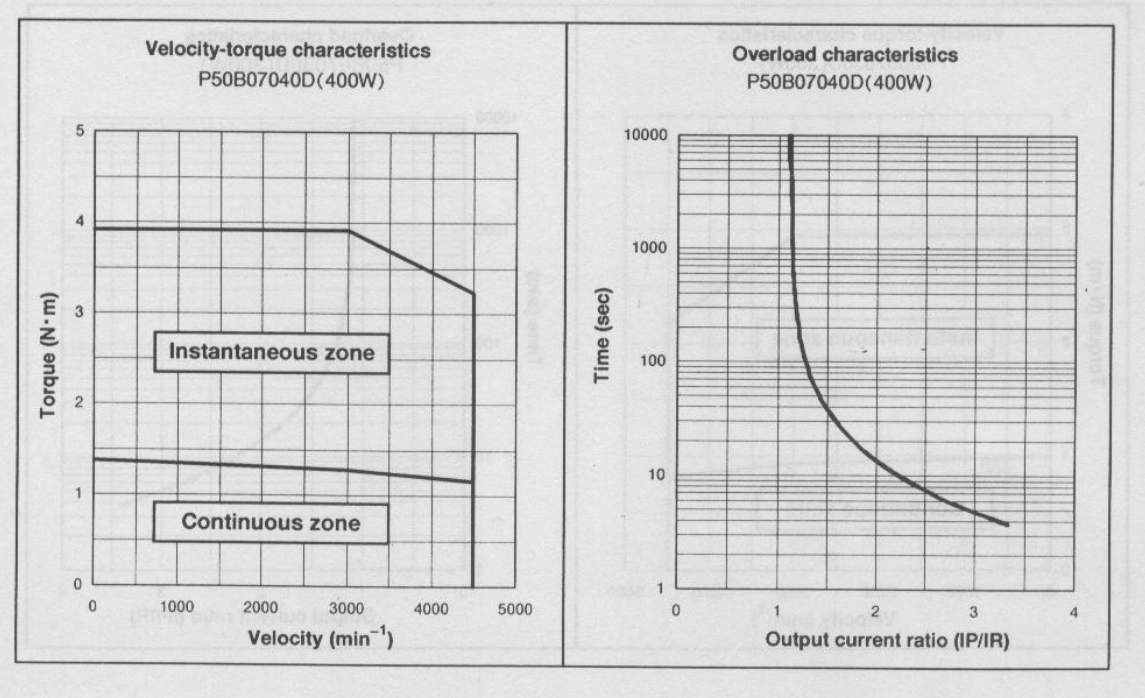

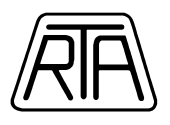

### P50B08100H

| Name                                               | Symbol | Data                     | Unit                                   | Data  | Unit                |
|----------------------------------------------------|--------|--------------------------|----------------------------------------|-------|---------------------|
| Rated output                                       | PR     | 1000                     | W                                      | 1000  | W                   |
| Rated revolution speed                             | Na     | 3000                     | min <sup>-1</sup>                      | 3000  | mmi                 |
| Maximum revolution speed                           | Nmax   | 3000                     | min <sup>-1</sup>                      | 3000  | rpm                 |
| Rated torque                                       | TB     | 3.185                    | N·m                                    | 32.5  | ka:cm               |
| Continuous stall torque                            | Ts     | 3.92                     | N·m                                    | 40    | kg cm               |
| Instantaneous maximum stall torque                 | TP     | 8.82                     | N·m                                    | 90    | kg cm               |
| Rated armature current                             | IR.    | 4.3                      | Arms                                   | 4.3   | Arms                |
| Continuous stall armature current                  | ls     | 5.0                      | Arms                                   | 5.0   | Arme                |
| Instantaneous maximum stall<br>armature current    | lp     | 12.3                     | Arms                                   | 12.3  | Arms                |
| Torque constant                                    | KT     | 0.860                    | N·m/Arms                               | 8.78  | ko:cm/Arms          |
| Induced voltage constant                           | KEd    | 30.02                    | mV/min <sup>-1</sup>                   | 30.02 | V/krom              |
| Phase armature resistance                          | R.     | 1.0                      | Ω                                      | 1.0   | 0                   |
| Electrical time constant                           | te     | 5.9                      | msec                                   | 5.9   | msec                |
| Mechanical time constant<br>(not including sensor) | tm     | 1.1 -                    | msec                                   | 1.1   | msec                |
| Inertia (including wiring-saved INC)               | JM     | $2.651 \times 10^{-4}$   | $ka \cdot m^2 (GD^2/4)$                | 2 705 | a.cm.s2             |
| Inertia (including ABS-E)                          | JM     | 2.796 × 10 <sup>-4</sup> | kg·m <sup>2</sup> (GD <sup>2</sup> /4) | 2.85  | g cm s <sup>2</sup> |
| Inertia (including ABS-RII)                        | JM     | $2.663 \times 10^{-4}$   | $kg \cdot m^2 (GD^2/4)$                | 2 717 | g cm·s <sup>2</sup> |
| Applicable load inertia                            | J      | $26.5 \times 10^{-4}$    | $kg \cdot m^2 (GD^2/4)$                | 27.1  | g cm s              |
| Weight (including wiring-saved INC)                | WE     | 5.05                     | ka                                     | 5.05  | ka                  |
| Weight (including ABS-E)                           | WE     | 5.31                     | ka                                     | 5.31  | ka                  |
| Weight (including ABS-RII)                         | WE     | 5.1                      | ko                                     | 51    | ka                  |

#### Holding Brake Data Sheet (Option)

| Holding torque   | TB | 2.94 or more             | N·m                                      | 30 or more | ka:cm     |
|------------------|----|--------------------------|------------------------------------------|------------|-----------|
| Exciting voltage | VB | 24/90                    | V(DC)±10%                                | 24/90      | V(DC)±10% |
| Exciting current | IB | 0.33/0.08                | A(DC)                                    | 0.33/0.08  | A(DC)     |
| Inertia          | JB | 0.343 × 10 <sup>-4</sup> | kg · m <sup>2</sup> (GD <sup>2</sup> /4) | 0.35       | g.cm.s2   |
| Weight           | W  | 0.8                      | kg                                       | 0.8        | ka        |

The mark \* denotes the value after a temperature rise. The others are values at 20°C. Each value is a typical one. Each value and characteristic was measured with a radiating plate equivalent or superior to a t12 × 305 mm square aluminum .

plate installed. The velocity-torque characteristics show values for a motor combined with an amplifier having 30 A capacity and 200 V, 3-phase

power.

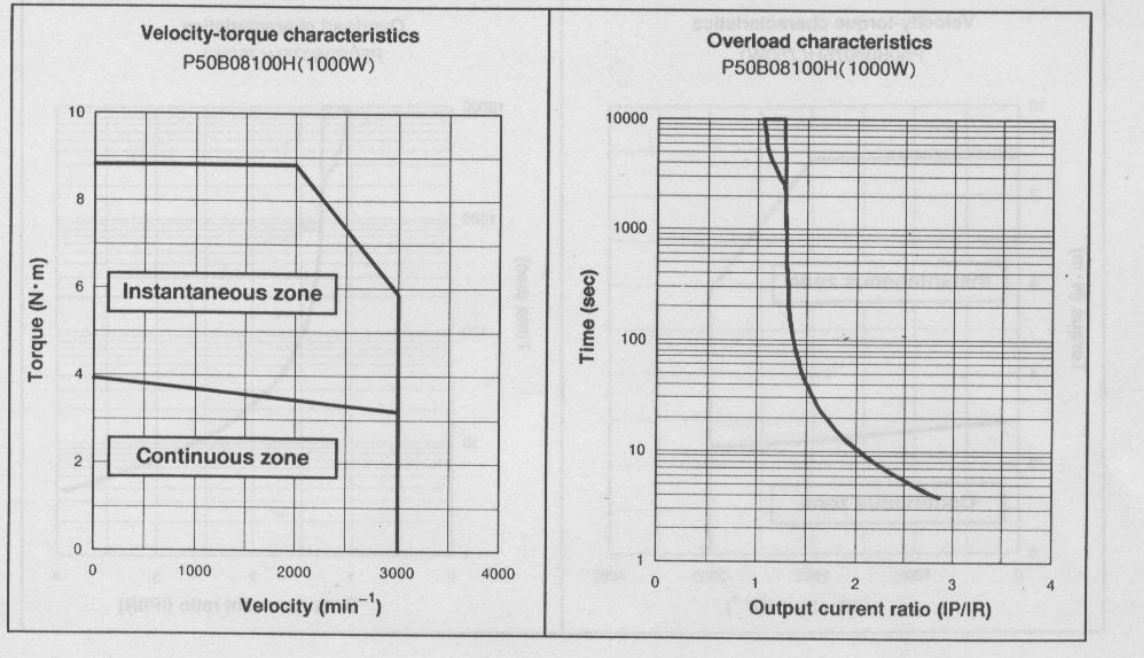

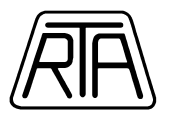

|                                 | Name                                            | Symbol | Data                     | Unit                                   | Data  | Unit                |
|---------------------------------|-------------------------------------------------|--------|--------------------------|----------------------------------------|-------|---------------------|
| * Ra                            | ited output                                     | PR     | 1500                     | W                                      | 1500  | W                   |
| Ra                              | ited revolution speed                           | NR     | 2000                     | min <sup>-1</sup>                      | 2000  | rpm                 |
| Ma                              | aximum revolution speed                         | Nmax   | 3000                     | min <sup>-1</sup>                      | 3000  | rpm                 |
| * Ra                            | ited torque                                     | TR     | 7.5                      | N·m                                    | 76    | kg•cm               |
| * Co                            | ontinuous stall torque                          | Ts     | 9.0                      | N∙m                                    | 92    | kg·cm               |
| * Ins                           | stantaneous maximum stall torque                | TP     | 20.0                     | N·m                                    | 204   | kg-cm               |
| * Ra                            | ted armature current                            | IR     | 9.4                      | Arms                                   | 9.4   | Arms                |
| * Co                            | ntinuous stall armature current                 | ls     | 10.7                     | Arms                                   | 10.7  | Arms                |
| <ul> <li>Ins<br/>arr</li> </ul> | stantaneous maximum stall nature current        | IP     | 26.5                     | Arms                                   | 26.5  | Arms                |
| To                              | rque constant                                   | KT     | 0.90                     | N·m/Arms                               | 9.2   | kg·cm/Arms          |
| Inc                             | luced voltage constant                          | KEø    | 31.4                     | mV/min <sup>-1</sup>                   | 31.4  | V/krpm              |
| Ph                              | ase armature resistance                         | R      | 0.27                     | Ω                                      | 0.27  | Ω                   |
| Ele                             | ectrical time constant                          | te     | 10                       | msec                                   | 10    | msec                |
| Me<br>(no                       | echanical time constant<br>ot including sensor) | tm     | 0.82                     | msec                                   | 0.82  | msec                |
| Ine                             | ertia (including wiring-saved INC)              | JM     | $8.28 \times 10^{-4}$    | kg·m <sup>2</sup> (GD <sup>2</sup> /4) | 8.48  | g·cm·s <sup>2</sup> |
| Ine                             | ertia (including ABS-E)                         | JM     | 8.35 × 10 <sup>-4</sup>  | kg·m <sup>2</sup> (GD <sup>2</sup> /4) | 8.55  | g·cm·s <sup>2</sup> |
| Ine                             | ertia (including ABS-RII)                       | JM     | 8.280 × 10 <sup>-4</sup> | $kg \cdot m^2 (GD^2/4)$                | 8.443 | g·cm·s <sup>2</sup> |
| Ap                              | plicable load inertia                           | JL     | 82.8 × 10 <sup>-4</sup>  | kg•m <sup>2</sup> (GD <sup>2</sup> /4) | 84.8  | g·cm·s <sup>2</sup> |
| We                              | eight (including wiring-saved INC)              | WE     | . 7.8                    | kg                                     | 7.8   | kg                  |
| We                              | eight (including ABS-E)                         | WE     | 7.8                      | kg                                     | 7.8   | kg                  |
| We                              | eight (including ABS-RII)                       | WE     | 8.9                      | ka                                     | 8.9   | ka                  |

#### Holding Brake Data Sheet (Option)

| Holding torque   | TB             | 9.0 or more          | N·m                                    | 92 or more | kg·cm               |
|------------------|----------------|----------------------|----------------------------------------|------------|---------------------|
| Exciting voltage | VB             | 24/90                | V(DC)±10%                              | 24/90      | V(DC)±10%           |
| Exciting current | I <sub>B</sub> | 0.86/0.25            | A(DC)                                  | 0.86/0.25  | A(DC)               |
| Inertia          | JB             | $0.5 \times 10^{-4}$ | kg·m <sup>2</sup> (GD <sup>2</sup> /4) | 0.5        | g·cm·s <sup>2</sup> |
| Weight           | W              | 1.5                  | kg                                     | 1.5        | kg                  |

The mark \* denotes the value after a temperature rise. The others are values at 20°C. Each value is a typical one. Each value and characteristic was measured with a radiating plate equivalent or superior to a t20 × 400 mm square aluminum plate installed. The velocity-torque characteristics show values for a motor combined with an amplifier having 50 A capacity and 200 V, 3-phase .

power.

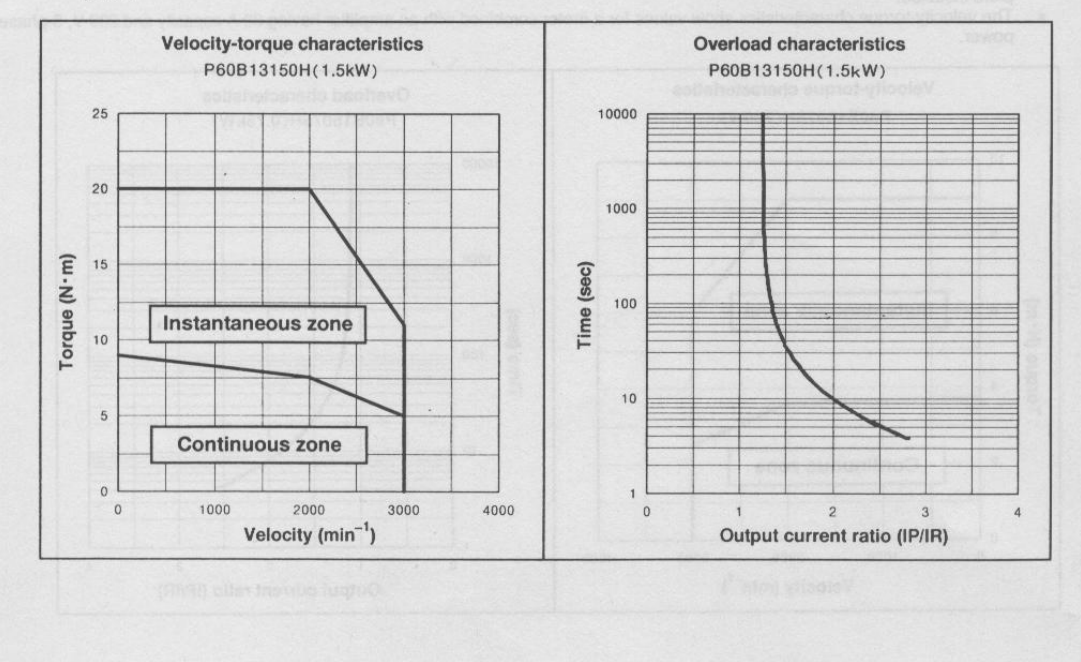

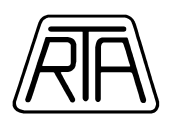

# Q2AA10150B Operating Characteristics

Applicable amplifier model: QS1A03A/RS1A03A

Motor temperature rise saturation point combined with amplifier at  $\mathsf{AC200V}$ 

Rated current 5.2Arms Peak current 15.5Arms

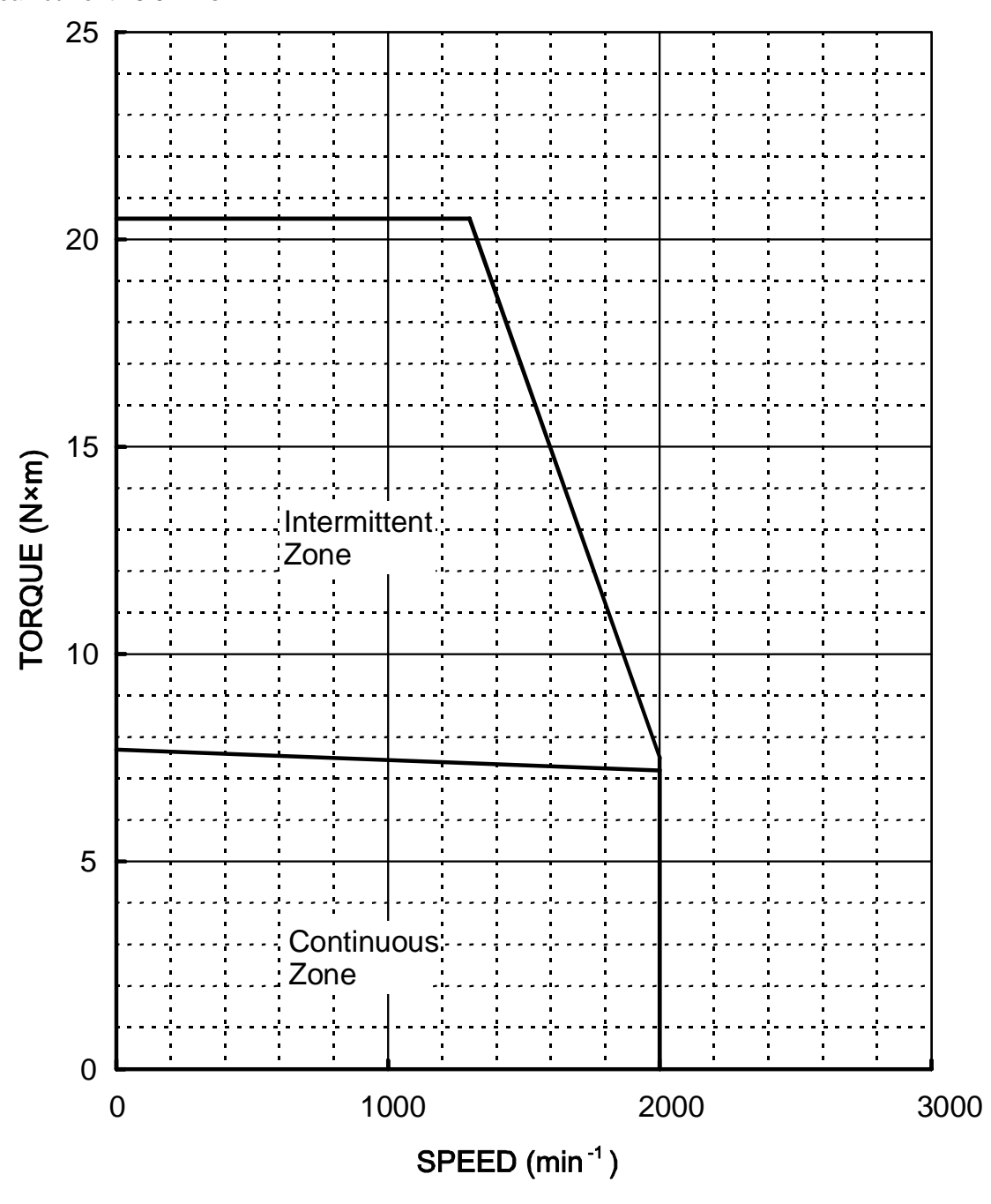

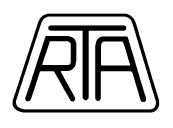

## Q2AA13150H Operating Characteristics

<u>Applicable amplifier model: RS1A05A</u> <u>Rated current 8.7Arms</u> <u>Peak current 26.5Arms</u>

Motor temperature rise saturation point combined with Amplifire at AC200V-single-phase

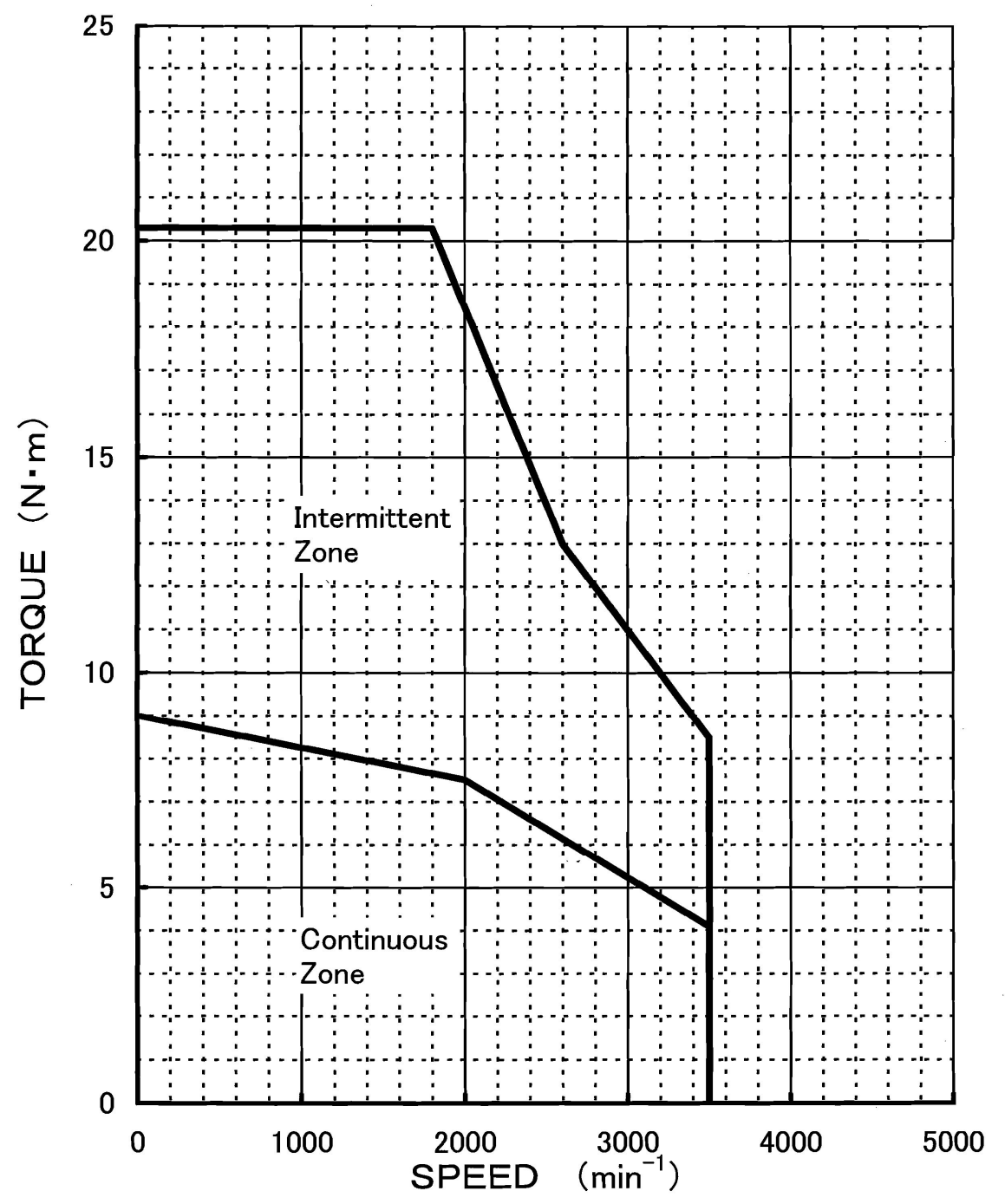

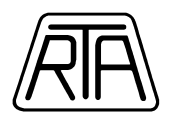

## Q1AA10150D Operating Characteristics

<u>Applicable amplifier model: RS1A05A</u> <u>Rated current 8.2Arms</u> <u>Peak current 26.5Arms</u>

Motor temperature rise saturation point combined with Amplifire at AC200V-single-phase

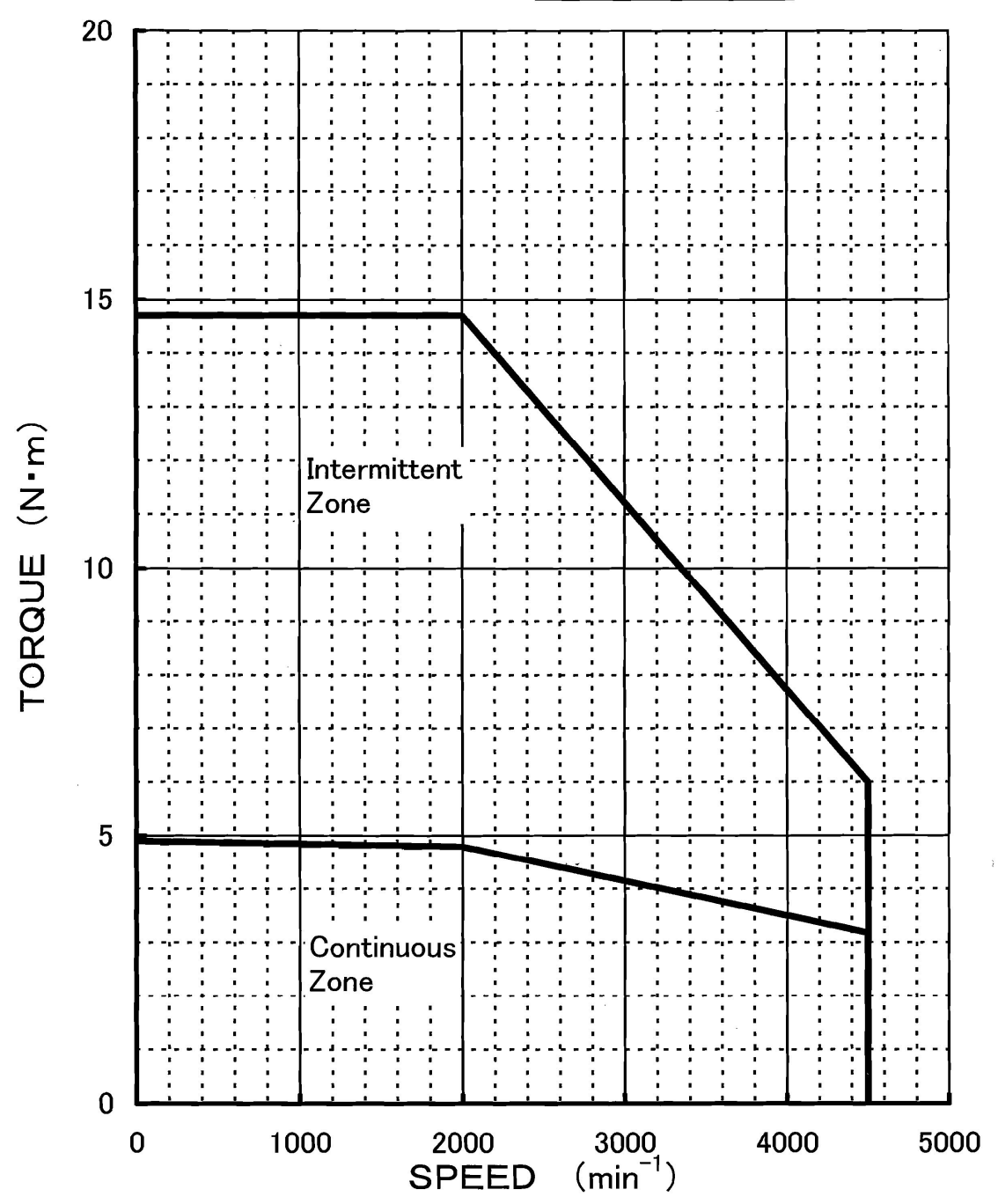

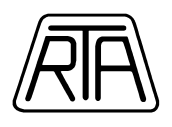

## R2AAB8100H\* Operating Characteristics

Applicable amplifier model: RS1A03A Rated current 4.6Arms Peak current 15.5Arms

Motor temperature rise saturation point combined with Amplifire at 200VAC

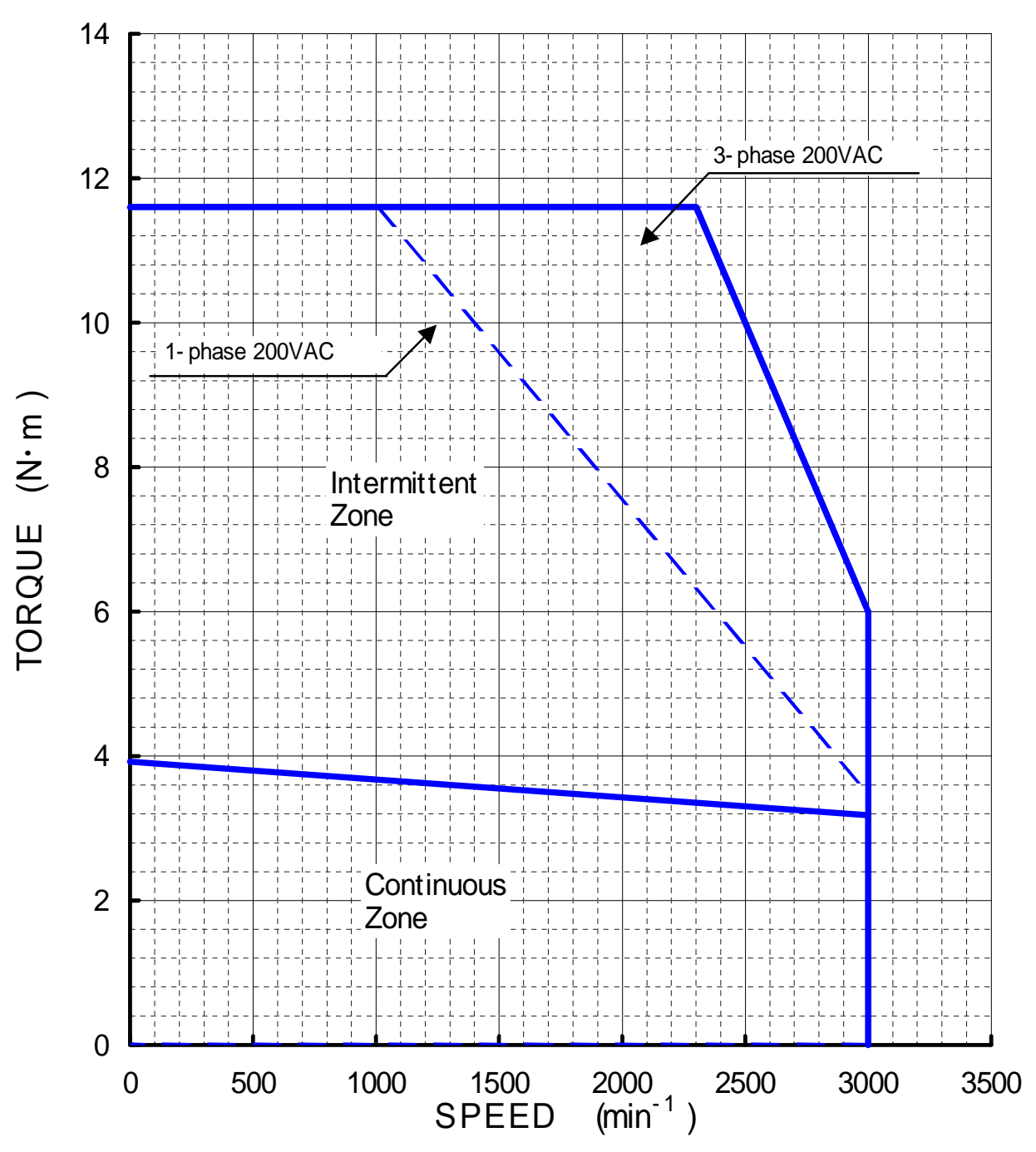